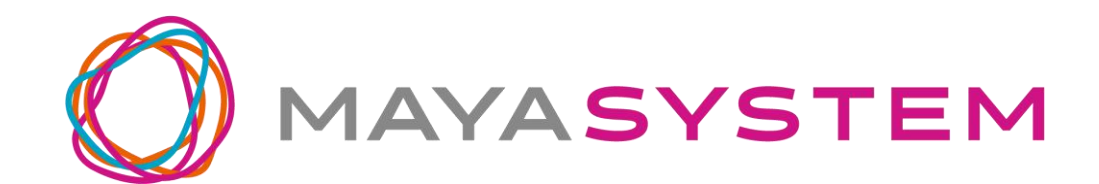

# FREETEL P6

ユーザーガイド

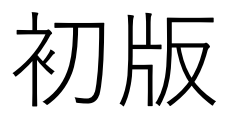

# はじめに

FREETEL P6 をお買い上げいただき、誠にあり がとうございます。 ご使用の前やご利用中に本書をお読みいただ き、正しくお使いください。

#### 2

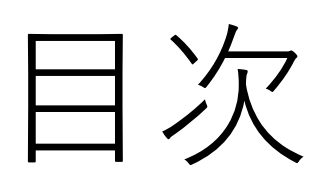

| は  | じめに                   | .2 |
|----|-----------------------|----|
| 1. | 免責事項                  | .8 |
| 2. | 本体付属品                 | 1  |
| 3. | 各部名称                  | 2  |
| 4. | 使用の準備1                | 4  |
|    | ■SIM・microSD カードのセット1 | 4  |
|    | ■電池の充電                | 6  |
|    | ■通知ランプの状態             | 6  |
| 5. | 基本操作                  | 7  |
|    | ■電源を ON にする           | 7  |
|    | ■電源を OFF にする1         | 7  |
|    | ■端末を再起動する             | 7  |
|    | ■ 機内モードを ON にする1      | 7  |
|    | ■音量の調整                | 8  |
|    | ■画面をロックする             | 9  |
|    | ■画面のロックを解除する          | 9  |
|    | ■端末を強制的に再起動する         | 9  |
|    | ■ナビゲーションキーの操作         | 20 |
|    | ■タッチスクリーンの使用方法        | 21 |
| 6. | 初回起動時の設定2             | 23 |
|    | 3                     |    |

| 7. | GlocalMeで接続する       | 29 |
|----|---------------------|----|
|    | ■アプリを起動する           | 29 |
|    | ■登録                 | 29 |
|    | <b>ロ</b> グイン        | 33 |
|    | ■面面説明               | 34 |
|    | ■プランの購入 (クレジットカード、  |    |
|    | デビットカード、オンライン決済)    | 36 |
|    | ■GlocalMeで接続        | 42 |
|    | ■ネットワークの変更          | 43 |
|    | ■GlocalMeを切断        | 45 |
|    | ■1日プラン300MBを使い切った場合 | 46 |
|    | ■購入済プラン             | 47 |
|    | ■プランの状態について         | 47 |
|    | ■プランの有効化を行う         | 48 |
|    | ■よくある質問             | 49 |
|    | ■アカウント情報            | 50 |
|    | ■フィードバック            | 51 |
|    | ■補足                 | 52 |
|    | FAQ                 | 53 |
| 8. | ホーム画面               | 60 |
| 9. | 文字を入力する             | 62 |

|     | 文字入力の仕方             | 62 |
|-----|---------------------|----|
|     | 入力方法の設定             | 63 |
| 10. | セキュリティの設定           | 64 |
|     | 画面ロック               | 64 |
|     | 指紋センサを用いた画面ロック解除    | 65 |
| 11. | Wi-Fi 接続            | 66 |
|     | 通常の接続               | 66 |
|     | <b>WPS</b> 機能を使った接続 | 67 |
| 12. | モバイルネットワークへの接続      | 68 |
|     | APN(アクセスポイント名)の設定   | 68 |
|     | SIM の切り替え           | 69 |
| 13. | テザリング               | 71 |
|     | アクセスポイント            | 71 |

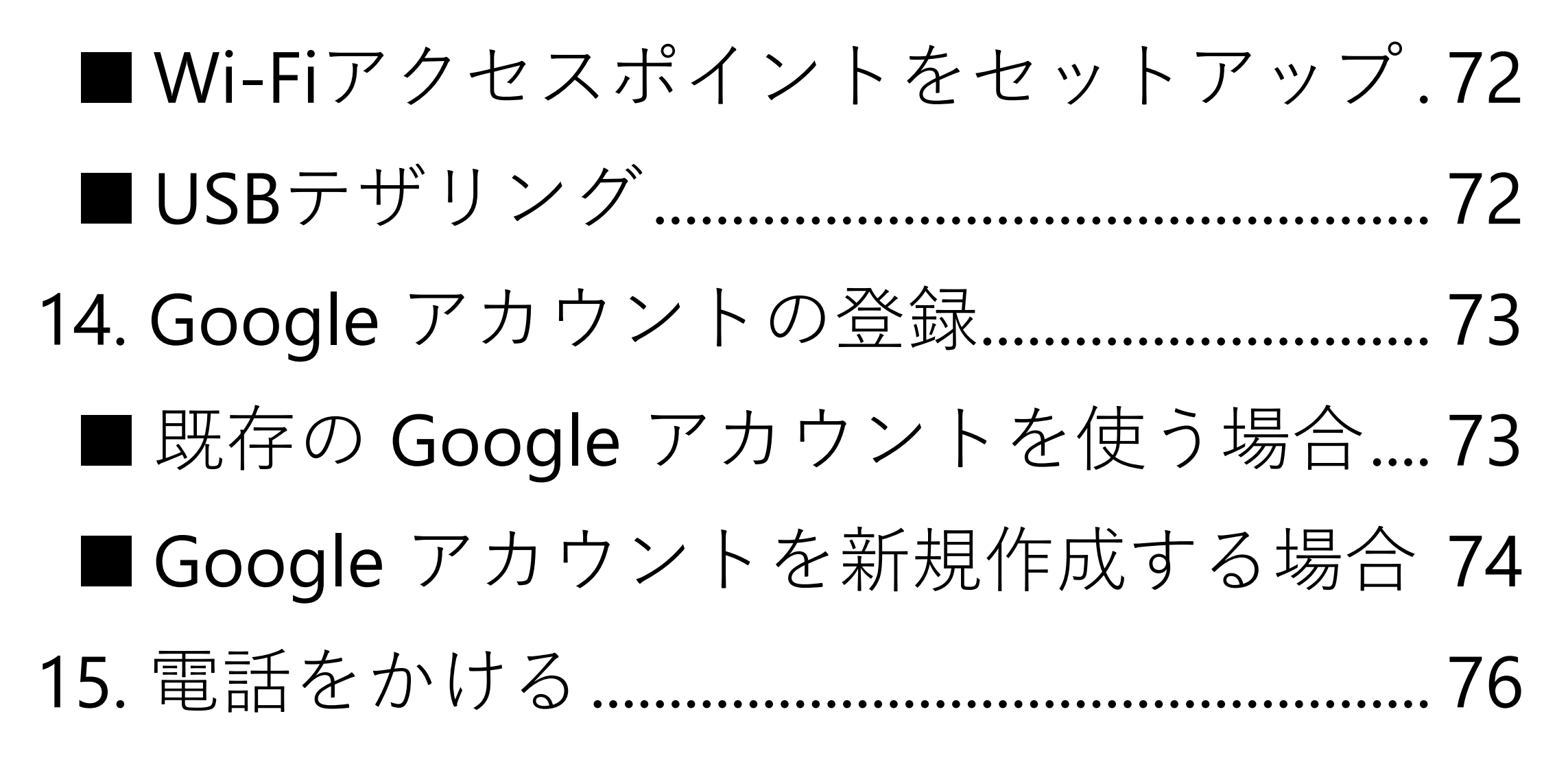

|     | 発信する           | 76 |
|-----|----------------|----|
|     | 着信する(画面 ON 時)  | 76 |
|     | 着信する(画面 OFF 時) | 77 |
|     | 通話を終了する        | 78 |
| 16. | 写真/動画を撮る       | 79 |
|     | 写真と動画の切り替え     | 79 |
|     | モード            | 79 |
|     | 設定             | 80 |
| 17. | インターネットのサイトを見る | 81 |
|     | ブラウザを使う        | 81 |
|     | Google 検索バーを使う | 81 |
| 18. | 通知の確認          | 82 |
| 19. | メッセージ (SMS)    | 83 |

| 20. 電子メール (E-mail) |  |
|--------------------|--|
| 21. アプリの管理         |  |
| ■アプリの追加            |  |
| ■アプリの更新            |  |
| ■アプリの削除            |  |
| 22. 使用状況の確認        |  |

|     | 通信データ使用料              | 87 |
|-----|-----------------------|----|
|     | 電池の利用状況               | 87 |
|     | ストレージの使用量             | 88 |
| 23. | パソコンとのデータのやりとり        | 89 |
| 24. | システムソフトウェアの更新         | 90 |
| 25. | データの初期化               | 91 |
| 26. | 取り扱い上のお願い             | 92 |
|     | 共通のお願い                | 93 |
|     | 端末本体についてのお願い          | 95 |
|     | 充電についてのお願い            | 98 |
|     | SIM カードについてのお願い       | 99 |
|     | 登録内容などについてのお願い1       | 00 |
| 27. | 携帯電話機の比吸収率(SAR)について…1 | 01 |

| 28. | 知的財産権/著作権/肖像権について | 104 |
|-----|-------------------|-----|
| 29. | 技適マークについて         | 105 |
| 30. | お知らせ              | 106 |
|     | FREETEL カスタマーサポート | 106 |

# 1.免責事項

・地震・雷・風水害などの天災および当社の 責任以外の火災、第三者による行為、その他 の事故、お客様の故意または過失・誤用・そ の他異常な条件下での使用により生じた損害 に関して、当社は一切責任を負いません。 ・本製品の使用または使用不能から生ずる付 随的な損害(記録内容の変化・消失、事業利 益の損失、事業の中断など)に関して、当社 は一切責任を負いません。

・本書の記載内容を守らないことにより生じ た損害に関して、当社は一切責任を負いませ

ん。

- ・アプリおよびサービス内容は、将来予告な く変更される場合があります。
- ・Google が提供するサービスについては、

Google Inc. の利用規約をお読みください。

また、そのほかのサービスについては、それ

ぞれの利用規約をお読みください。

・海外でのご使用につきましては、現地の法 規制や電波仕様等をご確認ください。
・ディスプレイは、非常に高度な技術で設 計、製造されていますが、一部に点灯しない ドットや常時点灯するドットが存在する場合 があります。これは液晶ディスプレイの特性 であり故障ではありませんので、あらかじめ ご了承ください。

・当社が関与しない接続機器、ソフトウェア との組み合わせによる誤動作などから生じた 損害に関して、当社は一切責任を負いませ ん。

・本製品の修理のご要望に対して本体を代替

品に交換することにより修理に代えさせてい ただく場合があります。代替品の交換時に、 同機種の製造が終了し交換在庫が無い場合、 後継機種への交換となります。その場合、お 客様が作成されたデータ又は外部から取り込 まれたデータあるいはダウンロードされた データなどは交換後の製品に差し替えること はできません。 また、本製品の点検等をご要望される場合 も、これらのデータ等は変化、消失する場合 があります。当社は、これらデータ等の変 化、消失、移し替えられないことについて何 ら責任を負うものではありません。

・大切なデータは SD カードや他コンピュー タなど外部記憶媒体にバックアップしておく ことをお勧めします。万一、登録された情報 内容が変化・消失してしまうことがあって も、故障や障害の原因にかかわらず当社とし

ては責任を負いかねますので予めご了承くだ さい。

※本書で表す「当社」とは、株式会社MAYA

#### SYSTEM を指します。

2.本体付属品 FREETEL P6(スマートフォン本体) ACアダプタ USBケーブル SIMピン ご利用にあたっての注意事項 保証書 GlocalMe接続マニュアル

3. 各部名称

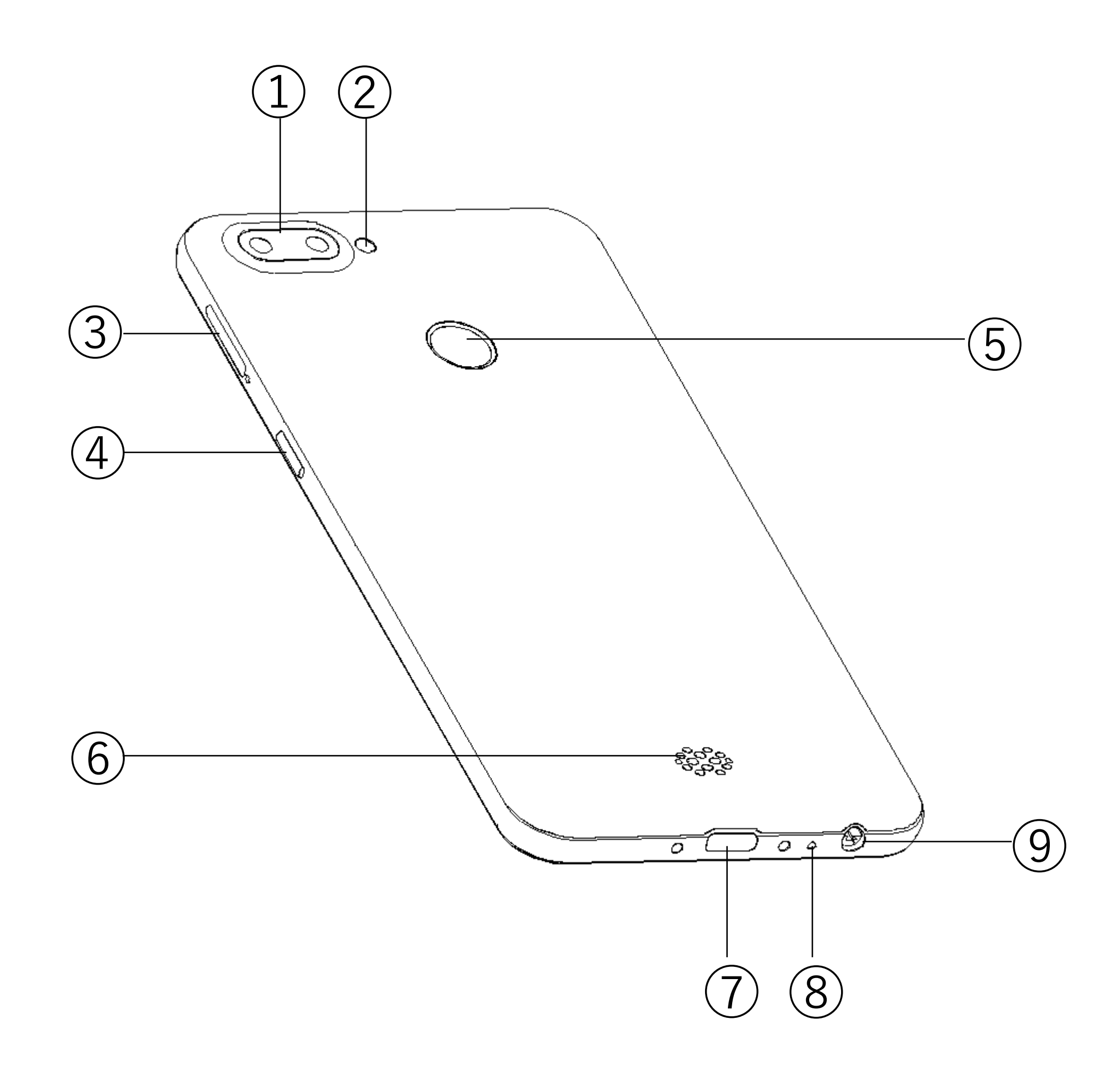

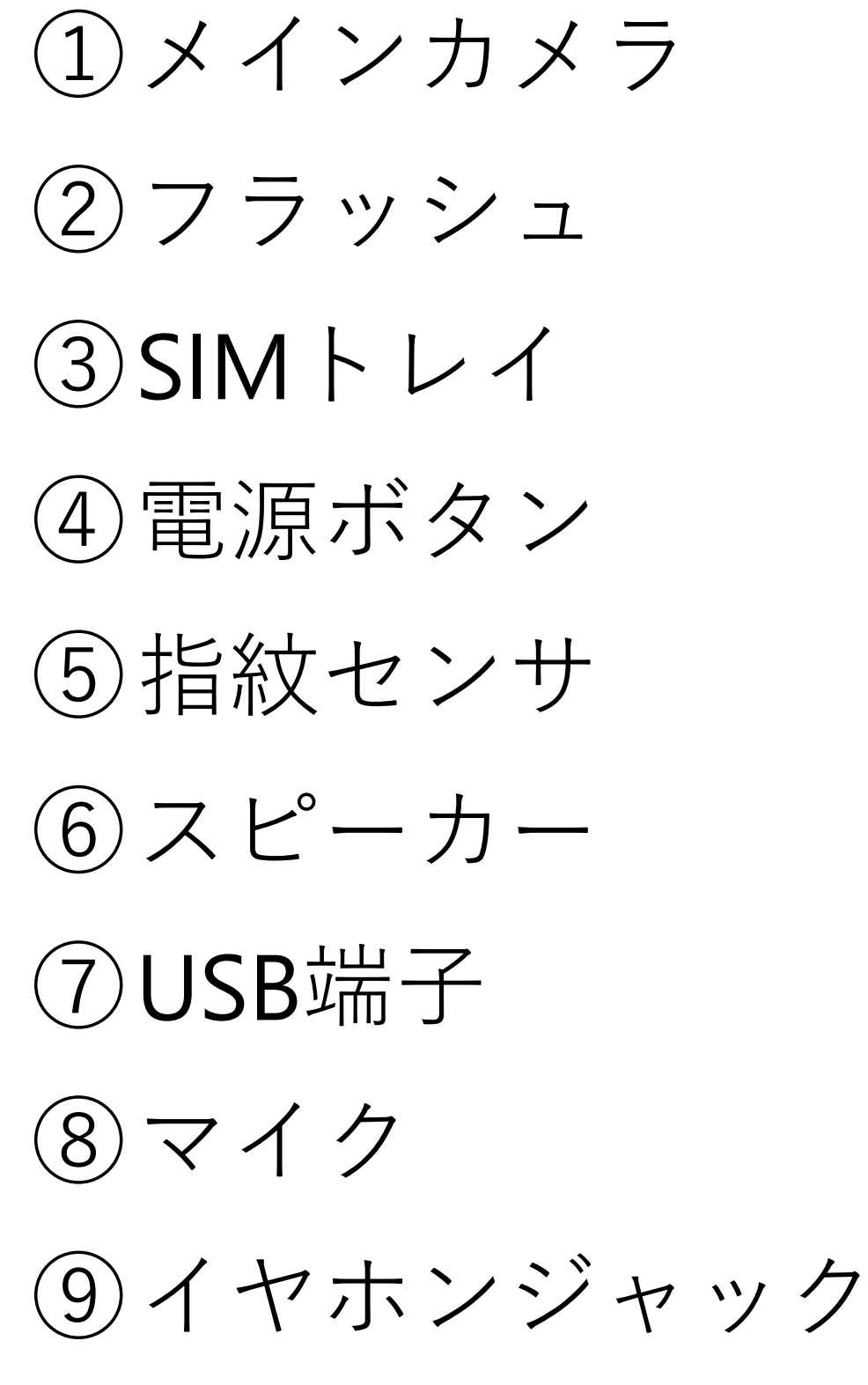

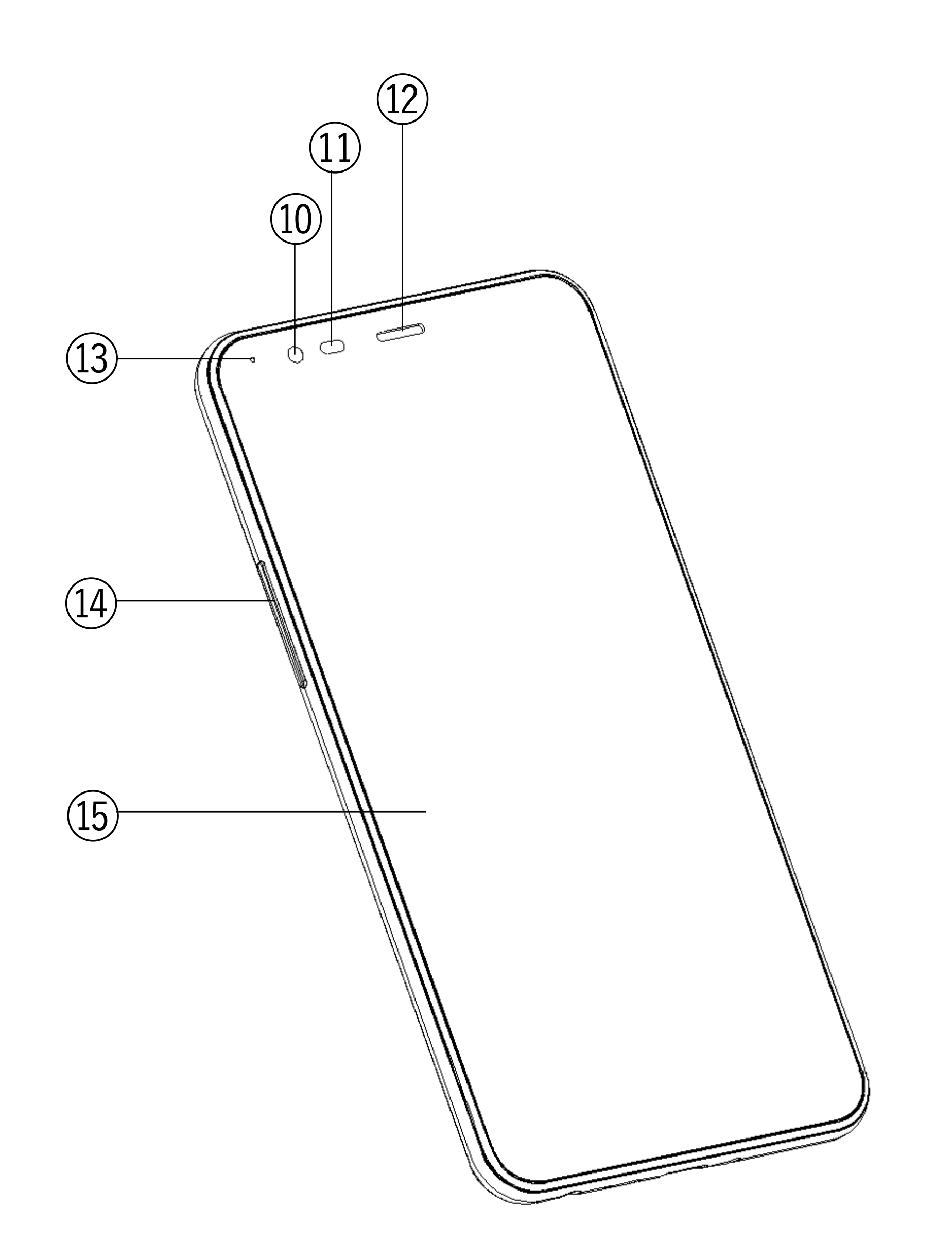

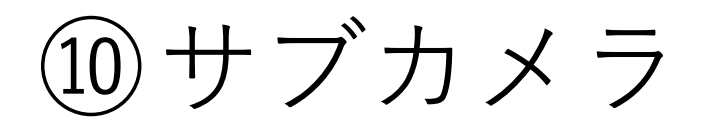

#### ① 照度センサ

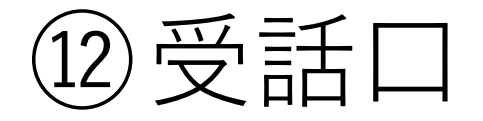

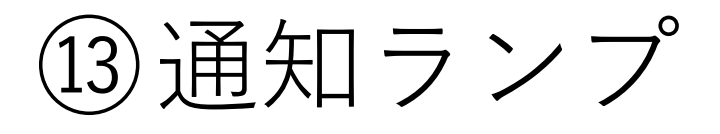

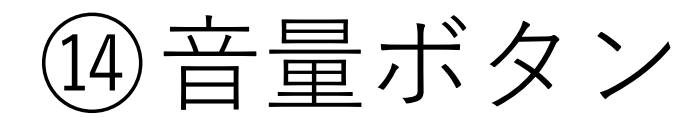

15 タッチスクリーン(ディスプレイ)

# 4.使用の準備

■ SIM・microSD カードのセット ①付属の SIM ピンを SIM スロットの穴に挿 入します。 ② トレイが少し飛び出しますので、まっす ぐ抜き出してください。 ③ トレイに SIM・microSD カードの金属面 を下に向け、枠に合わせて載せます。SIM・ microSD カードの向きは、下の絵をご参照く ださい。

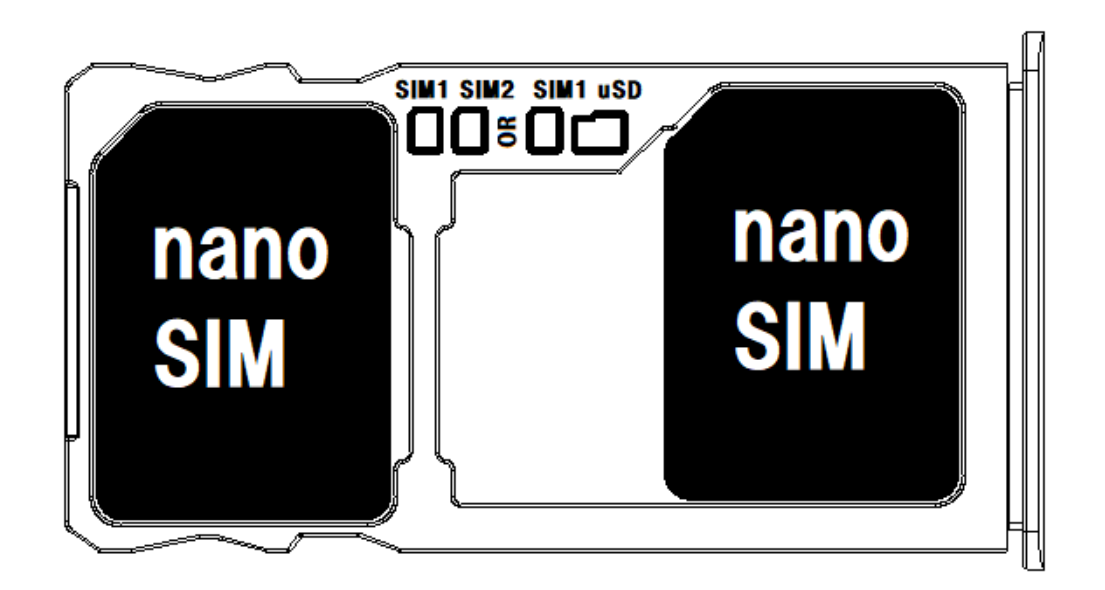

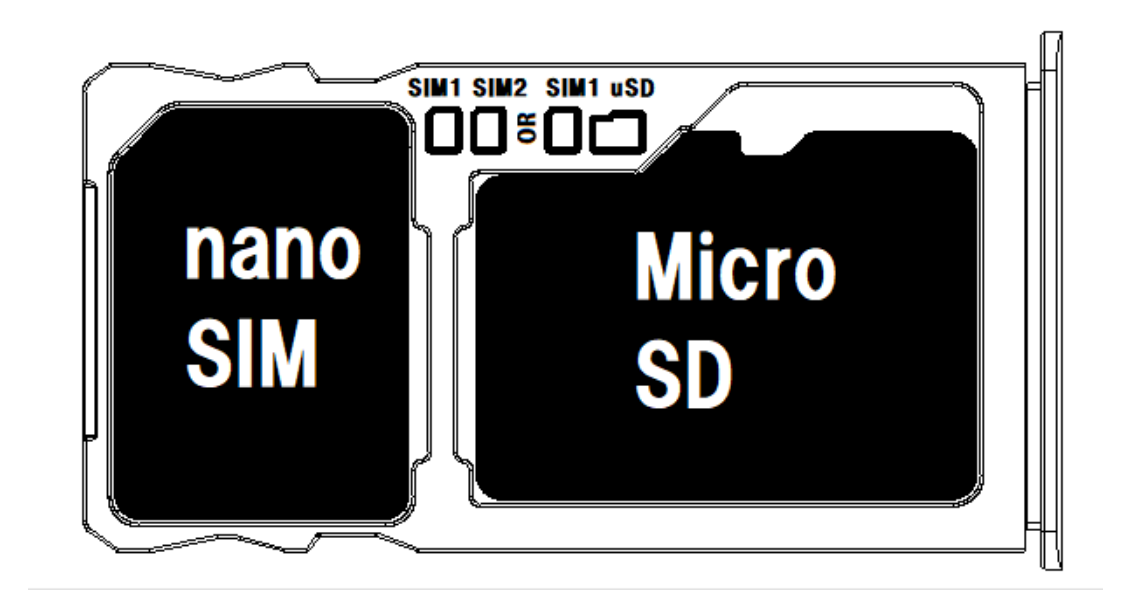

④トレイを水平に保ち、SIM・microSD カー ドの位置がずれないよう注意しながら、スロ ットに差し込んでください。

#### 【ご注意】

・SIM カードの抜き差しは必ず電源を切った 状態で行ってください。

・SIM の大きさは、「nano SIM」を使用し てください。「標準 SIM」「micro SIM」は 使用できません。

・microSD カードと2枚目の SIM カードは 同時に利用できません。

・SIM を挿入して通話もしくはモバイルデー

タ通信を使用する場合、通信事業者の定める

利用料金が発生いたします。詳細につきまし ては、SIM を提供している通信事業者にお問 い合わせください。

・SIM カードを2枚使っている場合に

GlocalMe 接続を行うと、どちらかの SIM カードは使えなくなります。

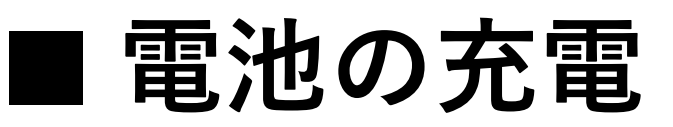

充電ケーブルが、USB 端子に確実に接続さ れていることをご確認下さい。 充電中は前面の通知ランプが点灯します。 お買い上げ時は、十分に充電されていませ ん。必ず充電してからお使いください。 また、USB 端子の向きに気をつけながら接 続してください。

#### ■通知ランプの状態

| 緑点滅 | 新着通知あり          |
|-----|-----------------|
| 緑点灯 | 充電中             |
|     | ※完全放電している場合、ランプ |

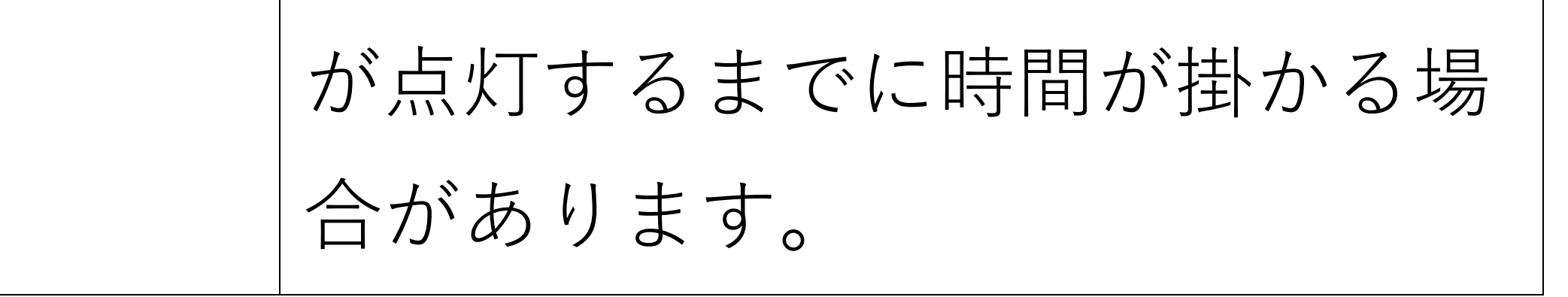

## 5.基本操作

#### ■ 電源を ON にする

端末の右側面にある電源ボタンを、約5秒 間、画面が点灯するまで押し続けます。 初回起動時は初期設定画面が表示されます。 画面の指示に従って設定してください。

#### ■ 電源を OFF にする

電源ボタンを長押しして[電源を切る]を選び ます。

#### ■ 端末を再起動する

電源ボタンを長押しして[再起動]を選びます。

## ■ 機内モードを ON にする 画面上部から下方向にスワイプするとアイコ ンが表れます。再度、下方向にスワイプし、 「機内モード」アイコンをタップします。

#### ■ 音量の調整

本体の右側面にある音量ボタンの上下を押す と音量が調整できます。 画面に表示されたスライダーの直接操作でも 調整できます。 右端の**~**をタップすると、[着信音]

[メディア][アラーム]が展開します。

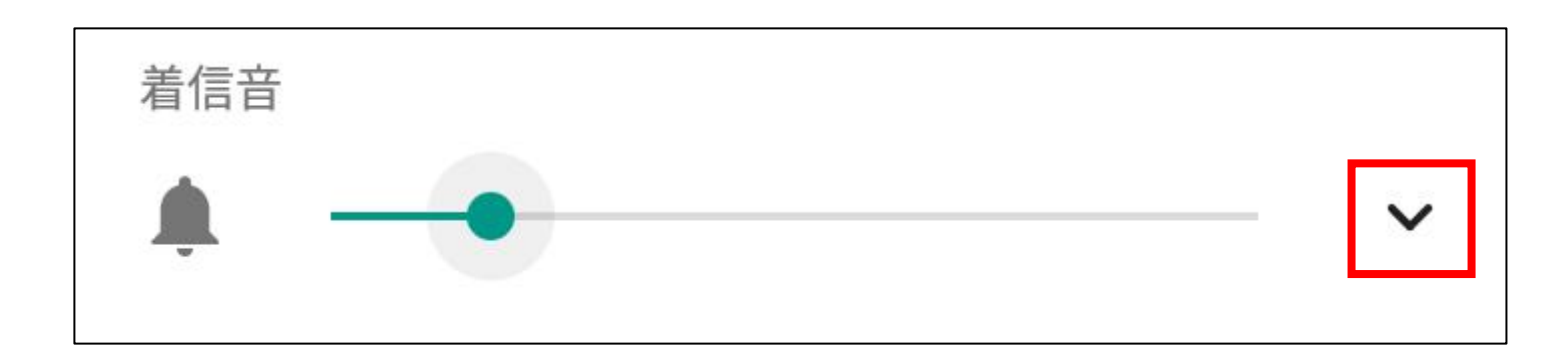

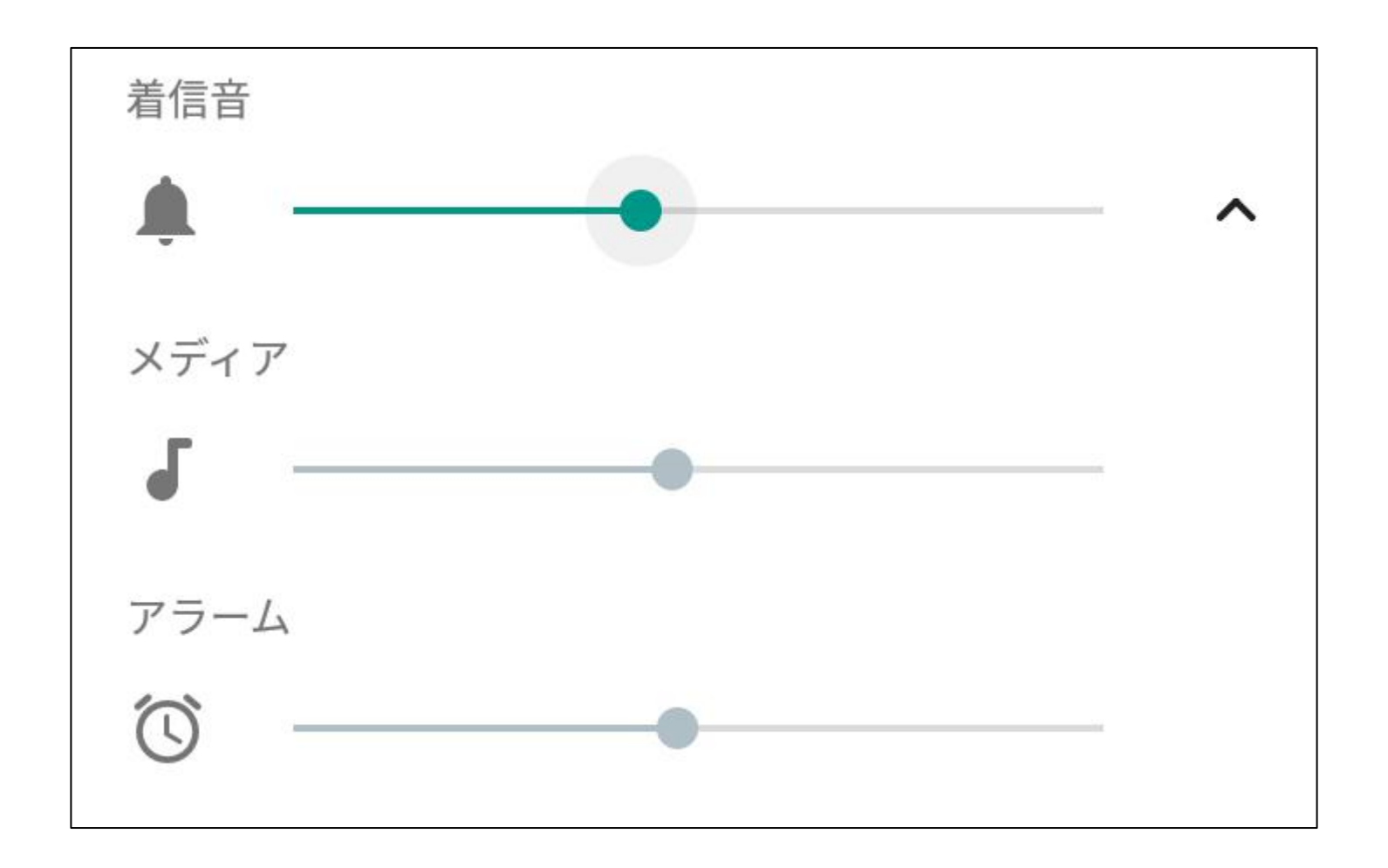

アプリ実行時の音量である[メディア]は、[着 信音]の設定とは別です。着信音量がゼロで もアプリの音が鳴る場合があります。 ご注意ください。

■ 画面をロックする

使用中に電源ボタンを短く押すか、一定時間 放置しておくと、自動的に画面をロックして 画面操作を抑止します。

画面ロック中は画面が消灯しますが、電話や メールの受信は可能です。

#### ■ 画面のロックを解除する

電源ボタンを押すと、画面が点灯します。画 面を上方向にスワイプしてください。(初期 設定の場合)

解除方法をパターン認証や PIN(暗証番号)認証、指紋認証などに変更できます。詳細は

[10.セキュリティの設定]をご参照ください。

#### ■ 端末を強制的に再起動する

端末が操作に反応しなくなるなどにより、強 制的に再起動したい場合は、電源ボタンを 15 秒程度長押しすると再起動します。

#### ■ ナビゲーションキーの操作

端末下部の⊲○□をナビゲーションキーと呼びます。

ナビゲーションキーは以下の操作が行えます。

| $\triangleleft$ | 戻るボタン    | 1つ前の画面に戻し   |
|-----------------|----------|-------------|
|                 |          | ます。         |
| $\bigcirc$      | ホームボタン   | ホーム画面に戻り    |
|                 |          | ます。ロングタッ    |
|                 |          | プすると、Google |
|                 |          | アシスタント機能    |
|                 |          | を起動します。     |
|                 | アプリ履歴ボタン | 最近使ったアプリ    |
|                 |          | の一覧を表示しま    |
|                 |          | す。          |

※表示するナビゲーションキーの組み合わせ

や表示する、しないの設定は[設定]-[ナビゲ ーションバー]にて行うことができます。

■ タッチスクリーンの使用方法

本端末は、ディスプレイ画面(タッチスクリ ーン)を指先で触れることによって操作しま

す。 ボタンを押すように、トンと軽 く1回叩きます。アプリの開始や メニューの選択など、最も基本 タップ 的な操作です。 指で画面を上下左右に弾くよう に、素早く短く動かします。文 字入力や、ページをめくる時な どに使います。 フリック 画面に二本の指を触れたまま、

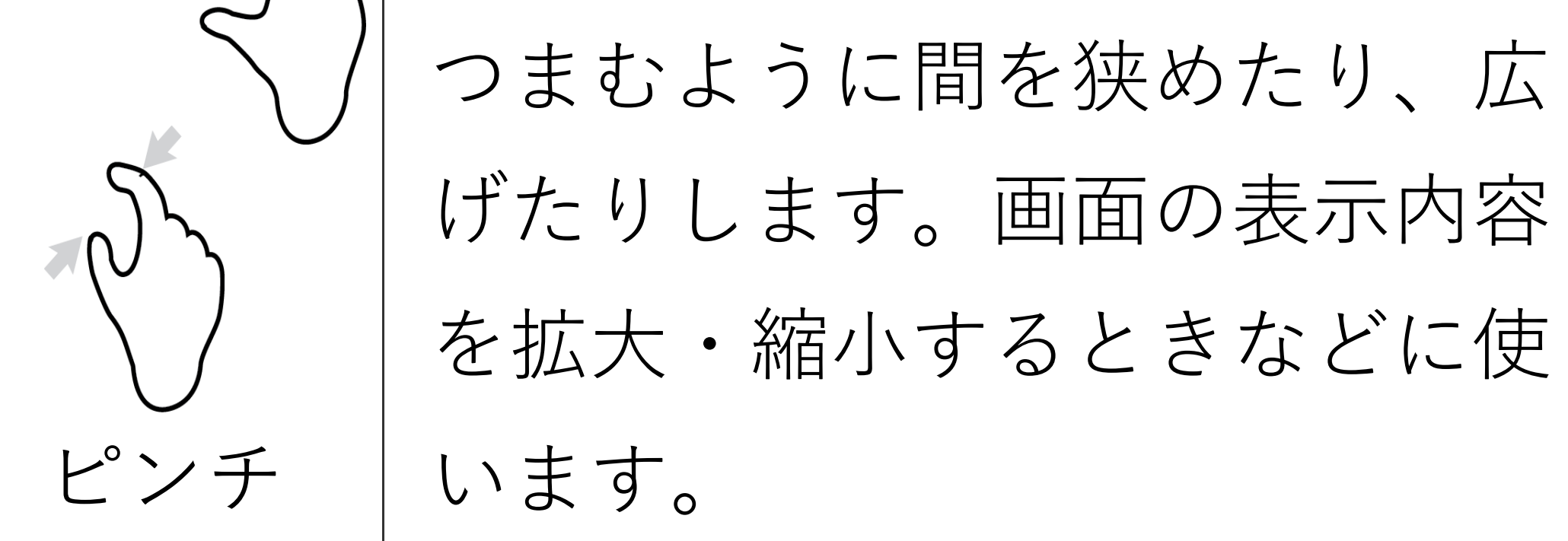

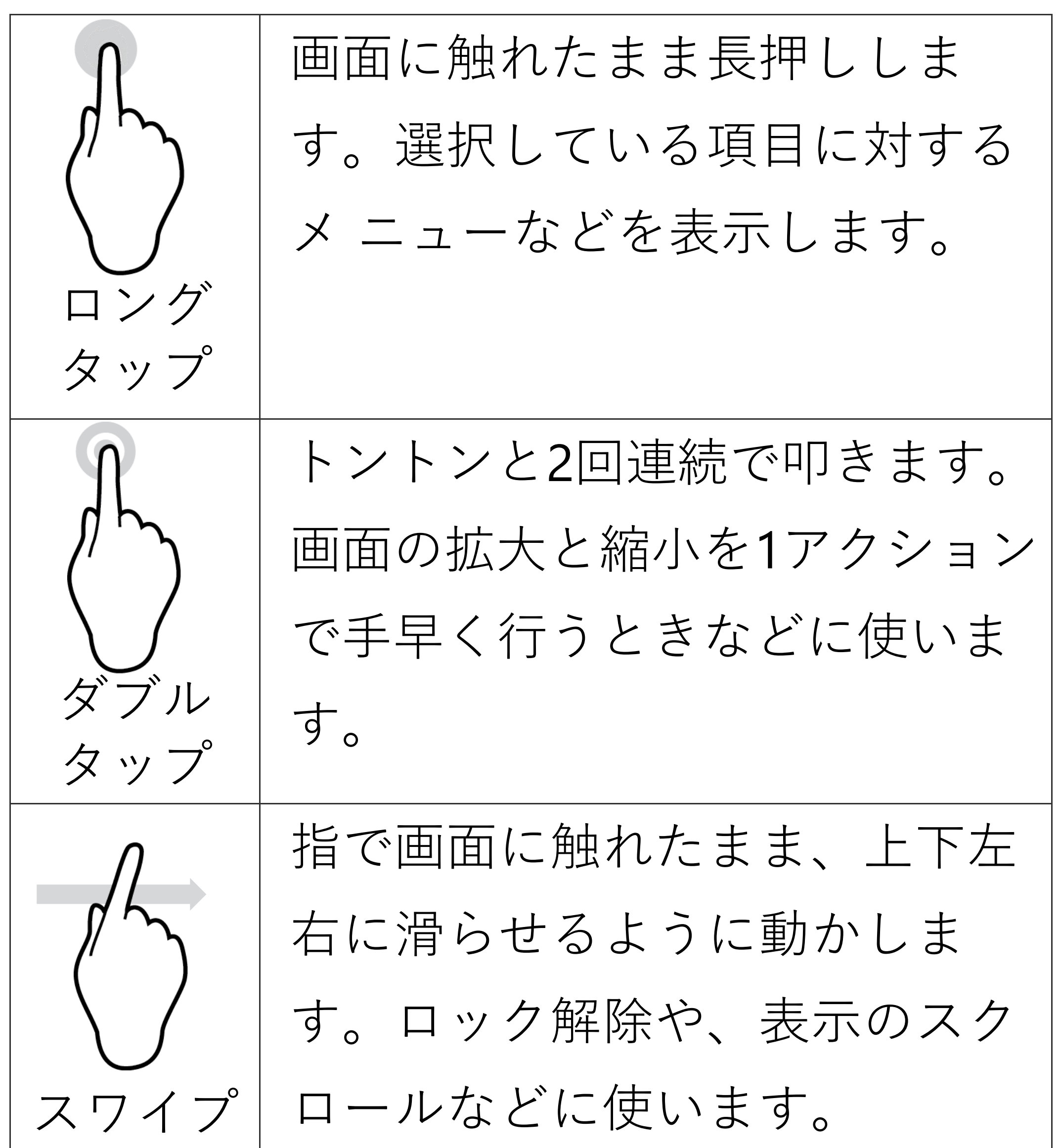

アイコンなどに触れたまま、目 的の位置までなぞって動かしま す。アイコンの移動や削除に使 います。 ドラッグ 2本の指で同時に画面に触れて、 回転させるように動かします。 地図の向きを変えるときなどに 回転 使います。

# 6.初回起動時の設定

本端末を初めて起動すると、[ようこそ]画面 が表示されます。画面の指示に従って、設定 してください。

後から[設定]画面より詳細設定できますの で、ここでは全項目をスキップする手順を案 内します。

#### ①[開始]をタップ

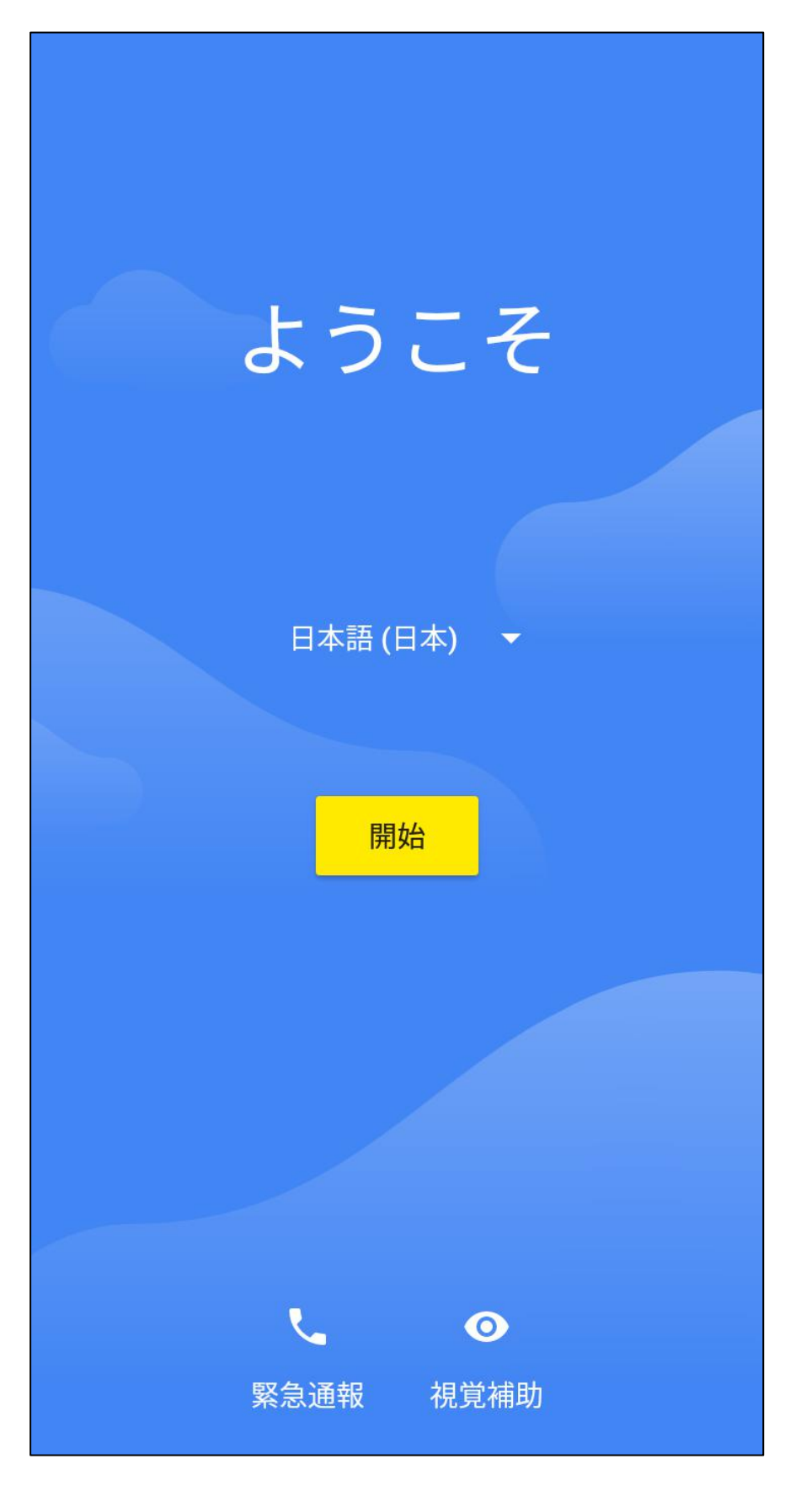

②[スキップ]をタップ

#### ※SIM 未挿入時

:::

ださい

モバイル ネットワークへの 接続 SIM カードをお持ちの場合は、挿入してく

スキップ

③[スキップ]をタップ

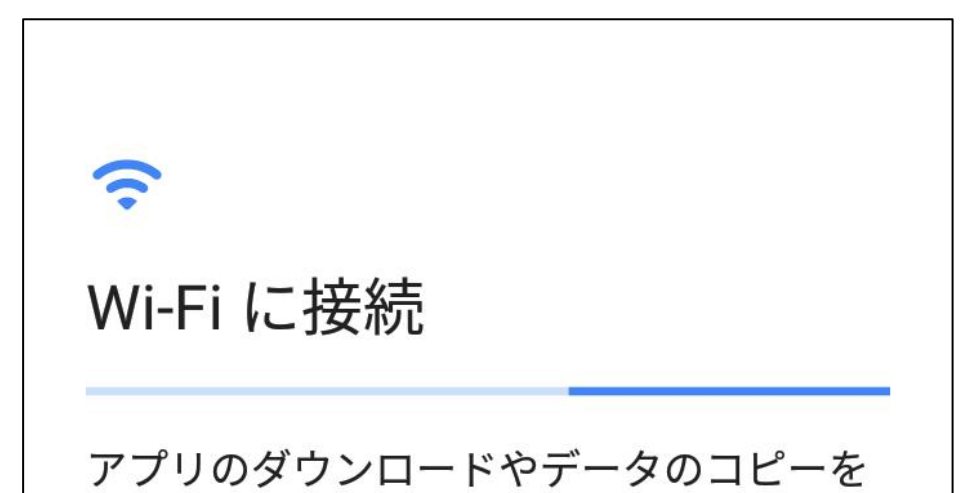

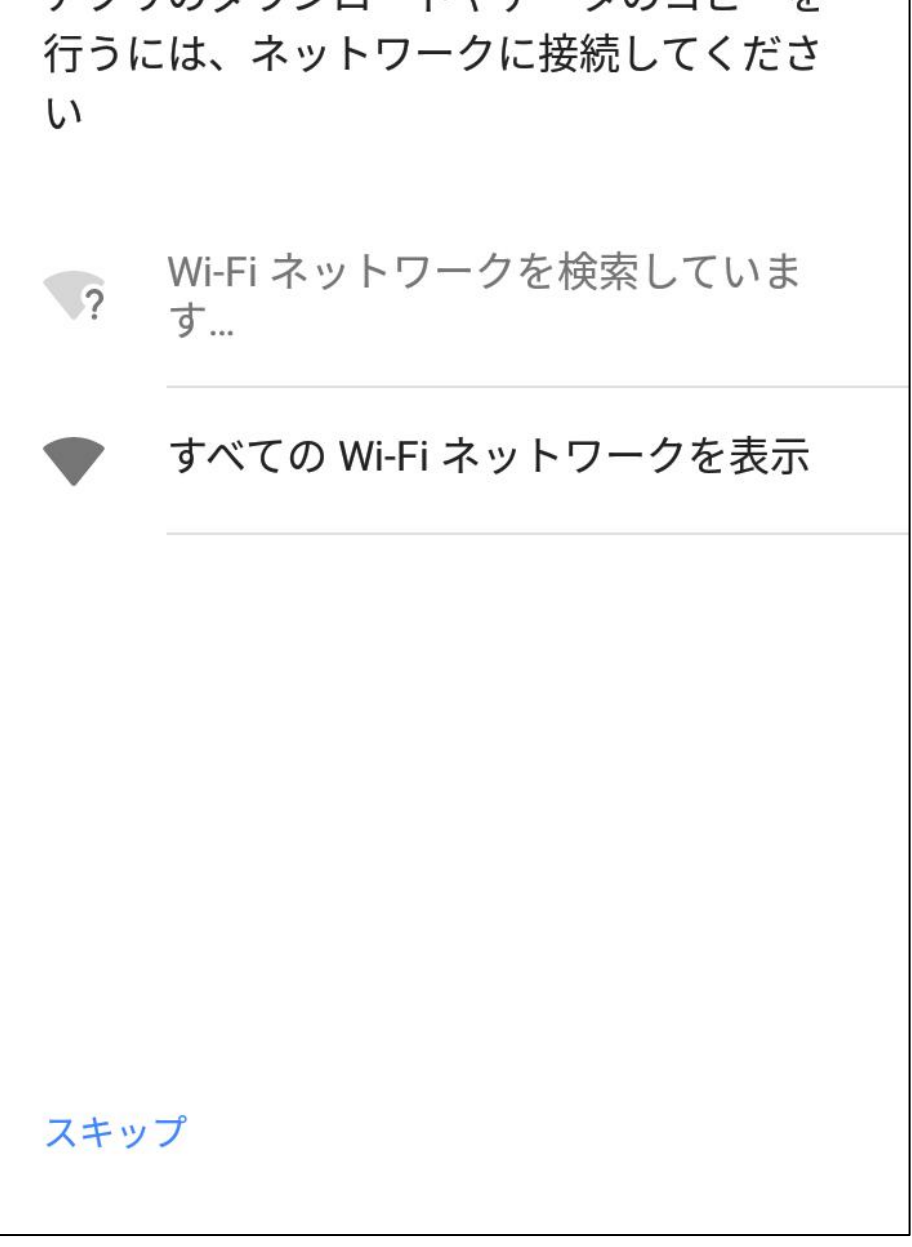

④[続行]をタップ

#### (.

Wi-Fi に接続

アプリのダウンロードやデータのコピーを 行うには、ネットワークに接続してくださ

ネットワークに接続すると、スマー トフォンをすばやく設定できます。

接続しない場合は、次の操作ができ ません。

- Google アカウントへのログイン
- ・ソフトウェア アップデートの取得
- 日付と時刻の自動設定

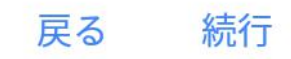

スキップ

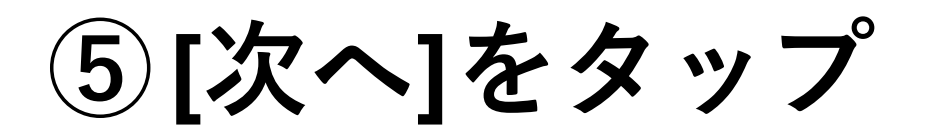

日付と時刻 必要に応じて調整します。

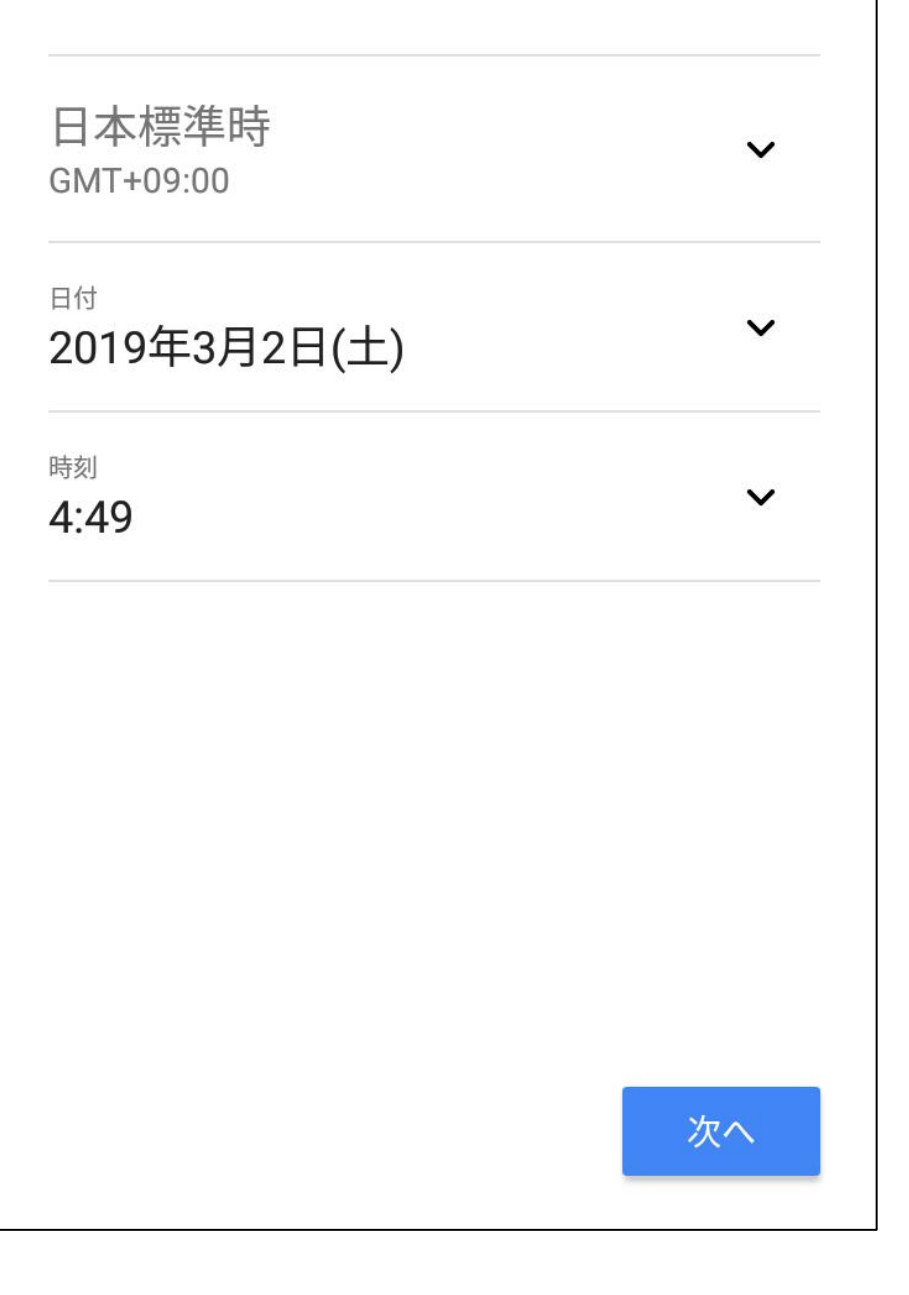

⑥[次へ]をタップ

#### 8

#### 名前

自分の名前を追加することでスマートフォ ンで一部のアプリをカスタマイズできま す。

#### 名前

例: 佐藤太郎

#### ⑦[スキップ]をタップ

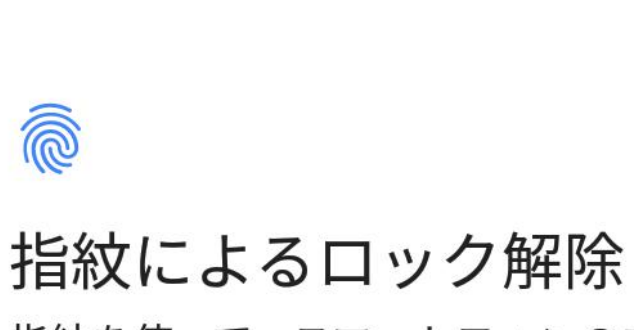

指紋を使って、スマートフォンのロック解

次へ

除や購入の承認を行います。

注: 指紋は複雑なパターンや PIN よりも安 全面で劣る場合があります。

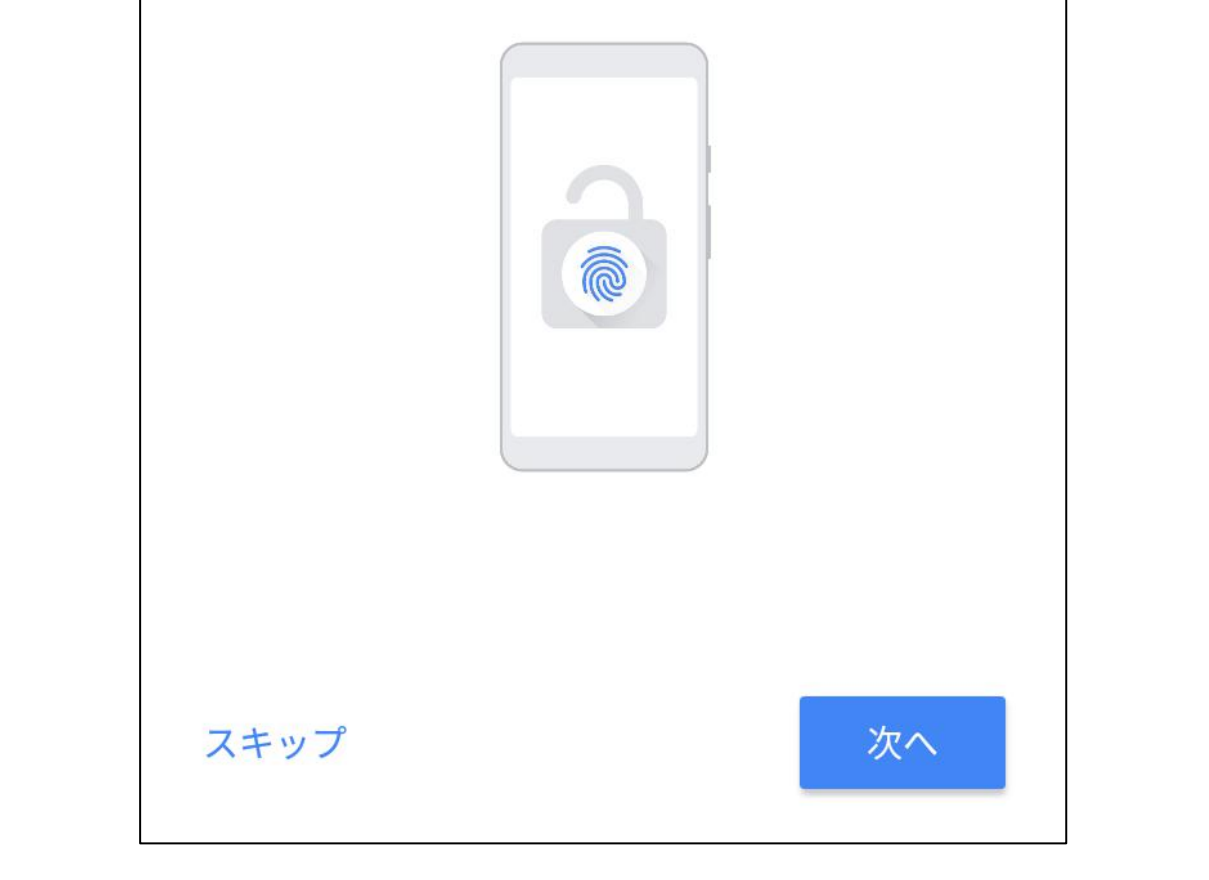

#### ⑧[後で行う]をタップ

#### スマートフォンの保護

このスマートフォンが他人に無断で使用さ れるのを防ぐには、端末保護機能を有効に します。利用する画面ロックを選択してく ださい。

パターン

PIN

パスワード

後で行う

#### ⑨[スキップ]をタップ

# このスマートフォンの保護

れるのを防ぐには、端末保護機能を有効に します。利用する画面ロックを選択してく ださい。

画面ロックをスキップします か?

端末保護機能は ON になりません。 このスマートフォンの紛失、盗難、 リセット時に、他人に使用されるの を阻止することはできません。

#### 戻る スキップ

後で行う

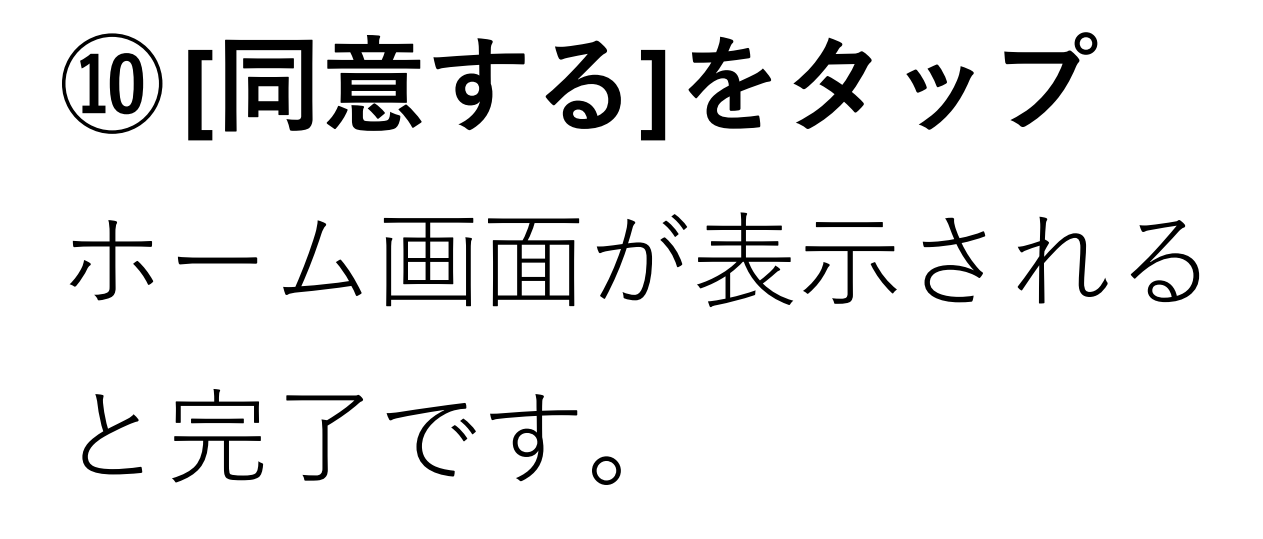

#### G Google サービス 後で有効または無効にする方法など、各サ ービスの詳細を確認するにはタップしま す。データは Google のプライバシー ポリ シーに従って使用されます。 位置情報 アプリに現在地の特定、 0 を許可 Google の位置情報サービス を使用して、アプリがあなた [同意する] をタップすると、Google 利用 規約に同意したことになります。また、 この Google サービスの設定の選択内容も 確認したことになります。注: Google サー ビスを使用した際のデータの取り扱いに ついては、Google プライバシー ポリシー をご覧ください。 同意する

# 7.GlocalMeで接続する

本製品には「クラウドSIMテクノロジー」に より、SIMカードを挿入しなくてもデータ通 信が可能となる技術が搭載されており、通信 会社との契約なしで、アプリから日本や海外 のデータ通信を購入することができます。

#### ■ アプリを起動する

GlocalMeアイコンをタップして[GlocalMe]ア プリを利用します。

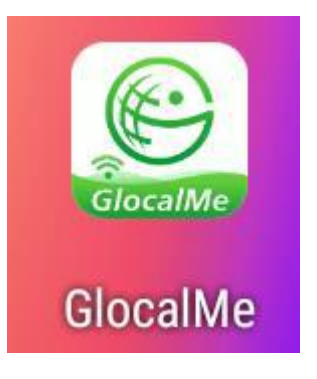

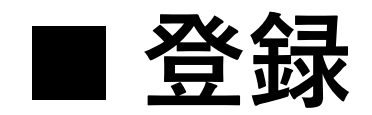

アプリを使用するには、メールアドレスを使 用してアカウントを登録する必要がありま す。

※既にアカウントを登録済みの方は、 「■ログイン」まで読み飛ばしてください。

①登録ボタンをタップ

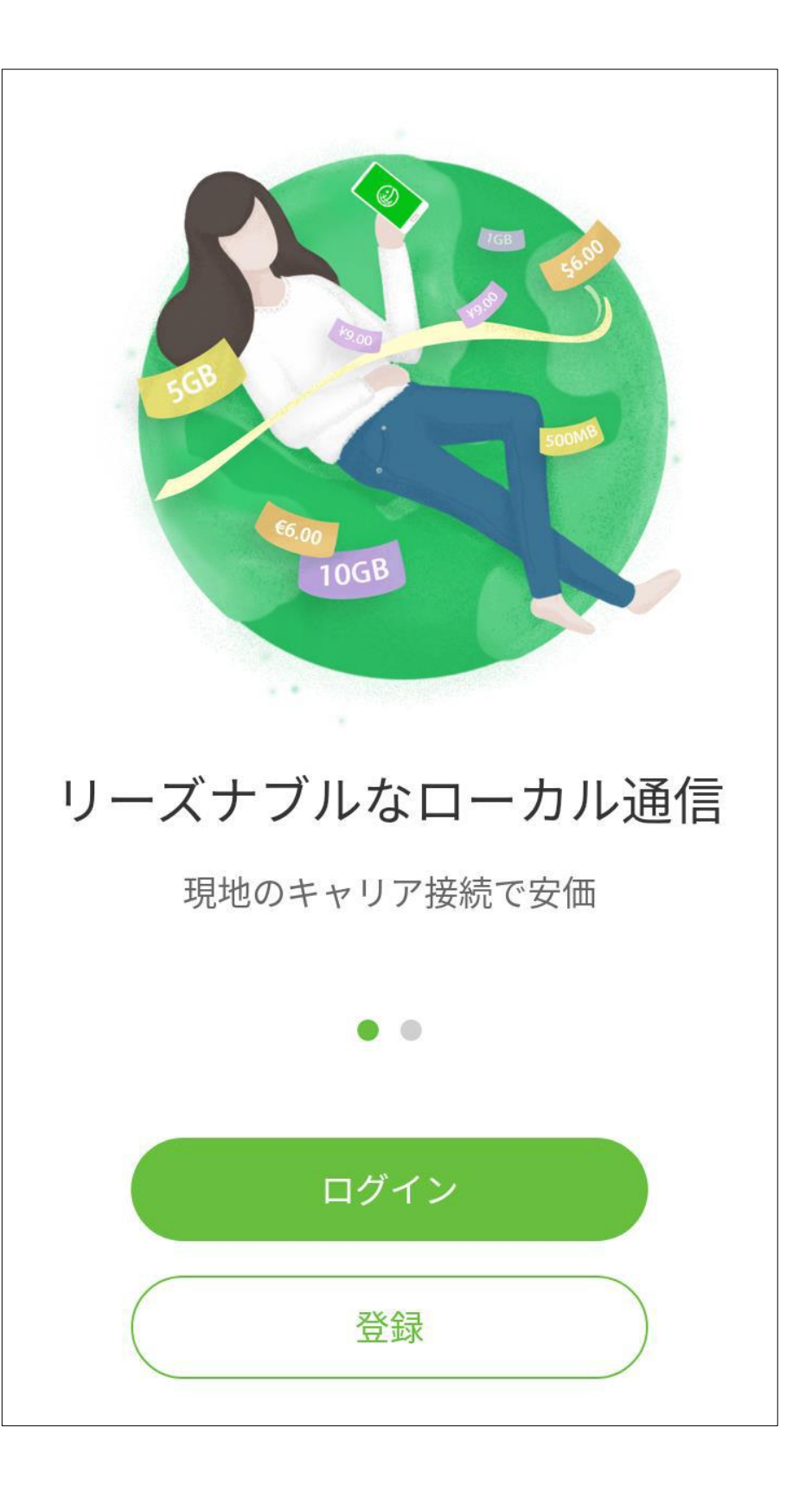

#### ②登録するメールアドレ

**スを入力** [ユーザー使用許諾契約]

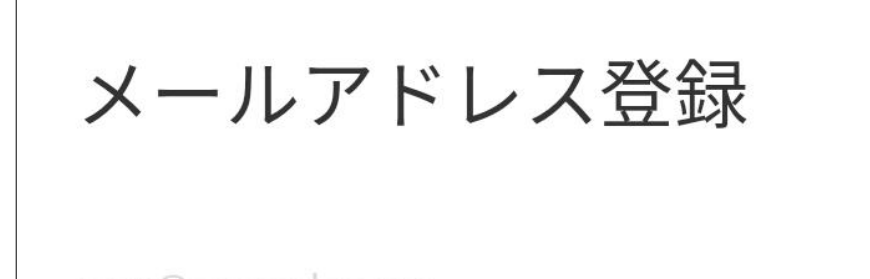

user@example.com

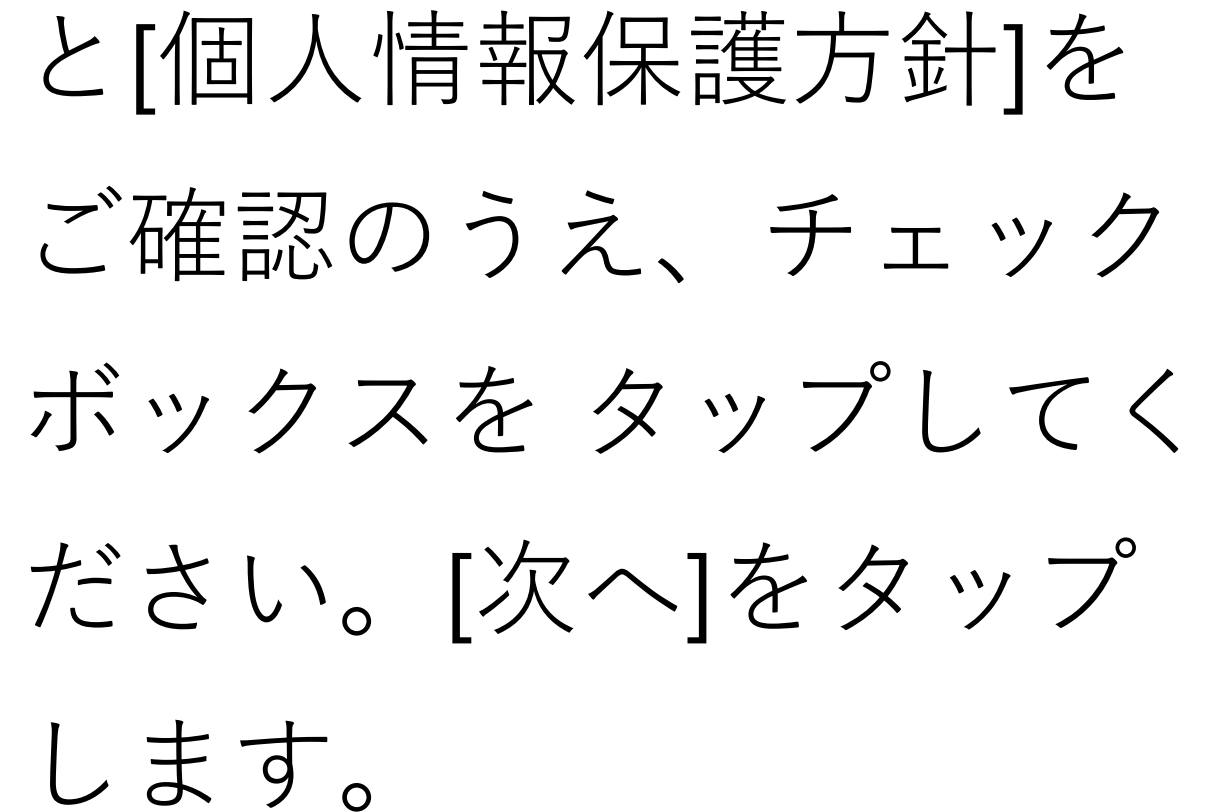

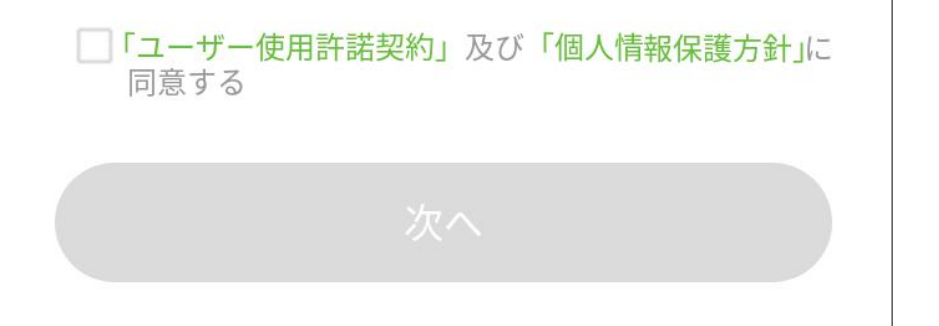

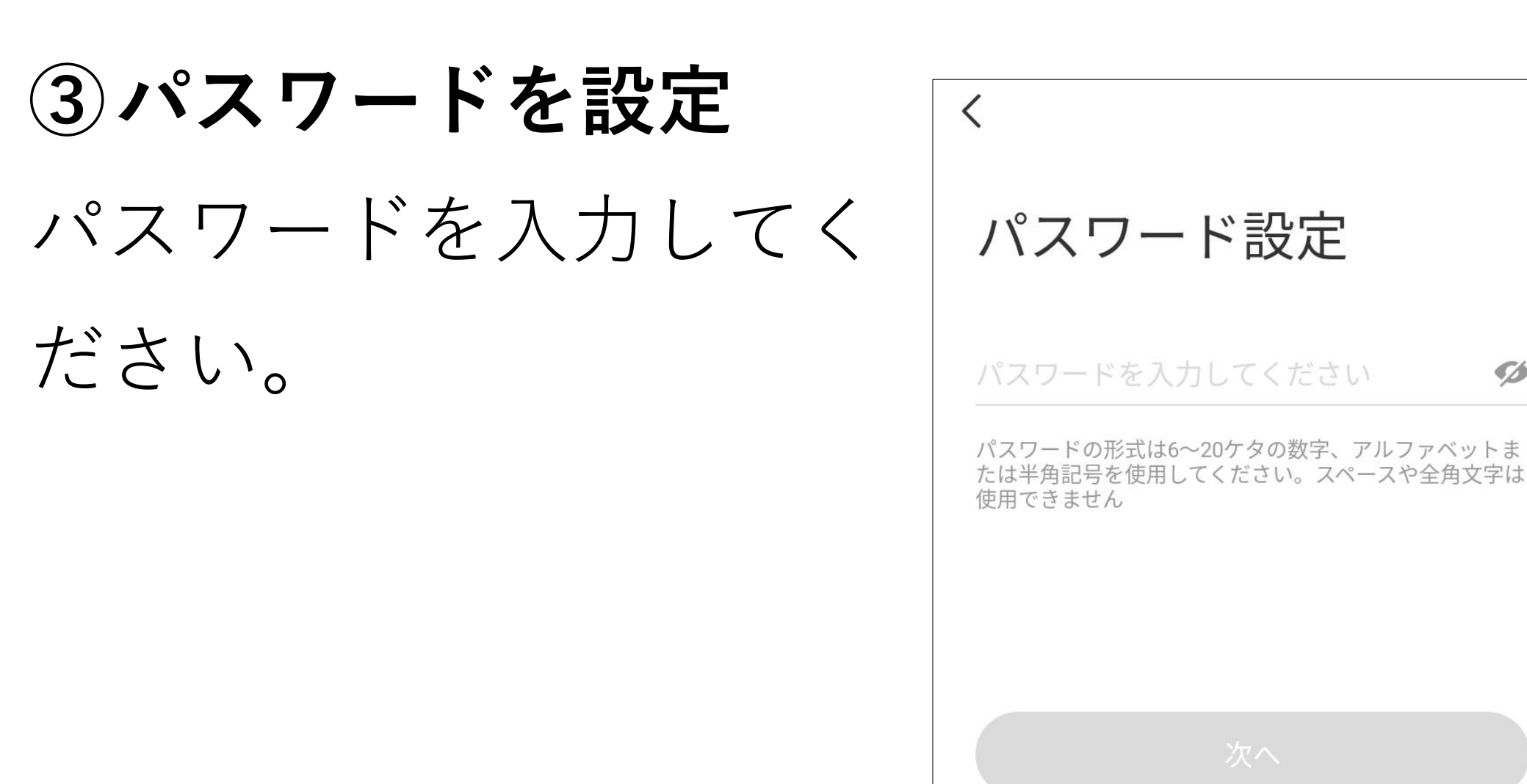

④認証メールの確認 < メール認証画面が表示さ れたら②で入力したメー ルアドレス宛に [Active@ucloudlink.com] から認証メールが届きま

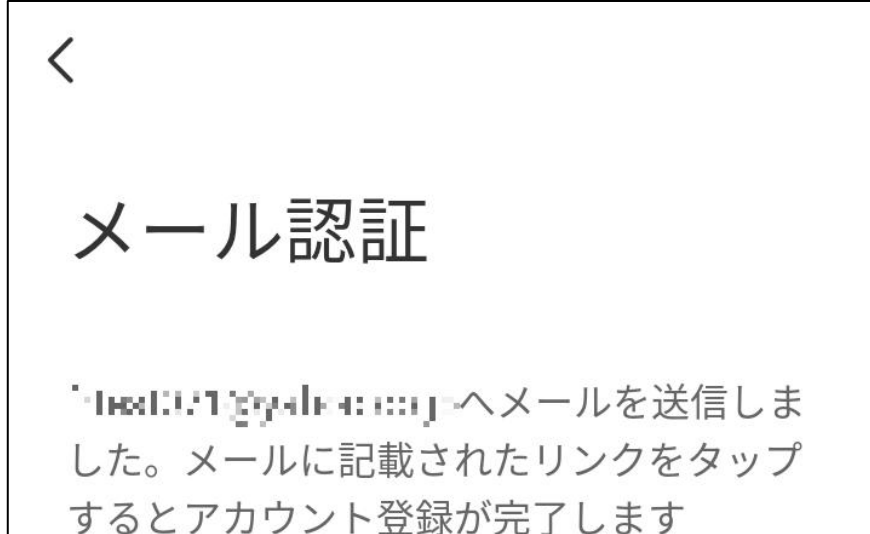

Ø

す。ご利用のメールアプ リまたはメールソフト で、認証メールをご確認 ください。

認証へ

メールが届きませんか?ゴミ箱や削除済みアイテム Active@ucloudlink.comからのメールがないか確認してく ださい。または再送してください。メールを再送

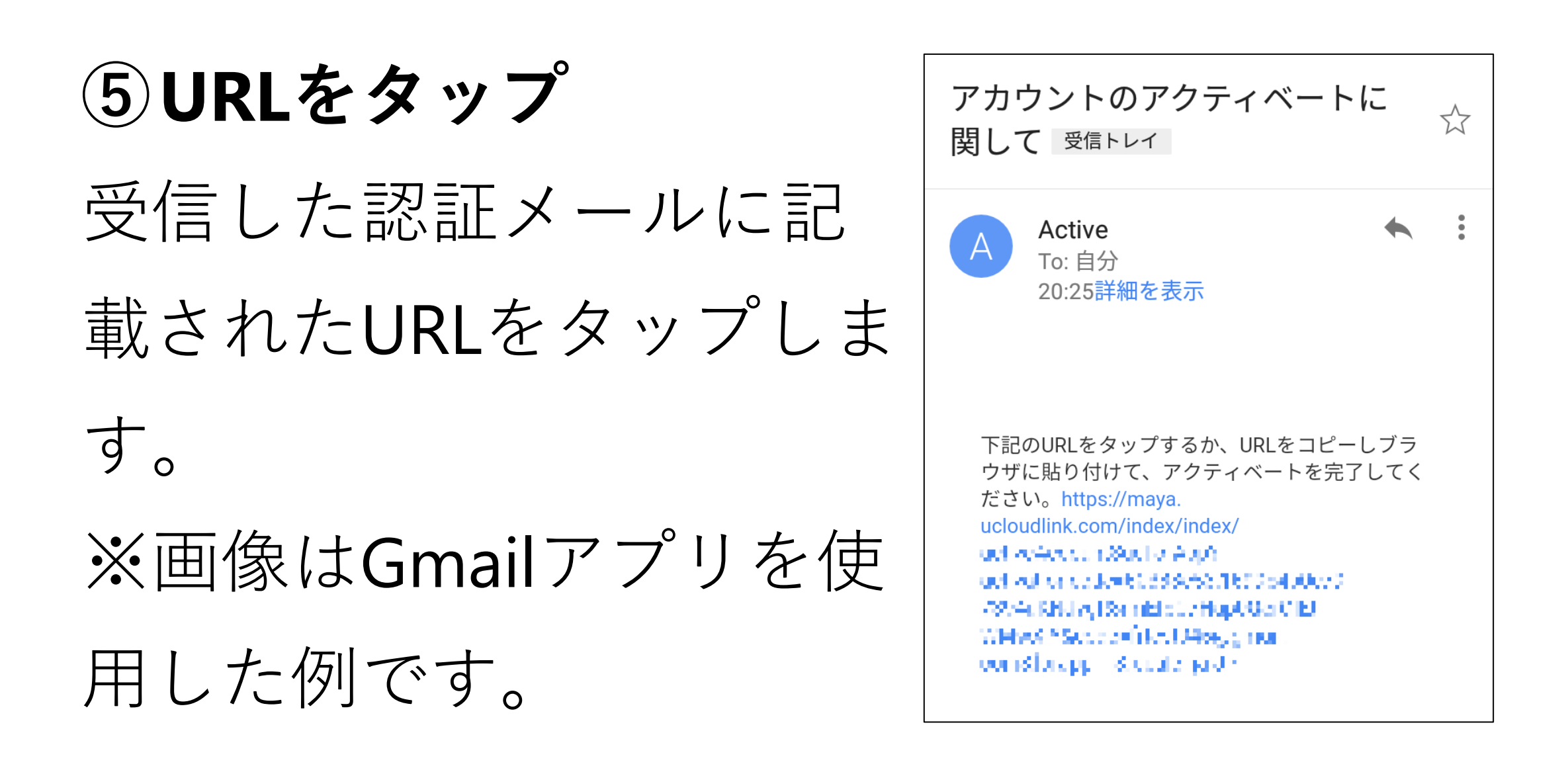

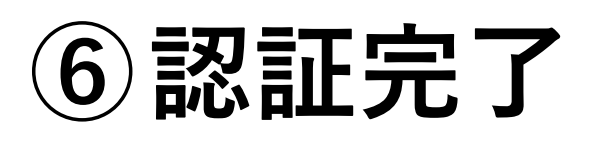

URLをタップ後、[成功]と 画面に表示されると認証 完了です。

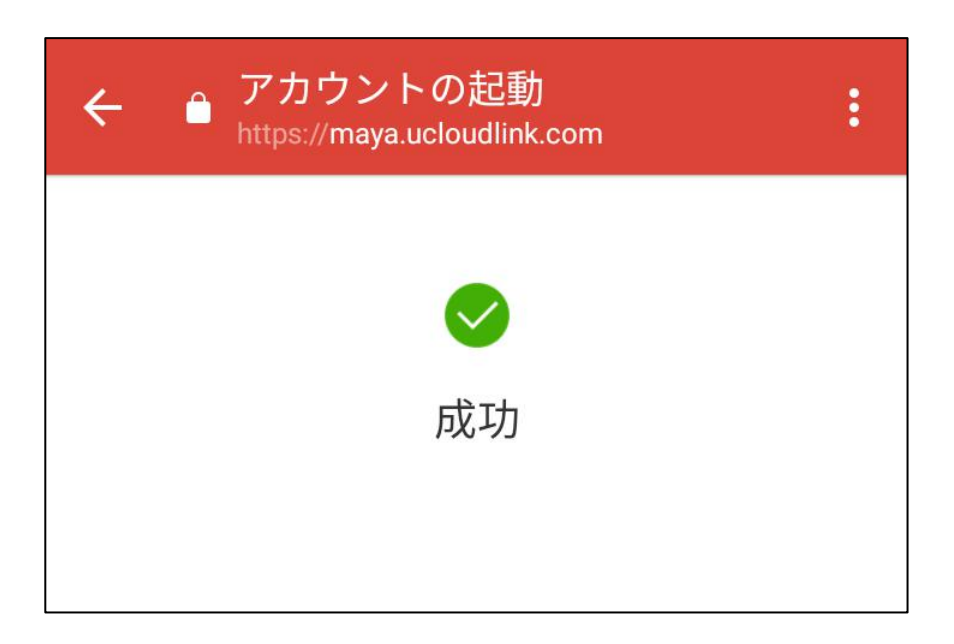

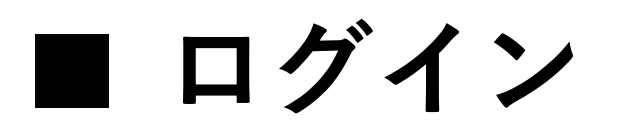

GlocalMeアプリにログイ ンします。 登録したメールアドレス とパスワードを入力し、 ログインボタンをタップ するとログインします。

|                  | 登録   |
|------------------|------|
| ログイン             |      |
| user@example.com |      |
| パスワードを入力してください   | ø    |
| パスワードを忘          | れた場合 |
|                  |      |
|                  |      |
|                  |      |

ログイン時にネットワー ク接続がない場合、 GlocalMeの無料ネットワ ークを使用してログイン

| ログイン         |          |      |
|--------------|----------|------|
| hteat2 5§sym | aitesan. |      |
| •••••        |          | ø    |
|              | パスワードを忘れ | れた場合 |
|              |          |      |
|              |          |      |

#### することが可能です。

| インターネット接続なし  |                        |                 |                      |  |
|--------------|------------------------|-----------------|----------------------|--|
| インタ<br>Gloca | ターネットに接続<br>alMeネットワーク | していませ<br>V経由でロク | たん。 代わりに<br>ブインしますか? |  |
|              | キャンセル                  |                 | OK                   |  |

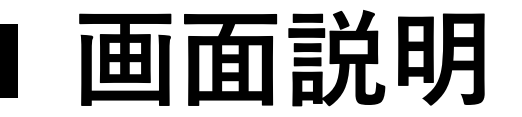

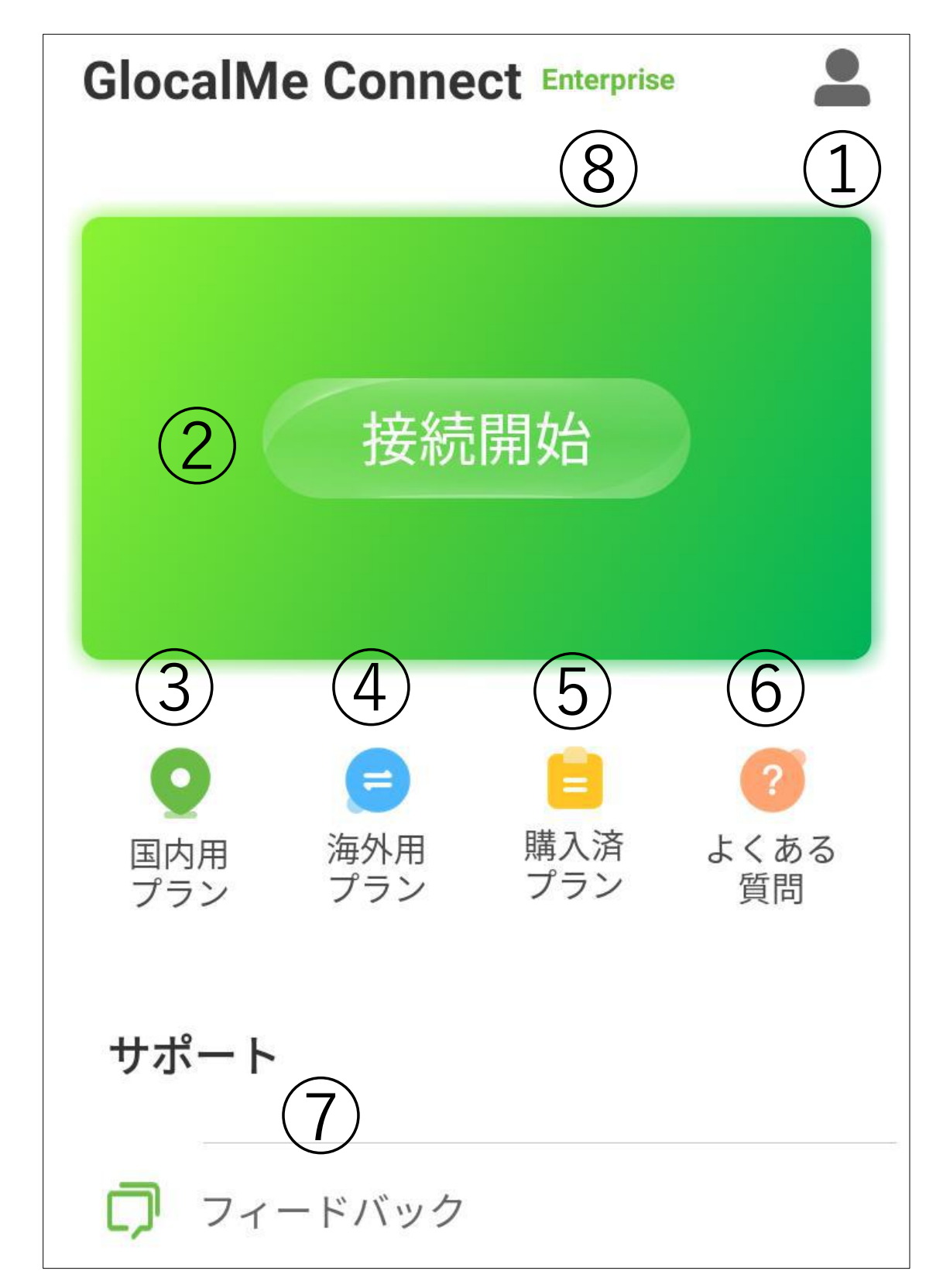

#### ①マイプロファイル (人型アイコン)

購入履歴、データ使用量の確認と、各種設定 変更ができます。

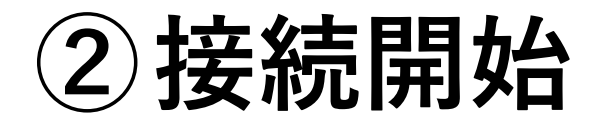

#### GlocalMeで接続します。

#### ③国内用プラン

#### 国内用のプランが購入できます。

#### ④海外用プラン

海外用のプランが購入できます。

#### ⑤購入済プラン

購入したプランの詳細を確認できます。

#### ⑥よくある質問

よくある質問の回答と、本アプリの接続手順 を確認できます。

⑦フィードバック

本アプリで問題が発生した場合、フィードバ ックできます。

#### ⑧Enterprise 請求書払い契約のアカウントの場合、

#### Enterpriseと表示されます。

# ■ プランの購入 (クレジットカード、デビットカード、オンライン決済) GlocalMeで接続するには国内用または、海外用のプランを購入する必要があります。日本国内の場合は、[国内用プラン]から購入してください。

海外で使用する場合は、[海外用プラン]から 国(地域)のプランを購入してください。

※プラン購入にはネットワーク接続が必要で す。ネットワーク接続がない場合、 GlocalMeの無料ネットワークを使用して購 入することが可能です。

### ①[国内用プラン]または [海外用プラン]をタップ

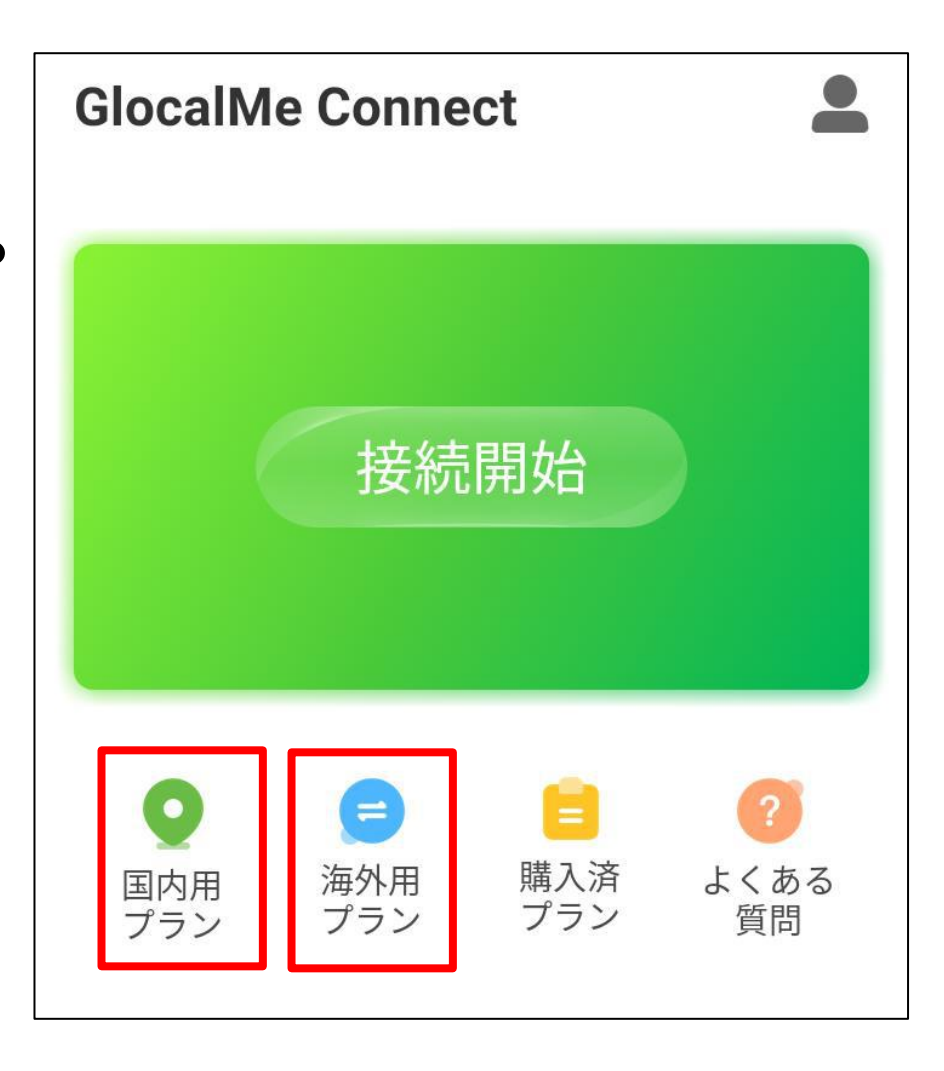
# ※[国内用プラン]の場合は②は不要です。 ③以降を確認してください。

② [海外用プラン]の場 合、検索画面から購入す る国(地域)を選択 [人気エリア]に表示されて いる場合はここから国名 (地域)を選択することも可 能です。

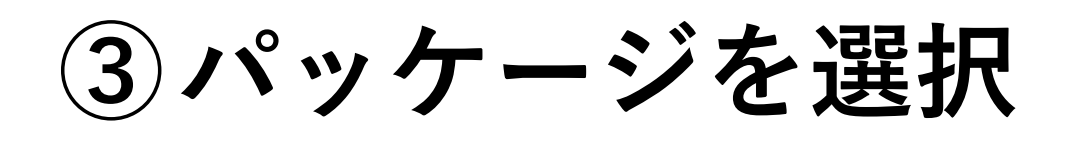

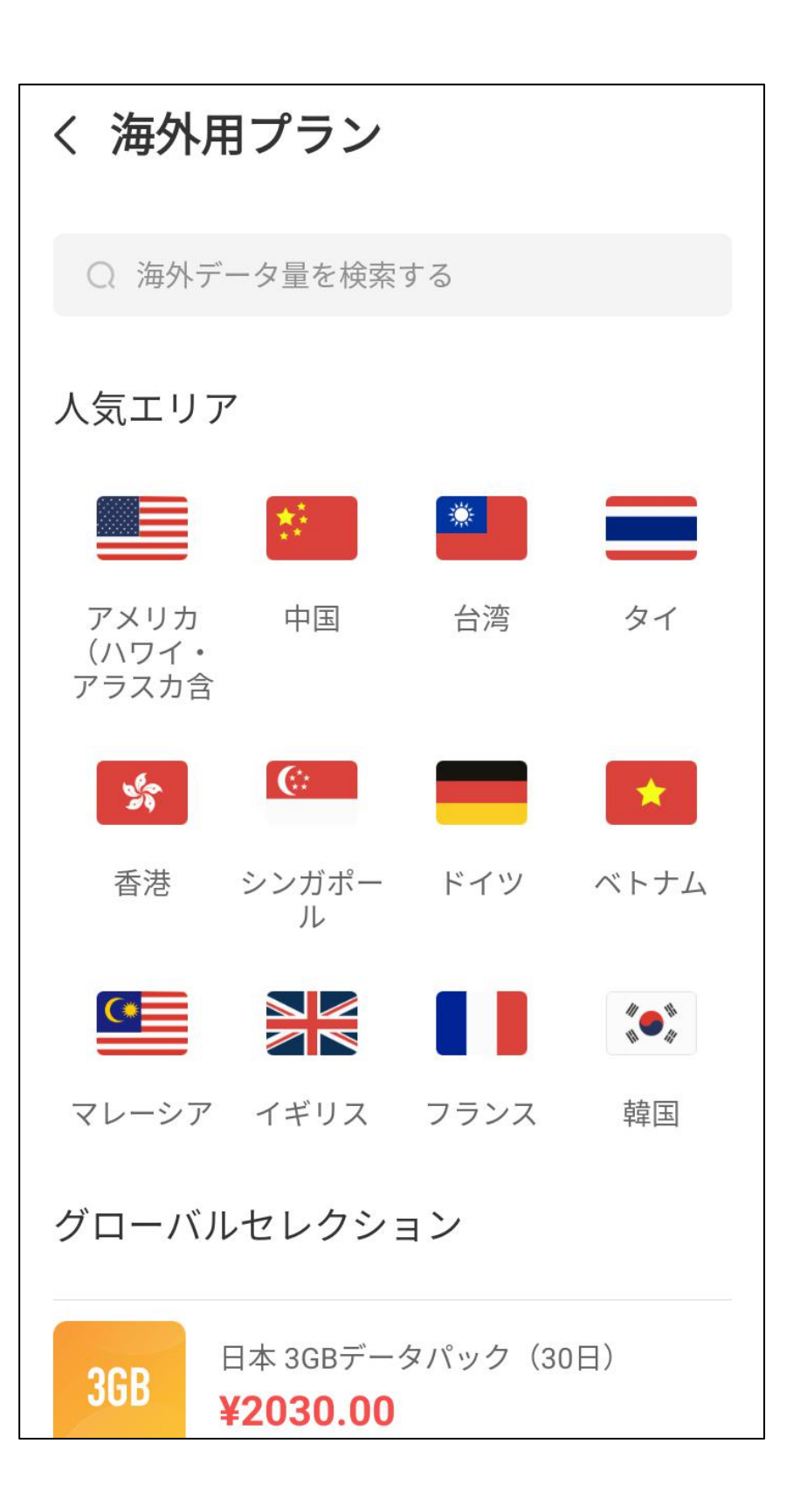

く日本

購入するパッケージをタ

ップします。

日額プラン

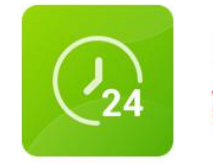

日本1日プラン(300MB) **¥410.00** 

データパッケージ

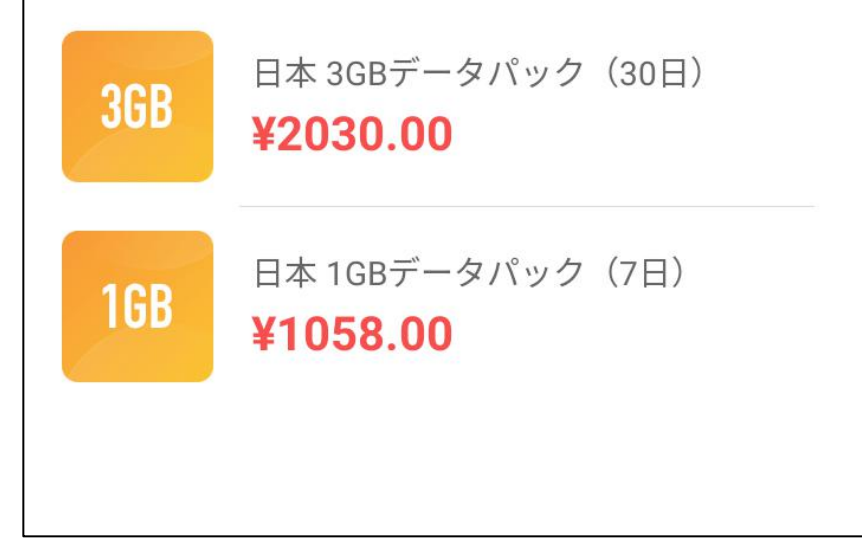

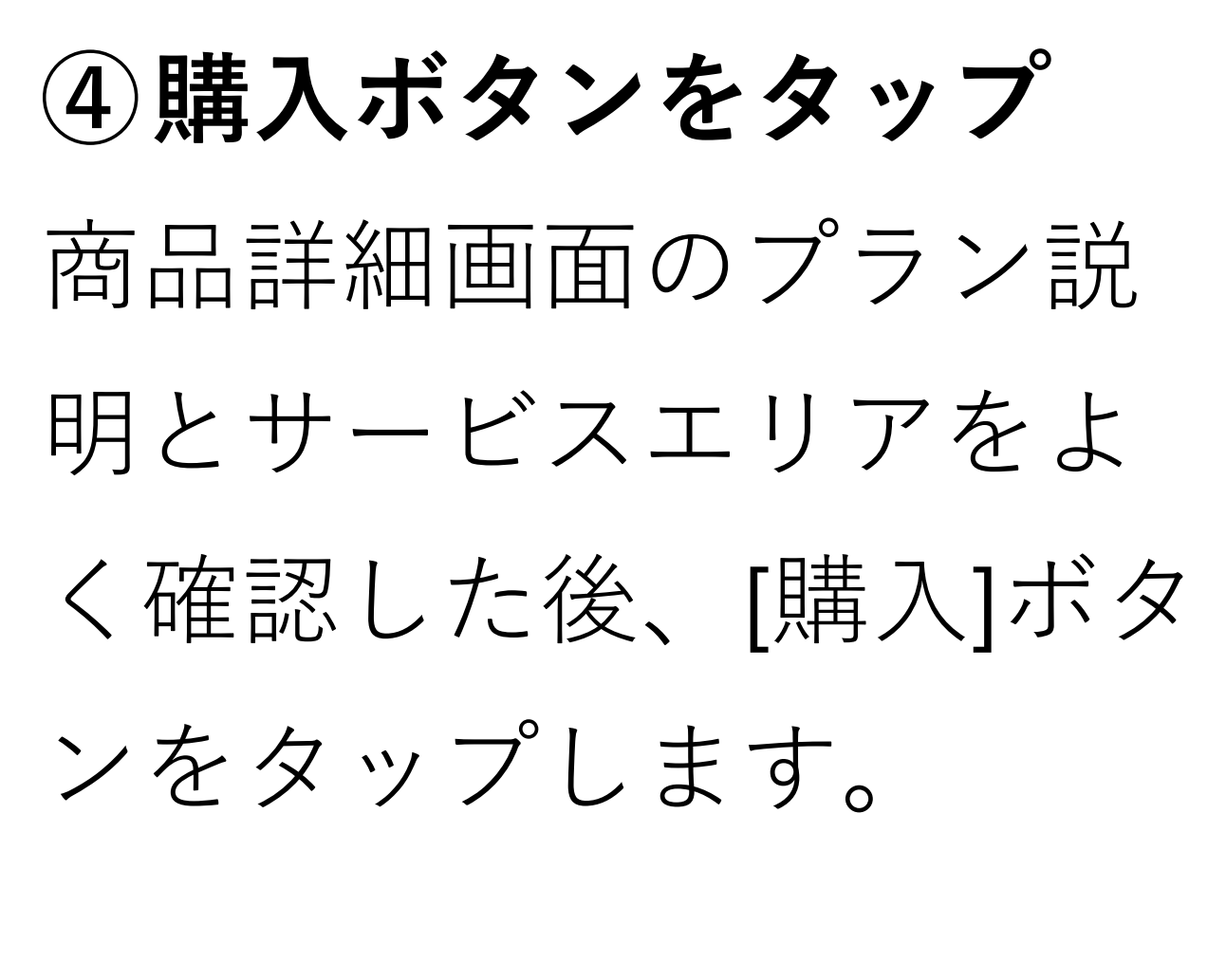

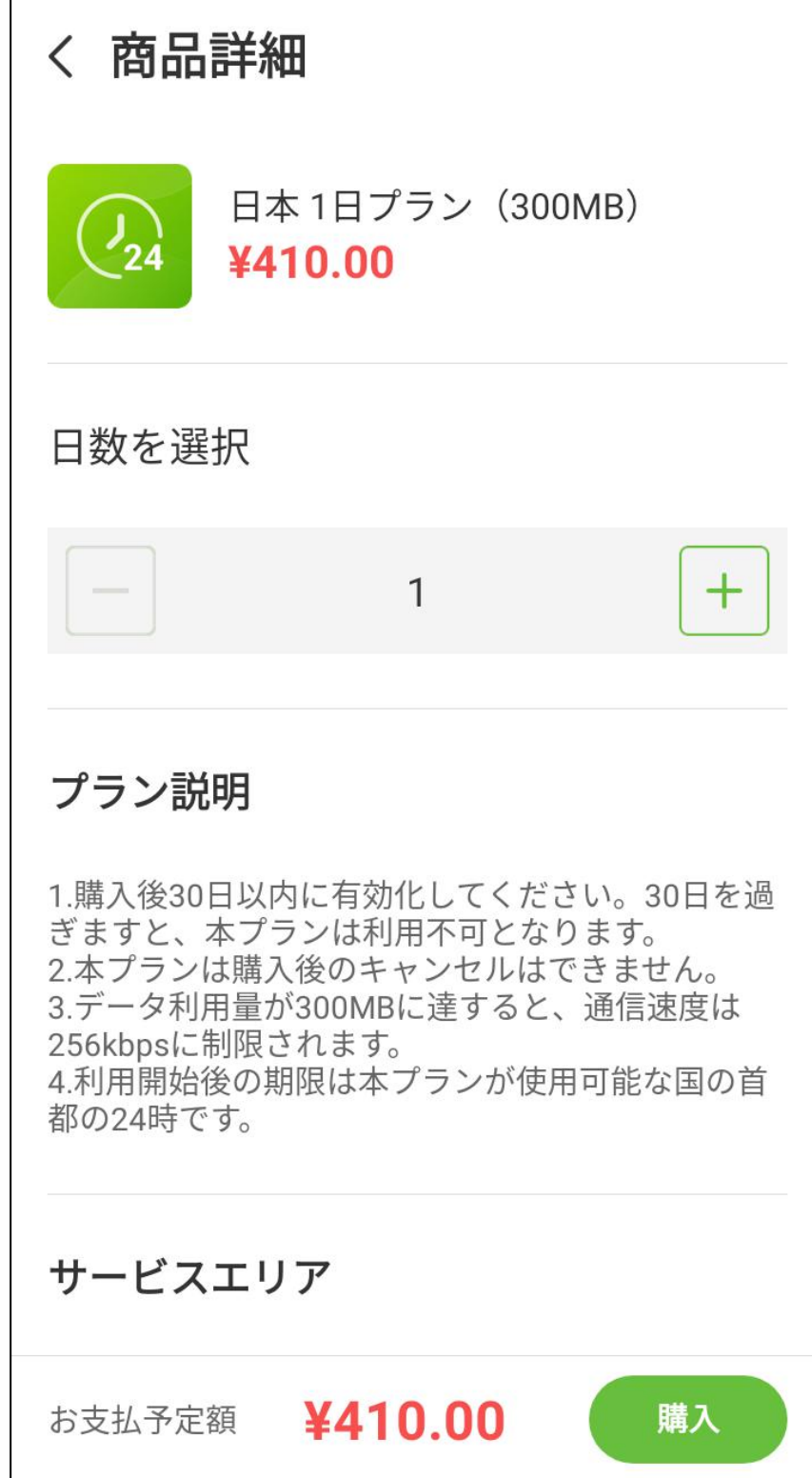

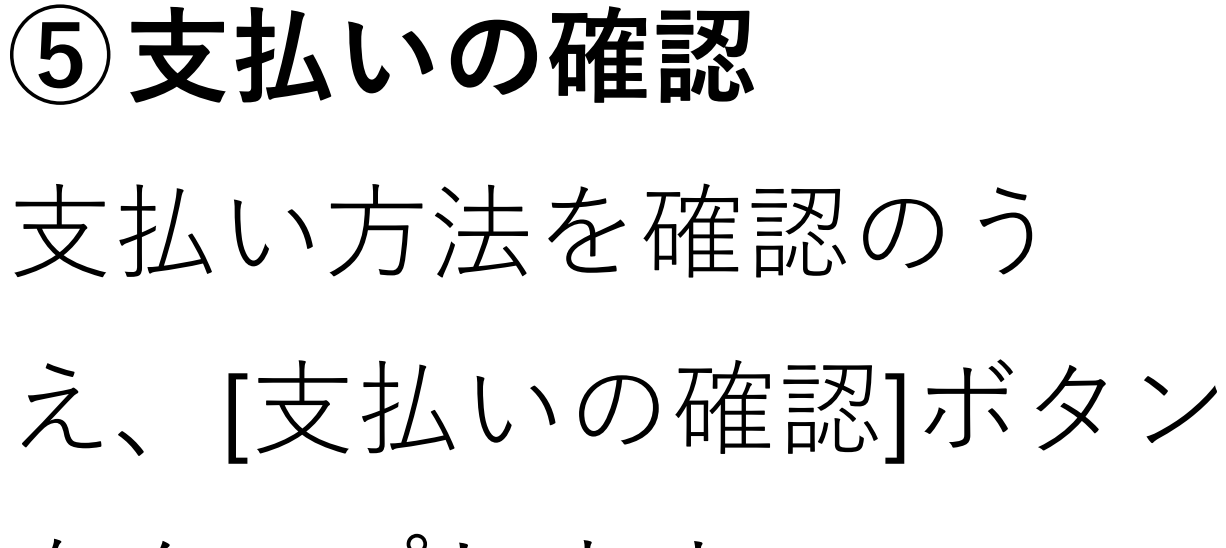

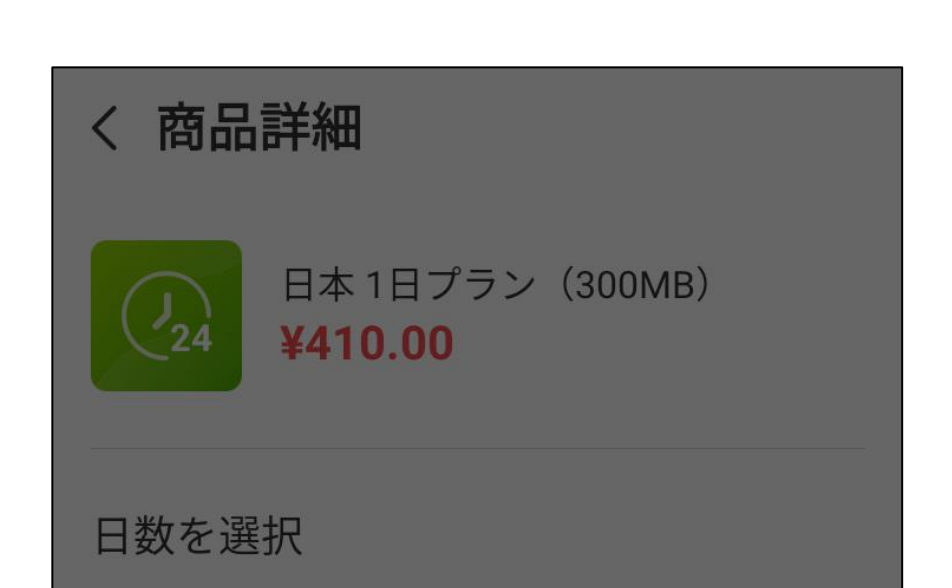

をタップします。

|                                      | 1                            | +              |
|--------------------------------------|------------------------------|----------------|
| <b>プラン説明</b><br>1.購入後30日以<br>ぎますと、本フ | く内に有効化してください<br>プランは利用不可となりま | N。30日を過<br>ξす。 |
| 2.本プランは購                             | 入後のキャンセルはでき                  | きません。          |
| 支払金額<br>1日分を購入                       |                              | ¥410.00        |
| 支払金額<br>1日分を購入<br><b>VISA ∞∞ ♪</b>   | 🛿 📄 PayPal                   | ¥410.00        |

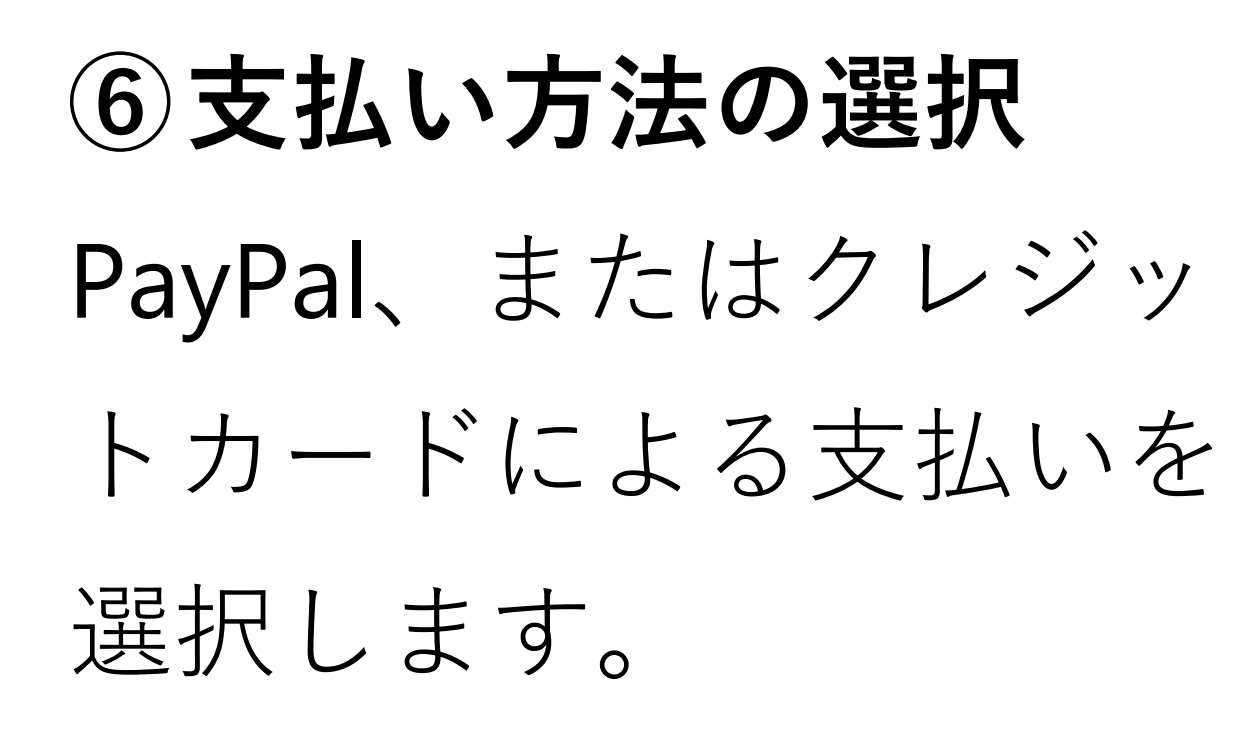

| < GlocalMe Connect                            |  |
|-----------------------------------------------|--|
| PayPal 🐺 ¥410 JPY                             |  |
| PayPalで支払う<br>はじめに、お客さまのメールアドレスを入力し<br>てください。 |  |
| メールアドレス                                       |  |
| 次へ                                            |  |
| ログインできない場合<br>または                             |  |
| クレジットカードまたはデビットカード<br>で支払う                    |  |
| 日本語   English                                 |  |

# ⑥-(1)PayPalで支払い PayPalに登録したメール アドレスとパスワードを 入力して[ログイン]をタッ プします。

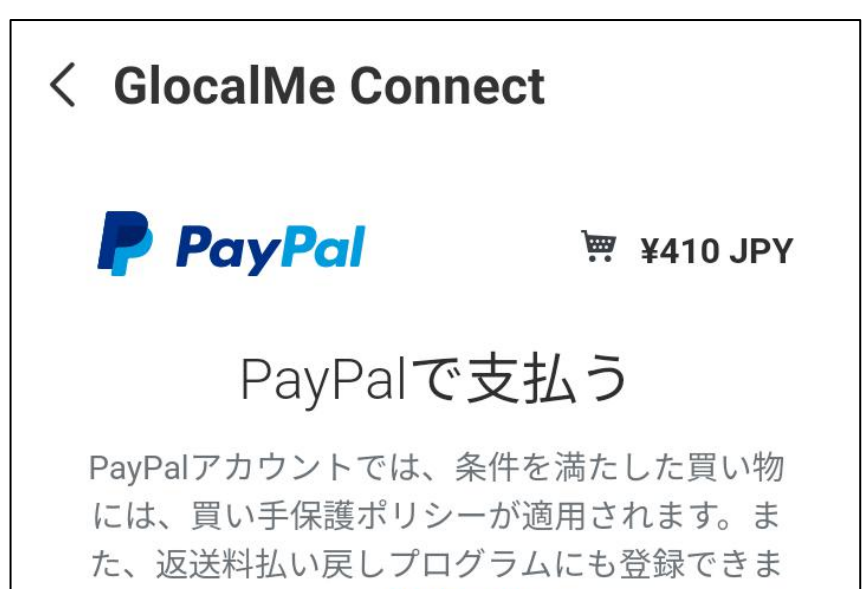

| す。規約を見る                    |
|----------------------------|
| fmatsu.re2017@gmail.com 変更 |
| ••••••                     |
| ログイン                       |
| ログインできない場合                 |
| または                        |
| クレジットカードまたはデビットカード<br>で支払う |
|                            |

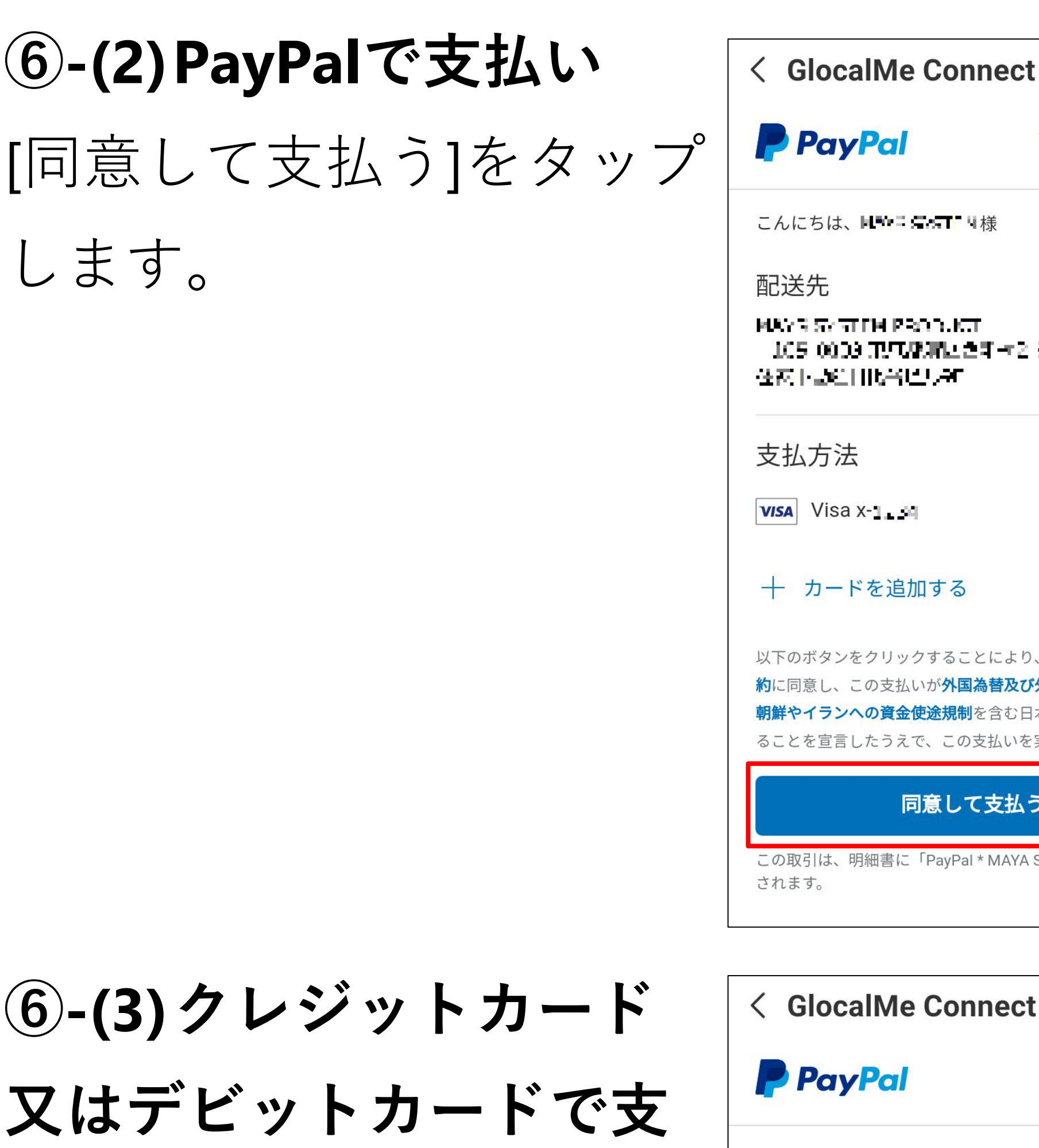

 $\blacksquare$  ¥410 JPY  $\lor$ こんにちは、 変更 > MAYS SYSTEM PRODUCT. 105-0009 正式取用ときすってらら 在对下起门比当巴马和 管理する> ¥410 JPY + カードを追加する 以下のボタンをクリックすることにより、PayPalのユーザー規 約に同意し、この支払いが**外国為替及び外国貿易法に基づく北** 朝鮮やイランへの資金使途規制を含む日本の法令を順守してい ることを宣言したうえで、この支払いを実行します。 同意して支払う

この取引は、明細書に「PayPal \* MAYA SYSTEM」として表示

# ⑥-(3)クレジットカード

払い

クレジットカード又は

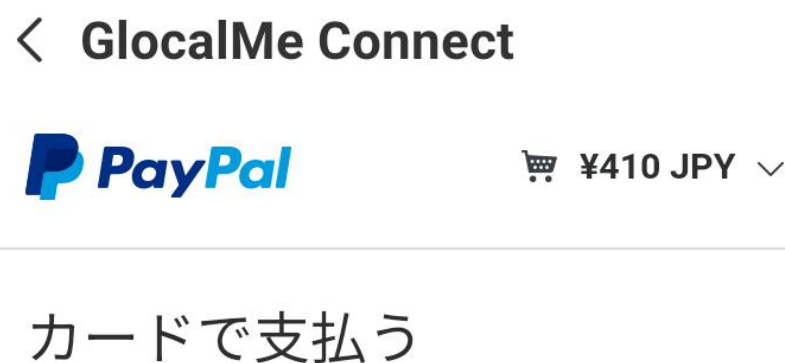

#### PayPalでは、お客さまの支払い情報が売り手に 開示されることはありません。

玉

デビットカードで支払う 場合、[クレジットカード またはデビットカードで 支払う]をタップします。 必要事項を入力した後、 [同意して支払う]をタップ します。

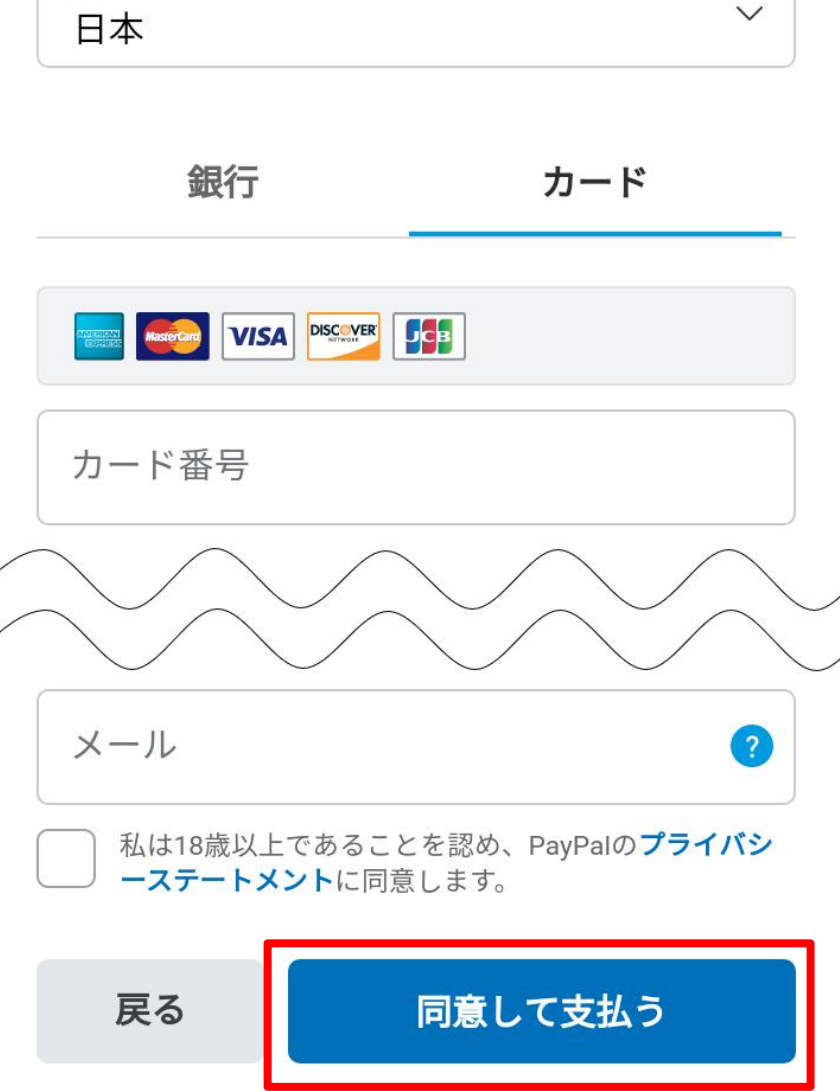

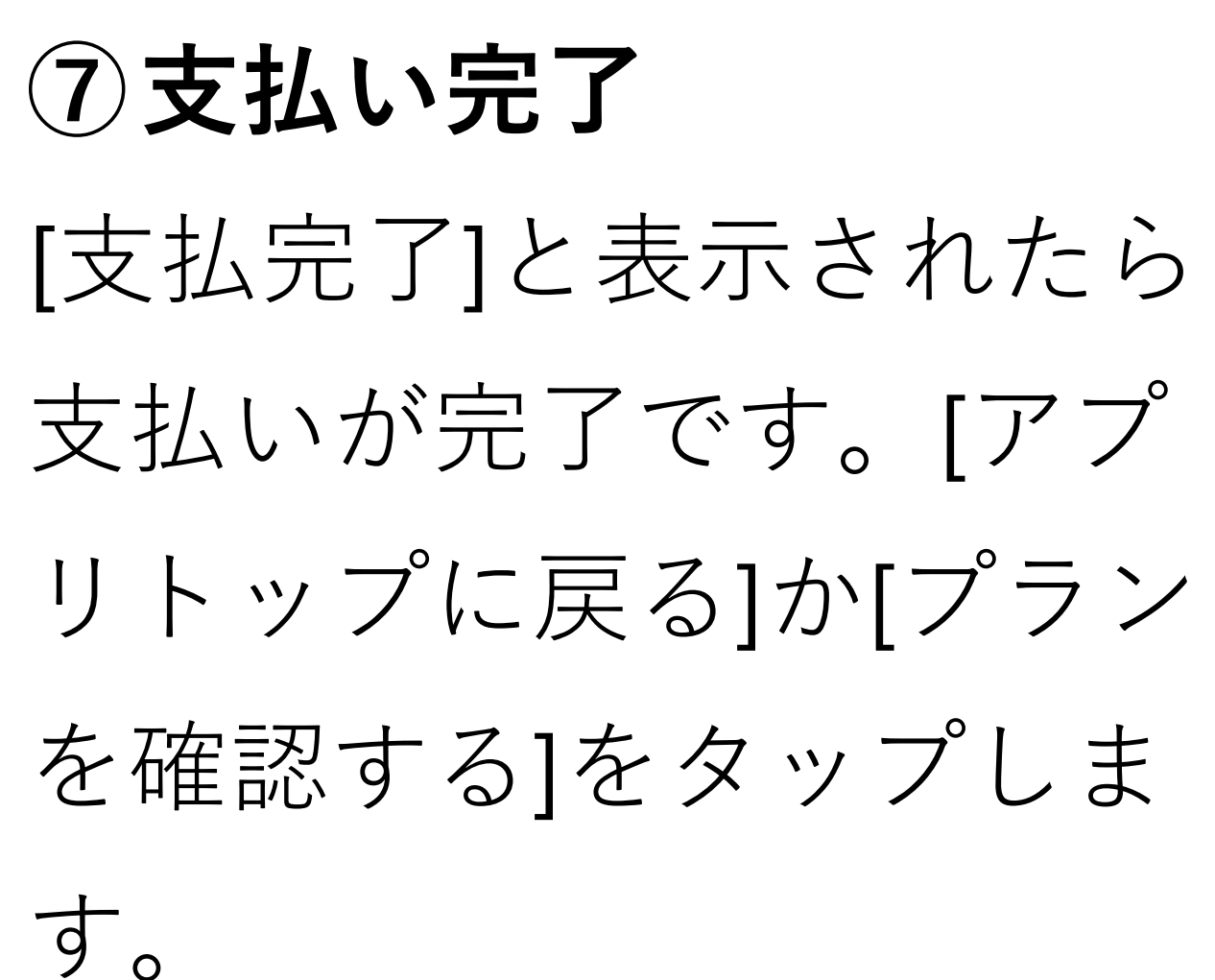

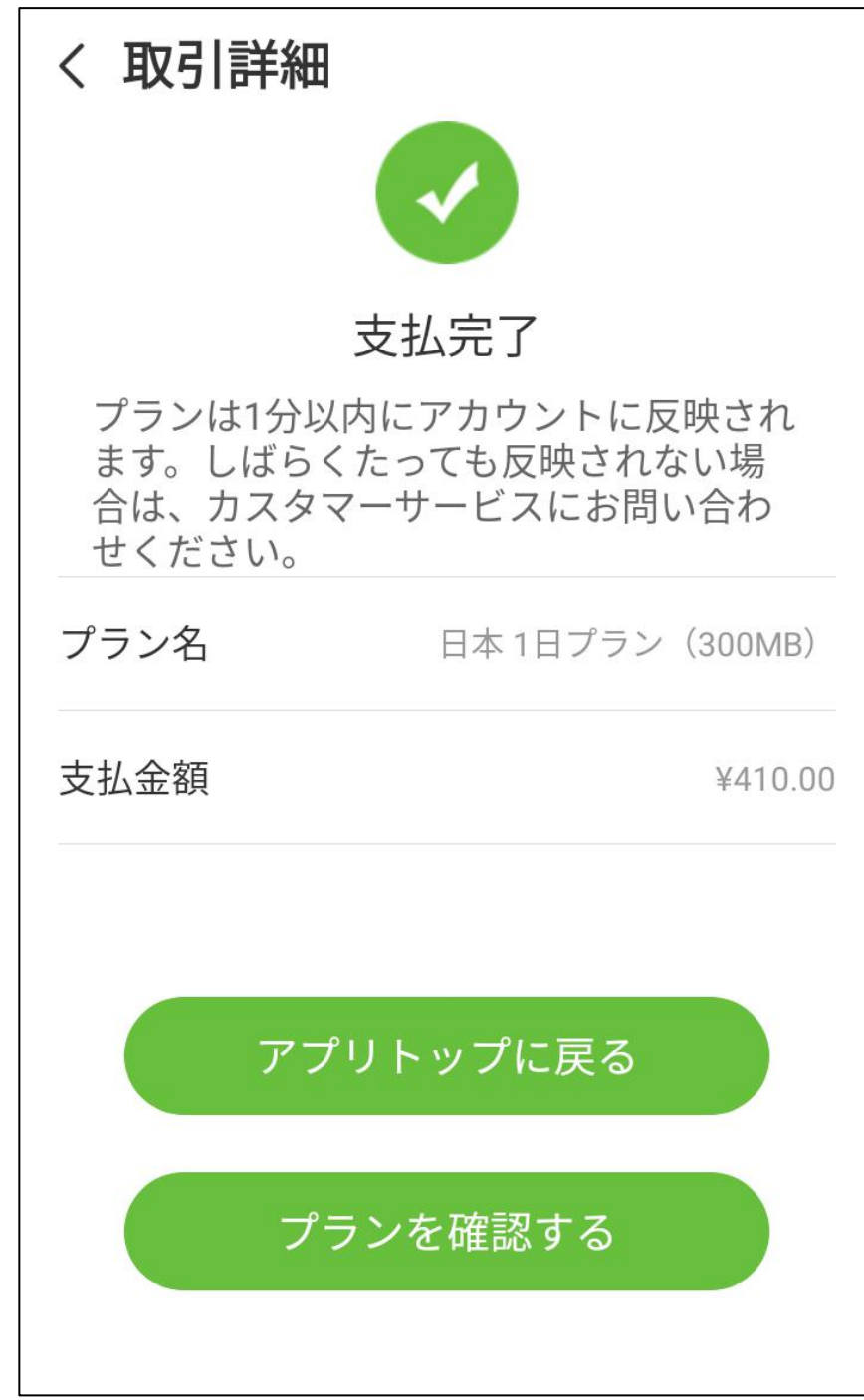

#### 

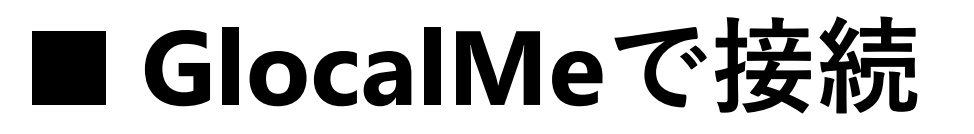

[接続開始]ボタンをタップするとGlocalMeで 接続が開始されます。

※接続処理中はSIMカードの抜き差しをしないでください。

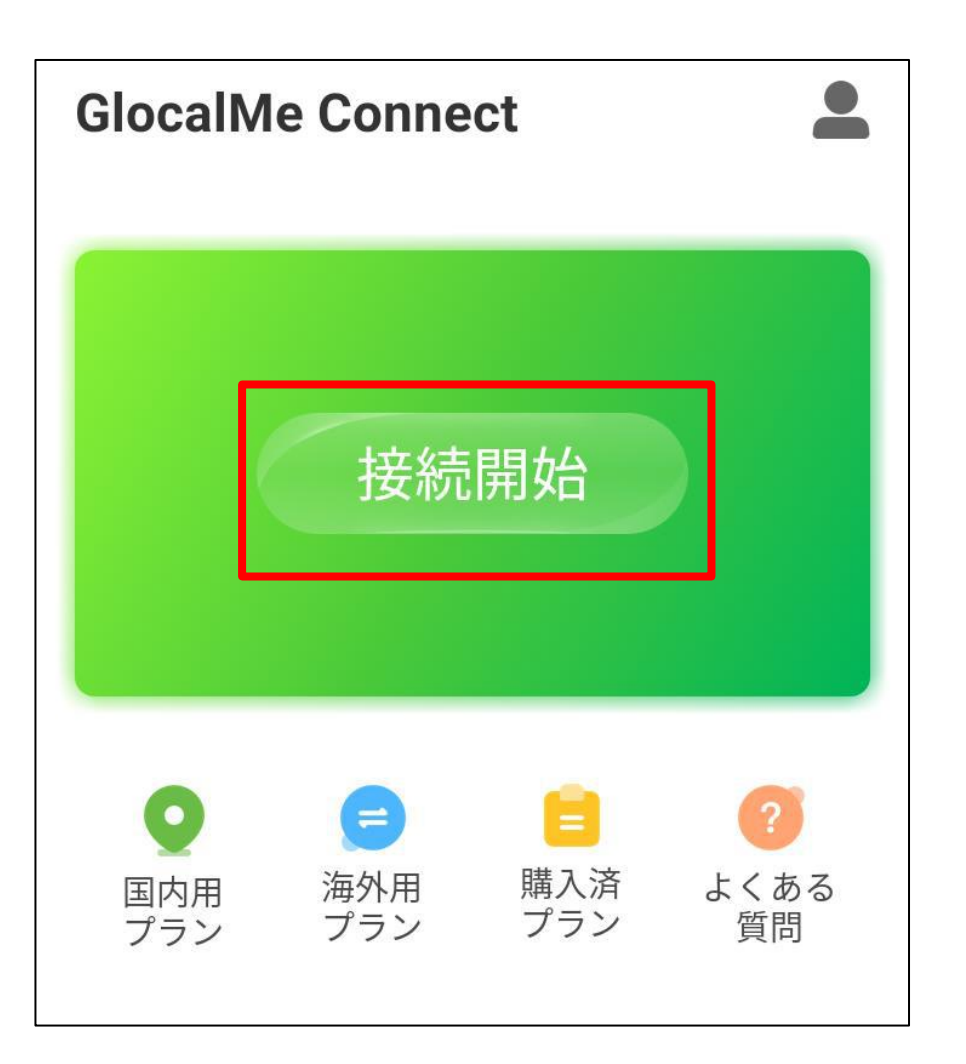

※プランの有効化が済んでいない場合は、

[有効化]-[OK]をタップします。

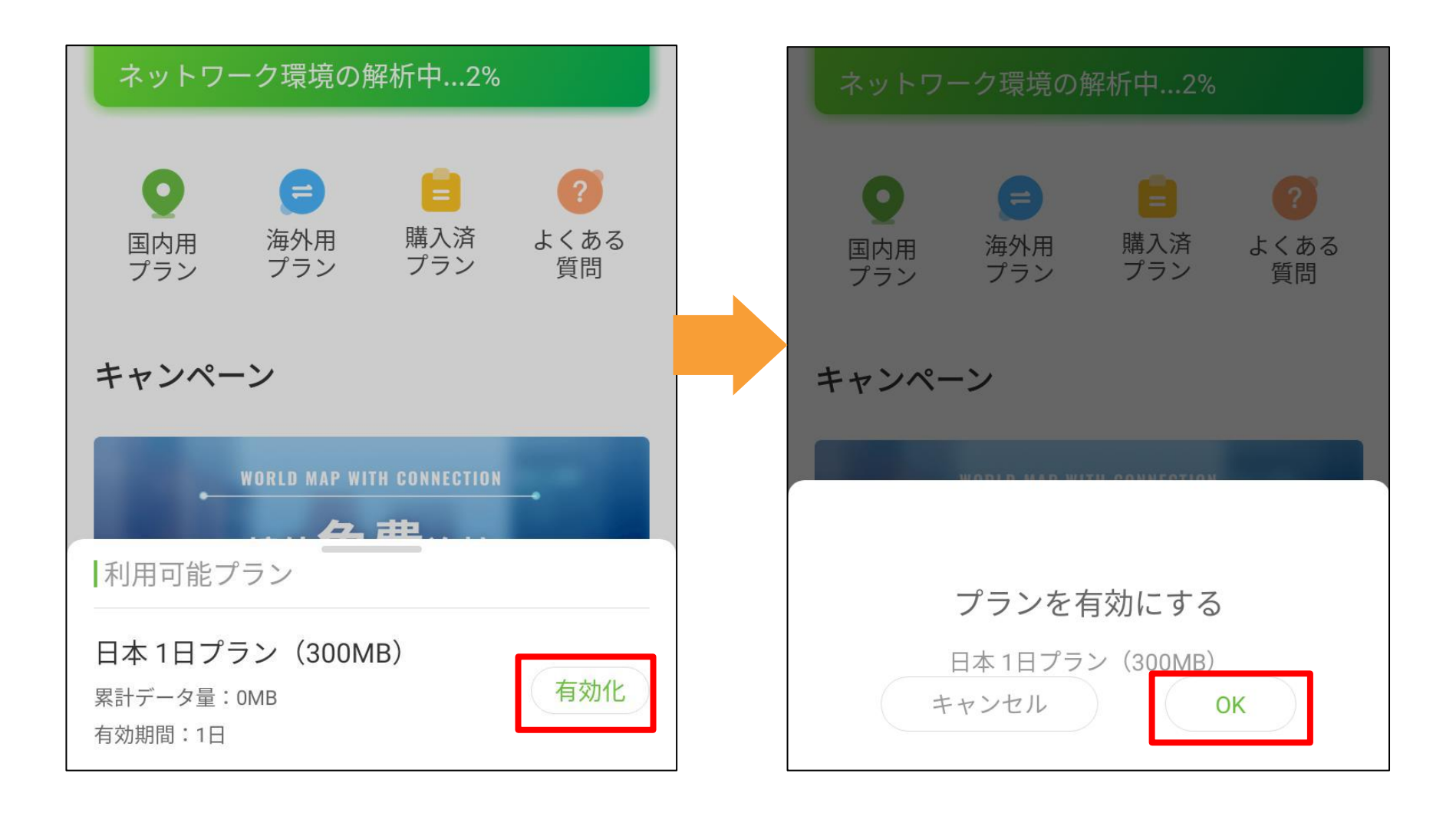

進行状況を示す表示が100%になり、データ

#### 残量が表示されると接続完了です。

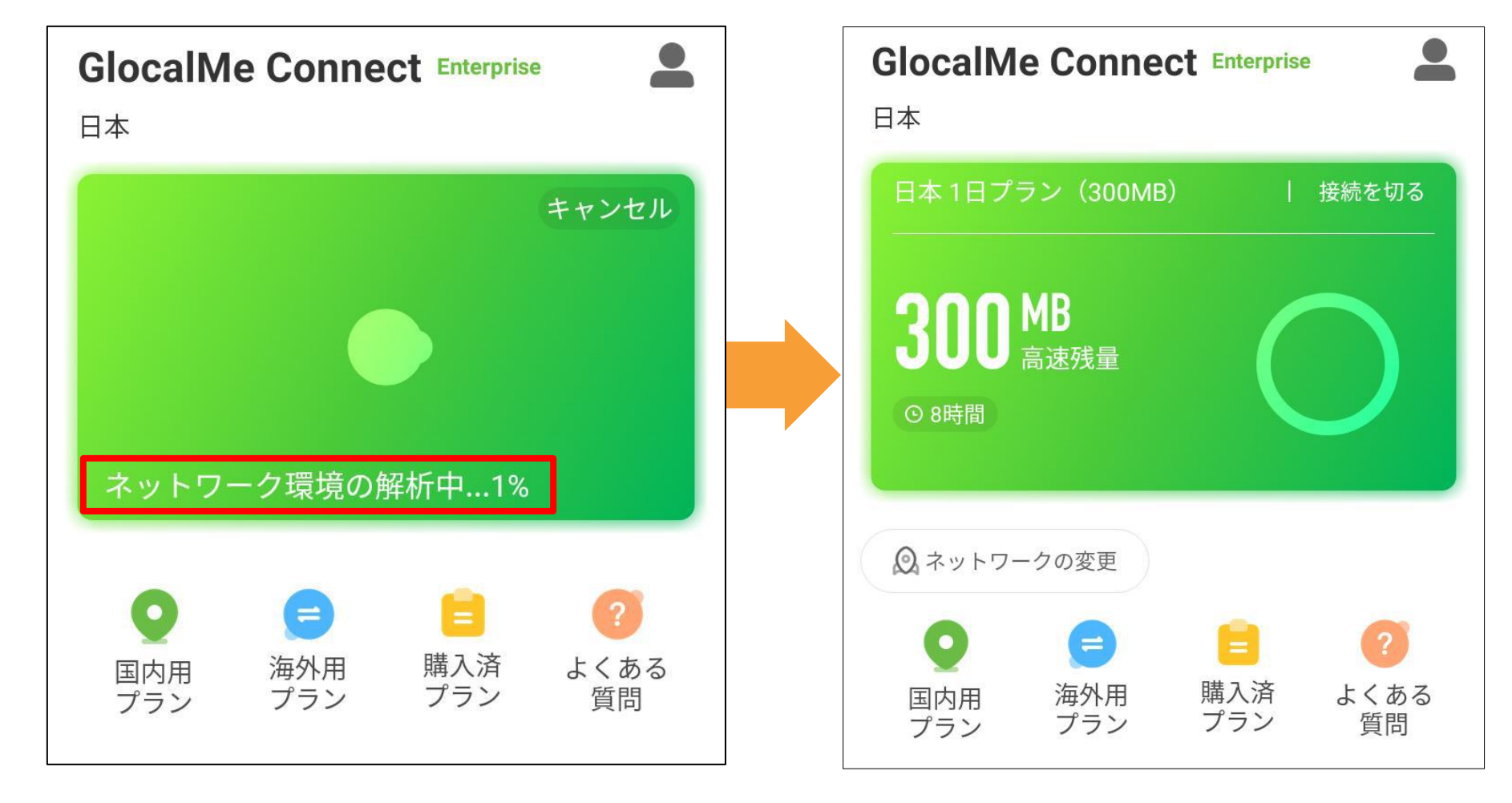

#### ■ ネットワークの変更

GlocalMeに接続中、別のネットワークに切 り替えることが可能です。通信が不安定な場 合に有効です。

①GlocalMeネットワークに接続した後、[ネ

#### ットワークの変更]をタップします。

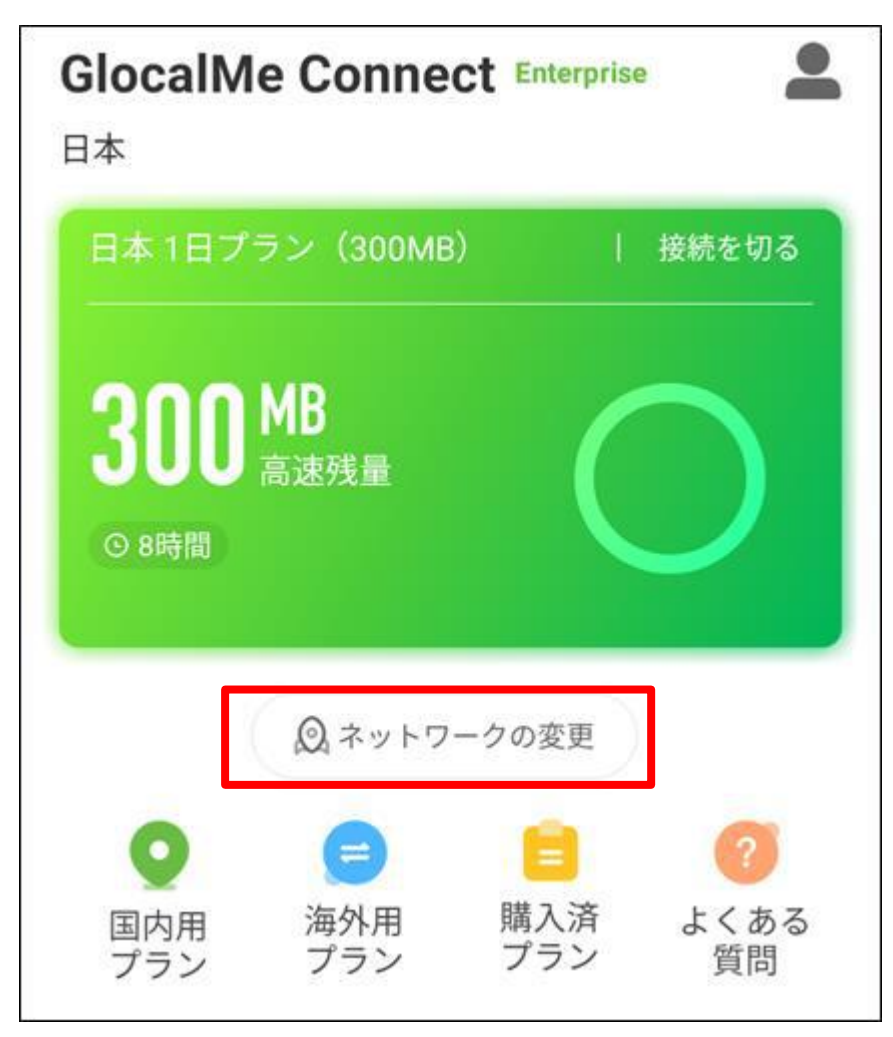

# ②[ネットワーク切り替え のお知らせ]で[続ける]をタ ップします。

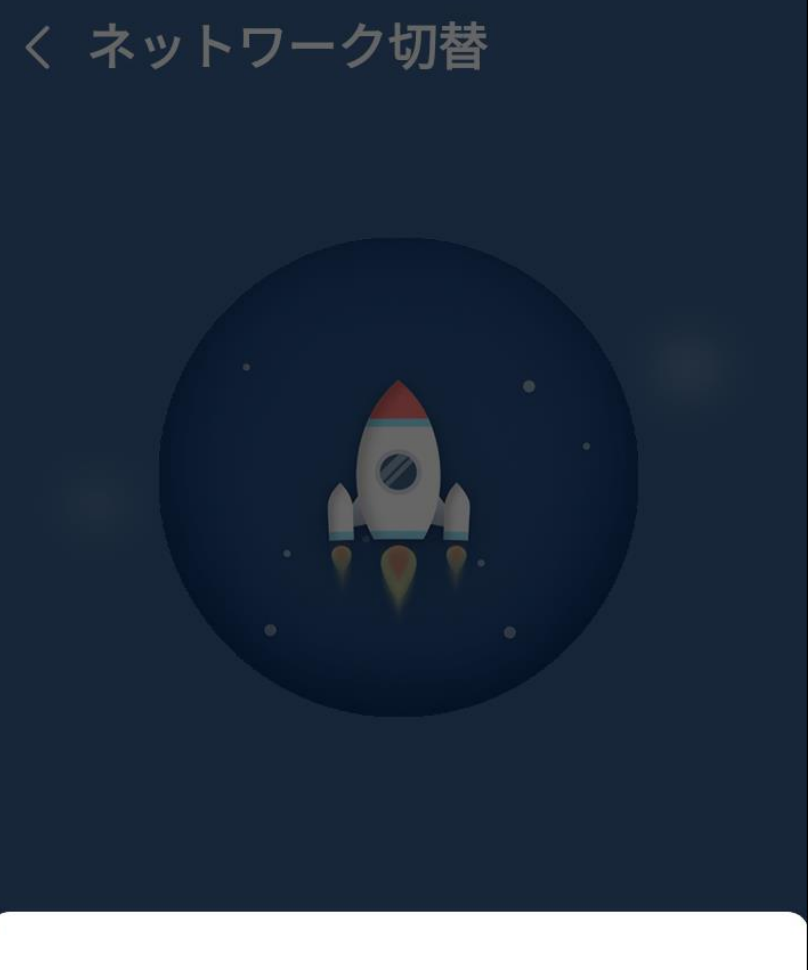

#### ネットワーク切替のお知らせ

通信が遅い、電波が弱いと感じる場合、別のネット ワークに切り替えると状況が改善される場合があり ます。切り替えは2~3分かかり、その間通信できま せん。また少量のデータを消費します。なお、移動 中は電波の強さが変化するため、より良いネットワ ークを見つけられない場合があります。

アプリトップに戻る

続ける

③ネットワークの切り替 え完了までしばらくお待ち ください。 電車等の高速移動中は切り

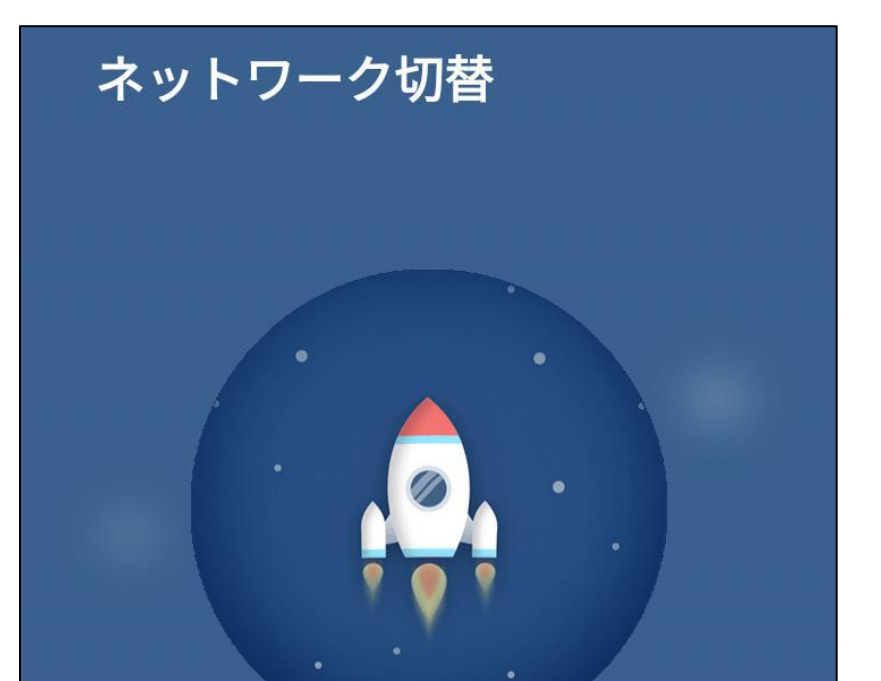

# 替えに失敗することがあり

ます。

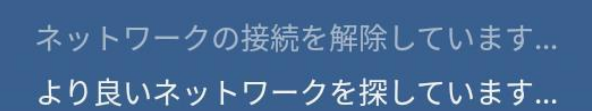

ネットワークの変更プロセス中は中断するこ とができません。しばらくお待ちください。 ④ネットワーク切り替えが
完了した場合、完了画面が
表示されます。
※接続中のネットワークが
良好な場合、切り替わらな
い場合があります。

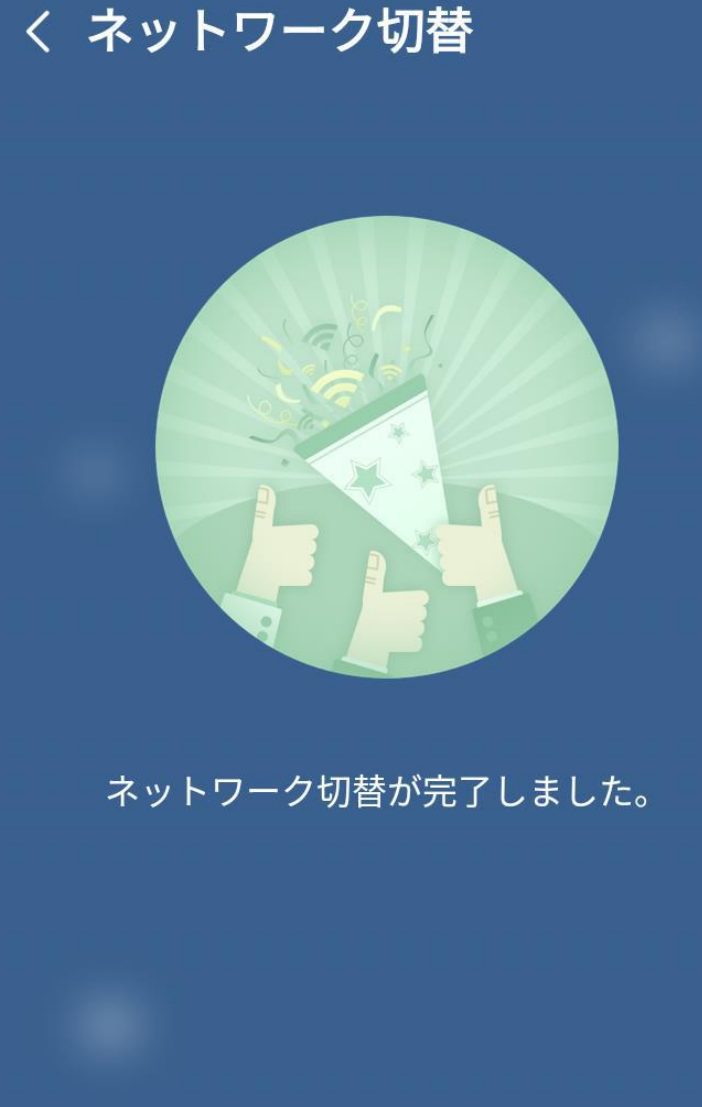

アプリトップに戻る

#### ■ GlocalMeを切断

GlocalMeを切断する場合、[接続を切る]をタ ップします。

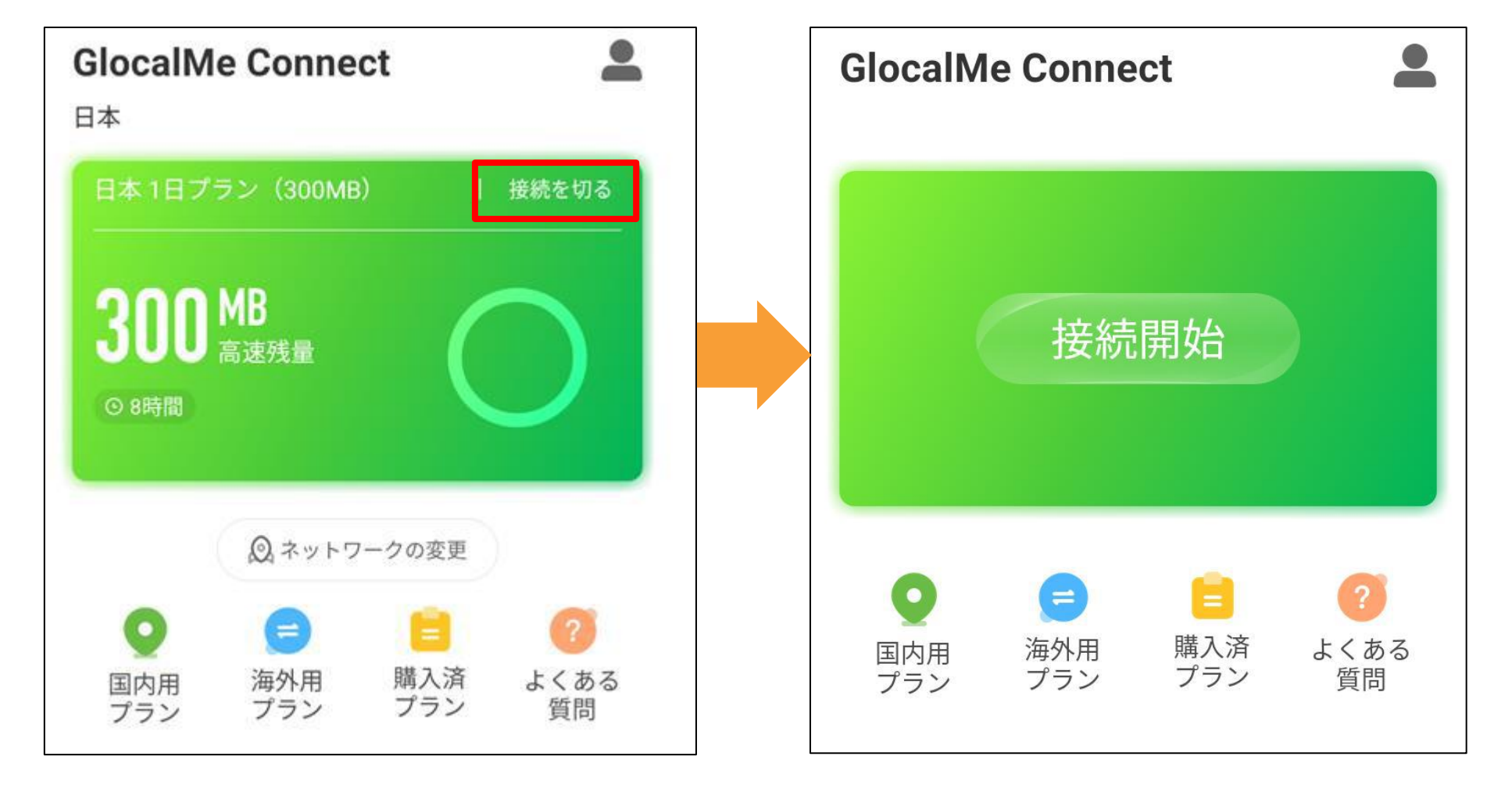

■ 1日プラン300MBを使い切った場合 1日プランはデータ量300MBを使い切っても 現地時間の24時までは通信速度256kbpsで使 用し続けることができます。 その際、データ量表示がFUPと表示されま す。 通信速度を元に戻すには、プランの追加購入 が必要です。詳細は購入したプランのプラン 説明をご確認ください。

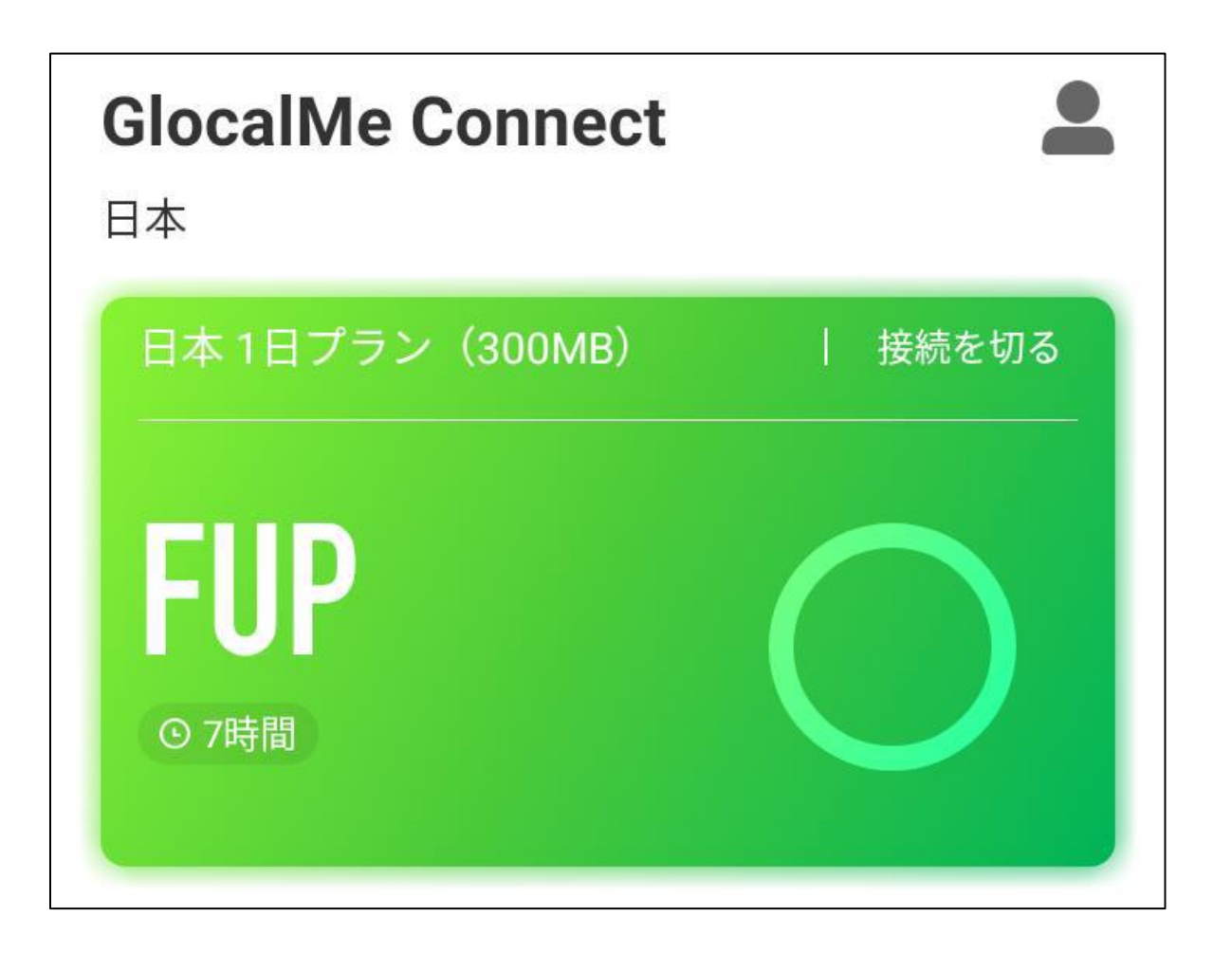

■ 購入済プラン

[購入済プラン]をタップすると、購入したプ ランの詳細を確認できます。 使用したデータ量、利用可能データ量、有効 期間、状態等の確認が行えます。

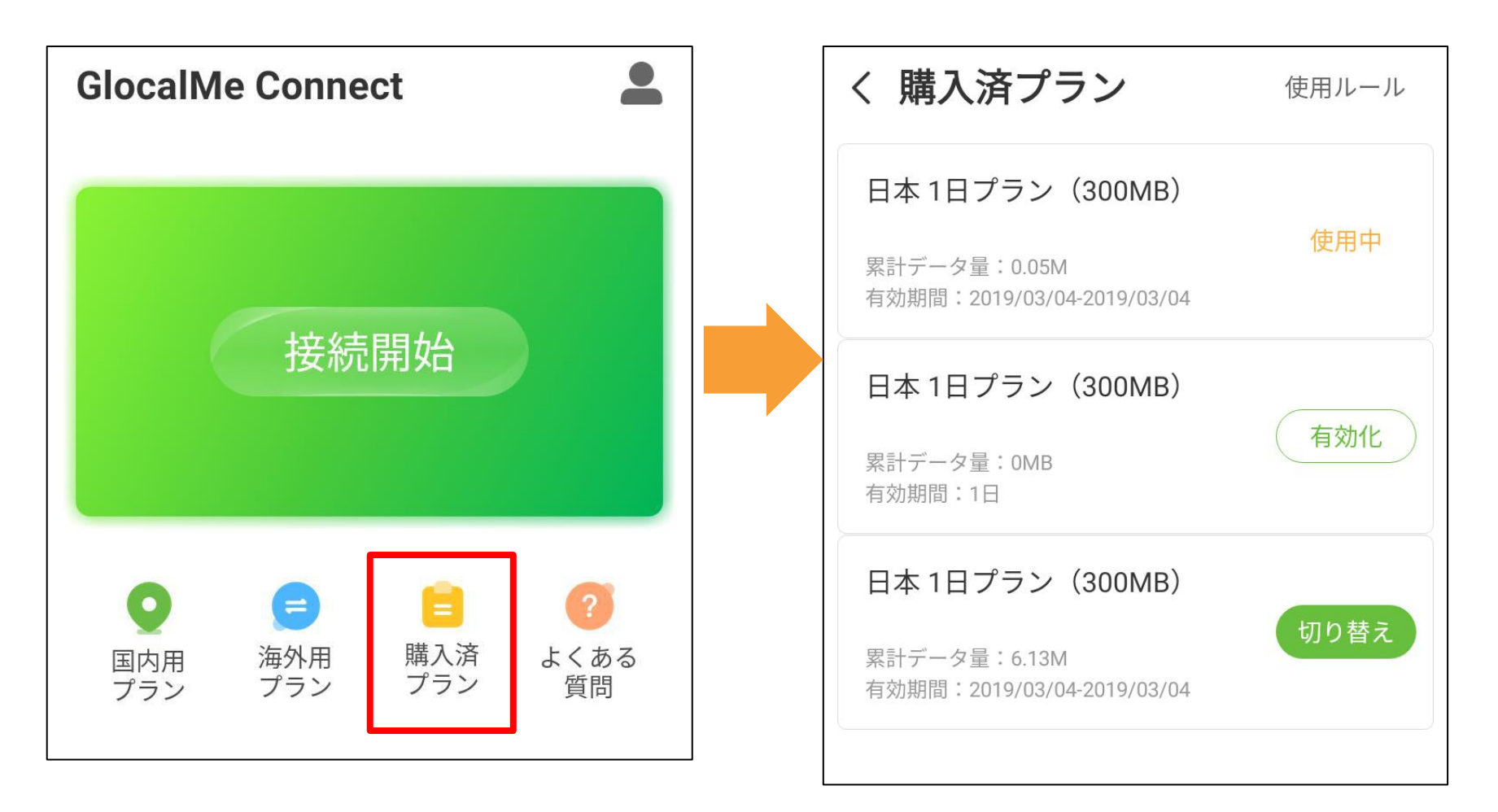

#### ■ プランの状態について

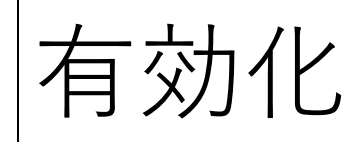

|      | 利用開始時に有効化が必要です。 |
|------|-----------------|
| 有効化済 | 有効化を行った状態です。    |
|      | 接続開始を押すと利用できます  |
| 使用中  | 接続中の状態です。       |
| 切り替え | 有効化済みのプランが複数ある  |
|      | 場合、接続中のプランから切り  |
|      | 替えることができます。     |

購入直後の状態です。

#### ■ プランの有効化を行う

購入したプランで接続するには有効化を行う 必要があります。

※プランの有効化にはネットワーク接続が必 要です。 Wi-Fiに接続するか、モバイルネットワークに 接続している状態でプランの有効化を行って ください。

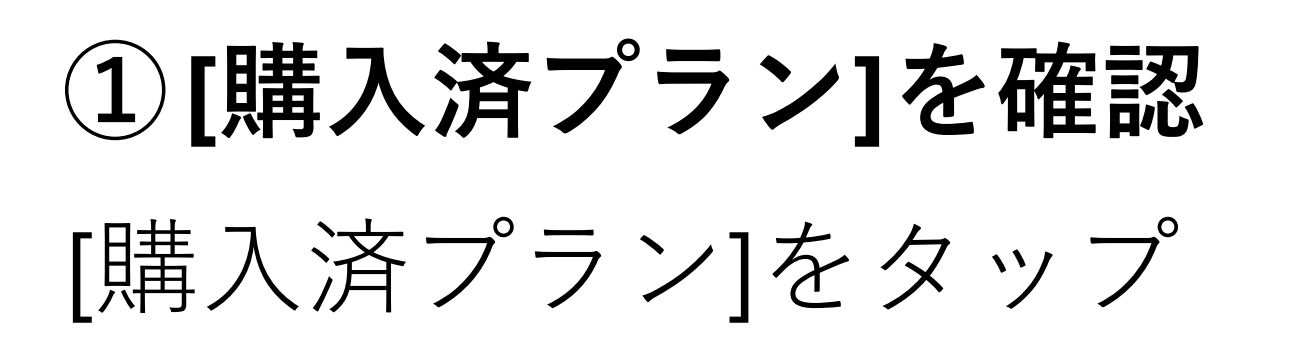

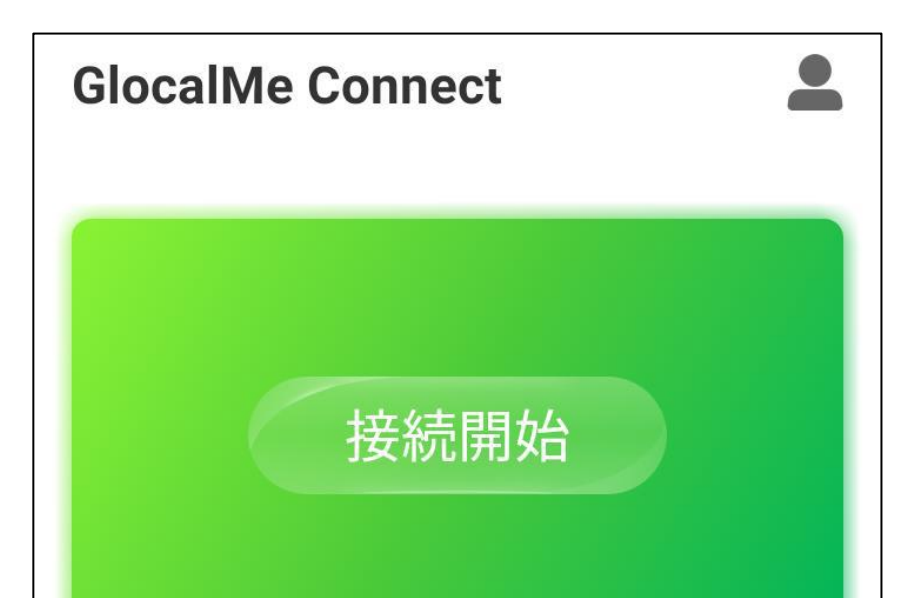

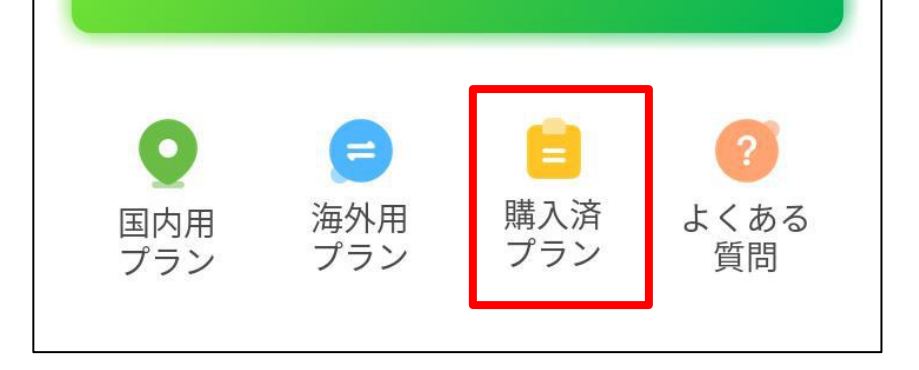

# ②**プランを選択** 有効化するプランをタッ プします。

| く 購入済プラン                                   | 使用ルール |
|--------------------------------------------|-------|
| 日本 1日プラン(300MB)                            |       |
| 累計データ量:0.05M<br>有効期間:2019/03/04-2019/03/04 | 使用中   |
| 日本 1日プラン(300MB)                            |       |
| 累計データ量:0MB<br>有効期間:1日                      | (有効化) |
| 日本 1日プラン(300MB)                            |       |
| 累計データ量:6.13M<br>有効期間:2019/03/04-2019/03/04 | 切り替え  |
|                                            |       |

# ③**プランの有効化** [プランを有効にする]で[OK]をタップすると 有効化が完了します。

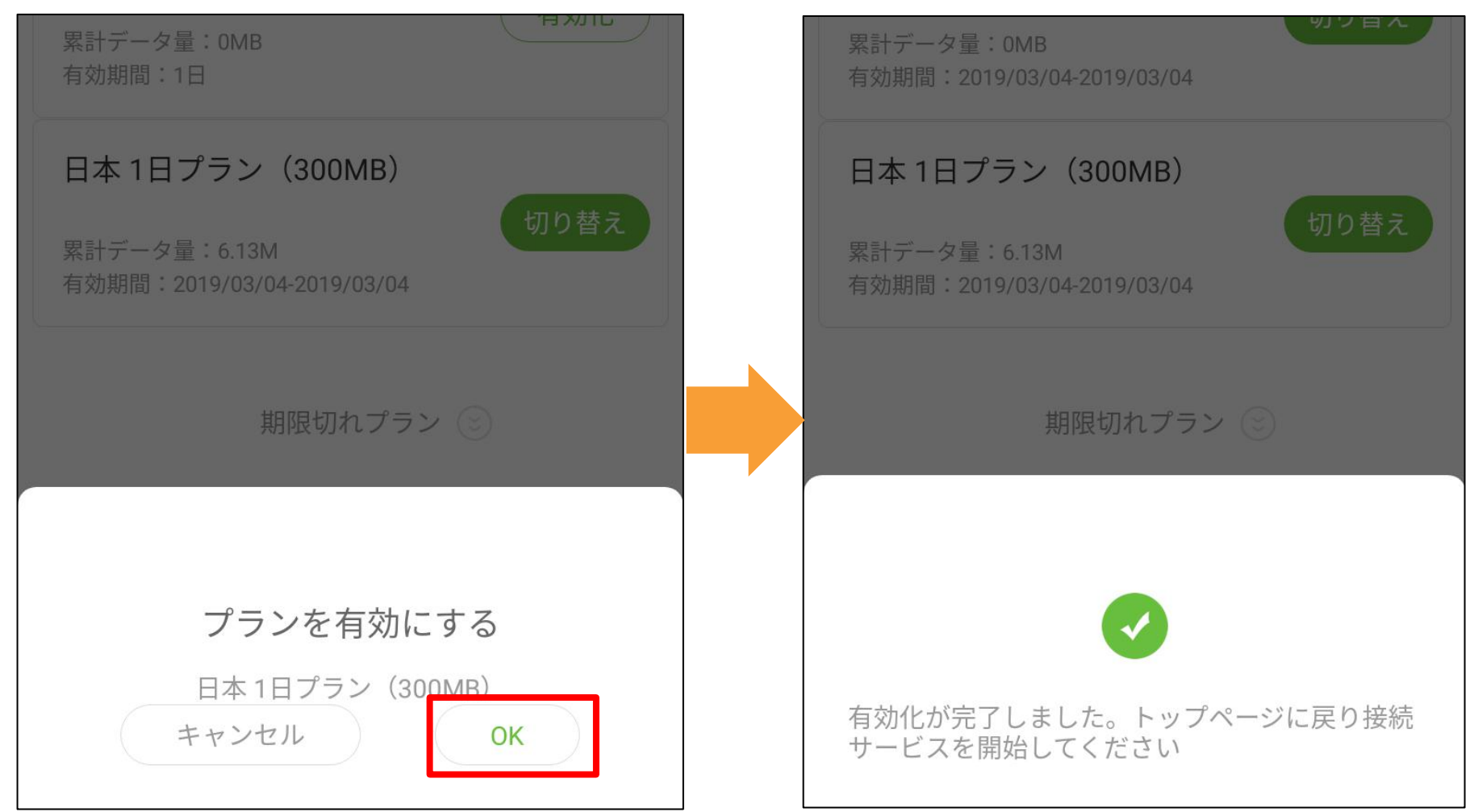

#### ■よくある質問

#### 使用方法と、よくある質問を確認できます。

2

**GlocalMe Connect** 

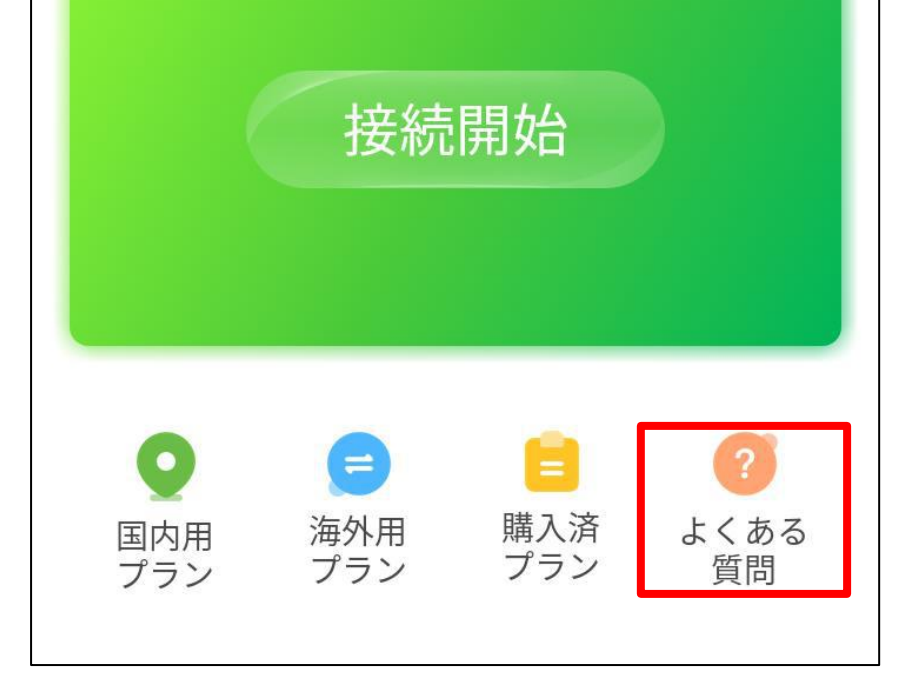

# ■ アカウント情報 アプリ画面の右上のマイプロファイル (人型 アイコン) をタップすると、アカウント情報 を表示します。

| 購入履歴 | 購入したプラン情報は支払完了      |
|------|---------------------|
|      | と表示します。             |
|      | 支払いが未完了のプランは未決      |
|      | 済と表示します。            |
| データ使 | 日毎に使用したデータ量を表示      |
| 用量   | します。                |
| 端末起動 | 本端末を電源 ON した場合、     |
| 時に接続 | GlocalMe で接続するかどうか  |
| する   | 設定できます。             |
| 使用する | SIM カードを2枚挿入している    |
| SIM  | 場合、どちらの SIM スロットを   |
| スロット | 使用して GlocalMe で接続する |
|      | か設定できます。            |

| 言語   | 日本語、英語、中国語(簡体・ |
|------|----------------|
|      | 繁体) が設定できます。   |
| 更新   | アプリに更新があった場合に更 |
|      | 新できます。         |
| パスワー | ログイン時のパスワードを変更 |
| ド変更  | できます。          |
| ログオフ | 本アプリからログオフします。 |

■ フィードバック

アプリで問題が発生した場合、フィードバッ クできます。

お送りいただいた内容は問題の特定に役立て させていただきます。

#### 51

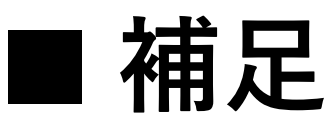

もし本アプリで、GlocalMeで接続できな い、有効化できない等の問題が発生した場 合、以下の手順で再度お試しください。

①タスクボタンから本アプリを終了させア プリの再起動後お試しください。

②本体を再起動し再度お試しください。

③本体を最新のソフトウェアにアップデー トして再度お試しください。

もし上記①、②、③を行っても解決しない場

#### 合、FREETELカスタマーサポートまでご連絡

ください。

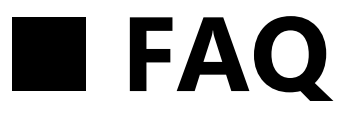

# Q プランを購入しましたが通信ができません。

A 購入したプランが有効化されているか確認 してください。有効化はプラン購入の都度 必要です。

Q 購入したプランがアプリ内に表示されませ ん。

A GlocalMeアプリを再起動してください。 表示されない場合、購入できていない可能 性があります。

Q購入したプランの有効期限はどこで確認で

- A 1. GlocalMeアプリをタップします。
  - 2. [購入済プラン]をタップします。
  - 3. [有効期間]の欄を確認してください。

# Q クラウドSIMの通信方式はどの国のLTEに 対応していますか?

A 通信方式はご利用の地域により異なりま す。クラウドSIMはご利用時の位置情報を もとに、最適な現地通信会社を選択し、自 動接続するクラウドSIMテクノロジーを搭 載しています。

Q データプランを購入しましたが実際には利 用しませんでした。 返金できますか?

A 返金はできませんので、予めご了承ください。

# Q 通信速度が急に遅くなりました。 A 購入したプランのデータ量を既に使い切っている可能性がございます。 アプリから使用可能なデータ残量を確認してください。

Q 今まで通信ができていたのに、急に通信が できなくなりました。

A 有効期限が切れている可能性がございま

す。アプリから[購入済プラン]をタップ

し、ご利用になりたいプランの有効期限を 確認してください。

また、電波が届かない地域に移動していないか確認してください。

Q 海外でクラウドSIMを利用したい場合、 データローミング設定は必要ですか? A クラウドSIMで通信する場合は、データ ローミングの設定は必要ありません。

データローミングはOFFにしてください。

・設定手順

[設定]-[モバイルネットワーク]-[データロ

ーミング]をOFFにしてください。

Q7日間のプランを購入しましたが、10日滞 在することになりました。プランの追加購 入はできますか?

A追加購入することが可能です。希望のデー タプランをご購入ください。

Q渡航先に到着したら圏外の表示になりまし た。

- A スマートフォン本体の再起動をお試しくだ さい。
  - ・SIMカードをご利用の場合

渡航先でご利用いただける契約があるかご

確認ください。

# ・クラウドSIMをご利用の場合 GlocalMeアプリで対応するエリアのデータ プランが有効になっているかご確認くださ い。

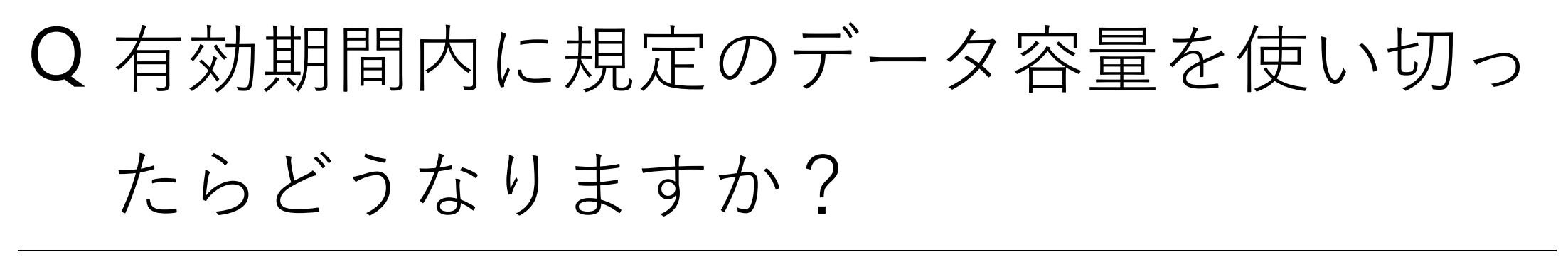

A 購入プランによって動作が異なります。

- 1日プランの場合
   通信速度は256kbpsに制限されます。
- ・データパック(7日/30日)の場合 有効期間を待たずにデータ通信ができなく なります。
- Q渡航先で通話する方法を教えてください。
- A 日本の一般電話・携帯電話へ発信する場合 は以下の通りです。

### ※音声通話のできるSIMカードが挿入され ていることが条件です。

·操作手順

ダイヤルの[0]を1秒以上長押しし、[+]マー クが表示されたら、日本の国番号81を入 力、市外局番の先頭の0を除いた相手の番 号を入力、受話器のマークをタップし発信 してください。

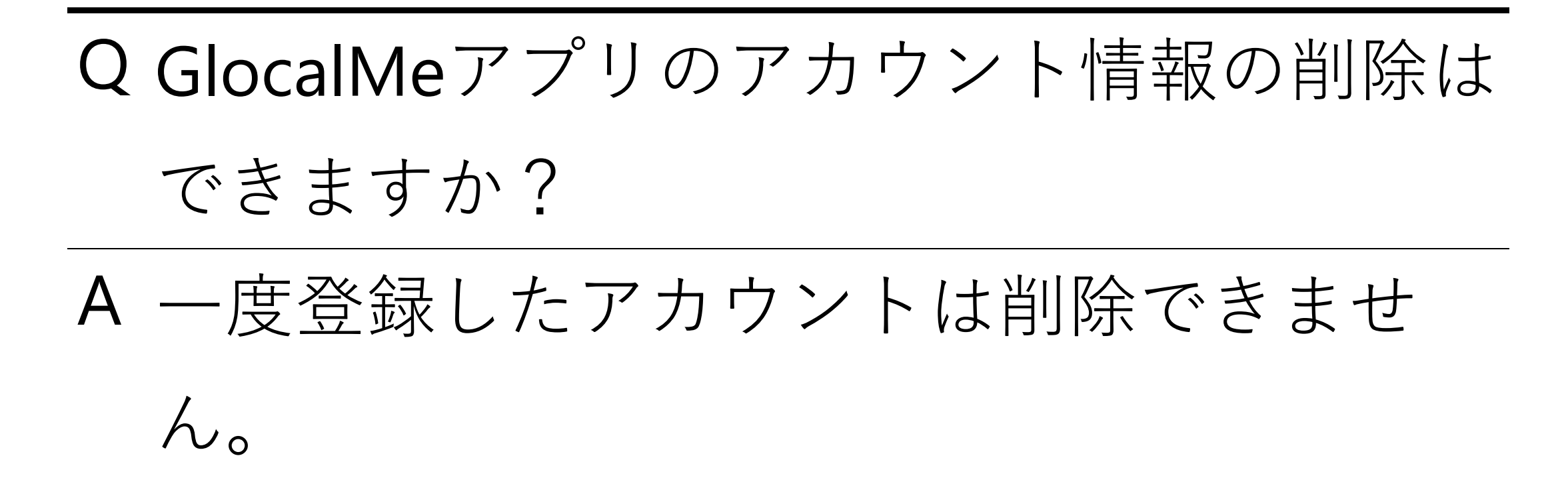

- Q プランを購入する際の支払い方法を教えて ください。
- A PayPal、クレジットカード、デビットカー ドでお支払い可能です。

Q GlocalMeアプリのパスワードを忘れまし

た。

A GlocalMeアプリを起動し、ログイン画面下

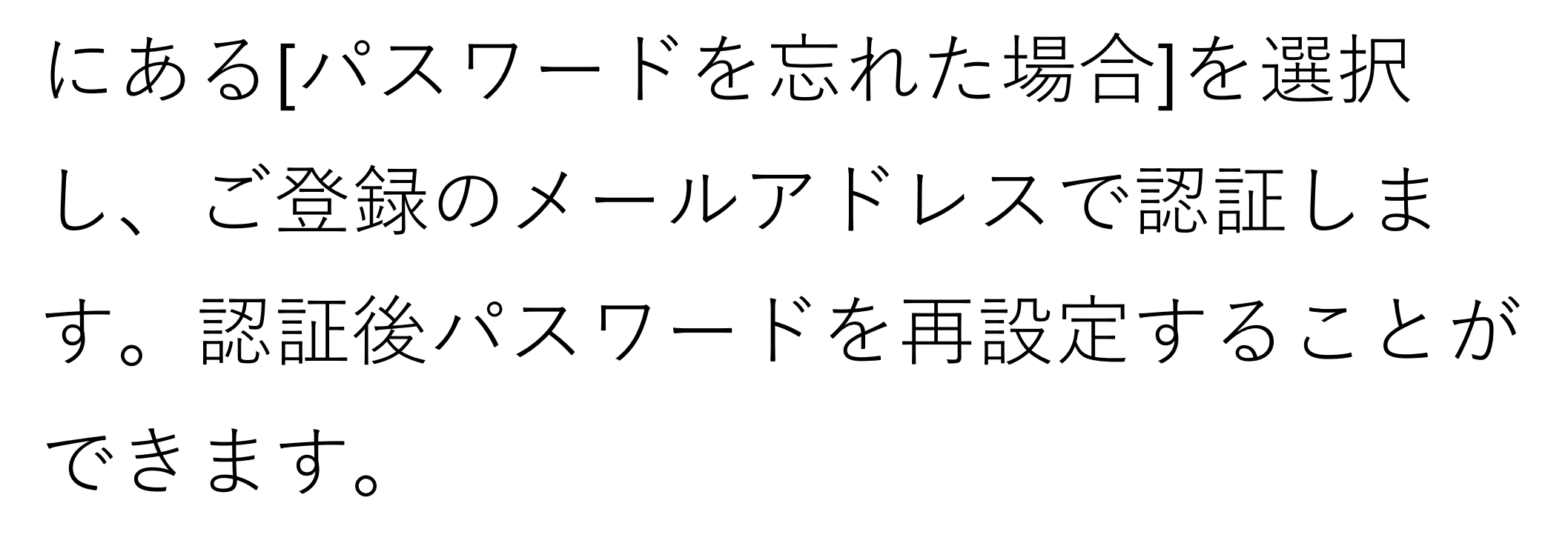

Q [接続開始]をタップしても、接続中の画面が100%になりません。 A アプリを再起動してください。

改善しない場合は場所を変えて再度接続を お試しください。

- Q [接続開始]をタップしても、35%から進みません。
- A カスタマーサポートにお問い合わせください。
  - ・FREETEL カスタマーサポート 営業時間9:30~18:30

#### (月~金曜日※土日祝は休業)

#### TEL: 0570-099-070

E-mail: help@freetel.jp

# 8.ホーム画面

ホーム画面は、以下のような要素から構成さ れています。 画面を左右にフリックすると、ページを切り 替えられます

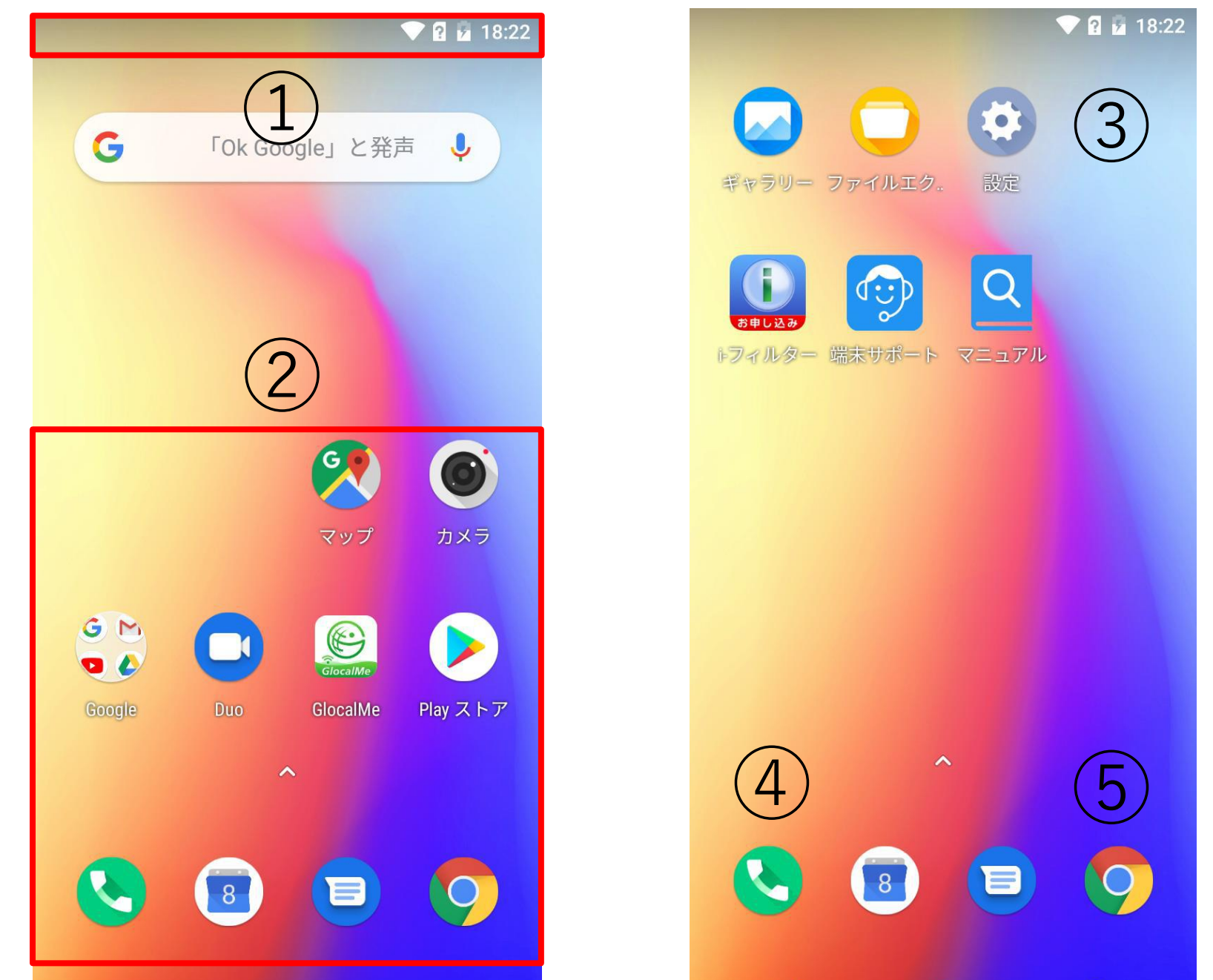

#### ①ステータスバー・通知領域

画面最上部に表示されます。右側に Wi-Fi の 電波強度、モバイル通信の電波強度、電池残 量を表示します。 左側にアプリ からの通知がある時に小さな アイコンでお知らせします。詳細は通知画面 で確認ください。

②アプリアイコン

#### タップすると、アプリが起動します。

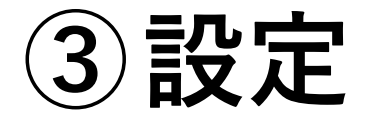

端末の設定を変更する時に使用します。

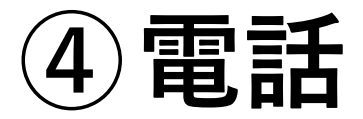

# ⑤**Chrome(インターネットブラウザ)** Web サイト閲覧用のアプリが起動します。

各アイコンはドラッグして画面内を移動でき ます。また、余白部分をロングタップする と、壁紙等の設定を変更できます。

#### 61

9.文字を入力する

■ 文字入力の仕方

文字入力が必要な場面で、自動的にキーボー ドを画面下部に表示します。

1つのボタンに最大 5つの文字が割り当てら れています。

タップするか、ボタンを起点に上下左右にフ リックすると、文字入力できます。

読みを入力すると、自動的に変換候補を表示 します。

候補をタップすると、入力が確定します。

 $1 - \bullet \int_{a}^{b} b_{a} = \int_{c}^{b} b_{a} + \int_{c}^{b} b_{a} = \int_{c}^{b} b_{a} + \int_{c}^{b} b_{a} = \int_{c}^{b} b_{a} + \int_{c}^{b} b_{a} + \int_{c$ 

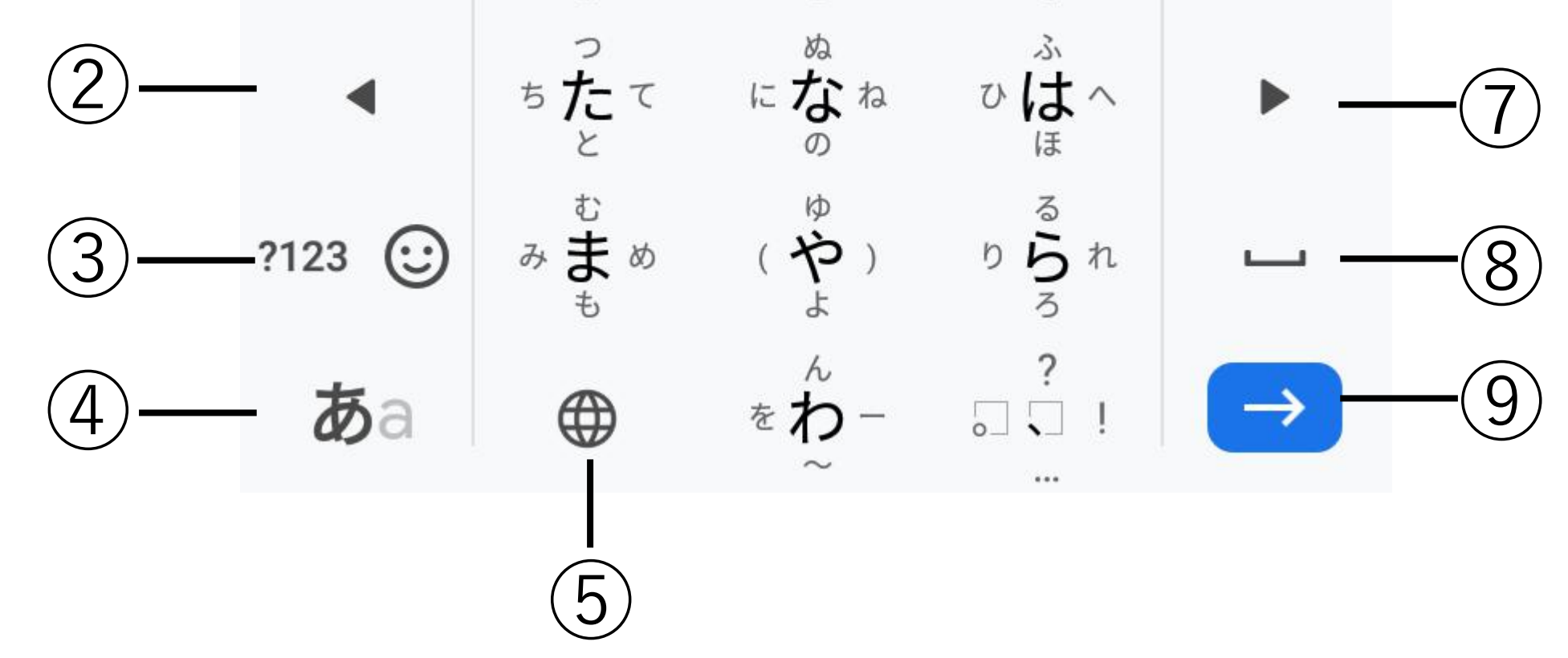

# ①変換候補先頭 ②1字左に ③数字/記号入力

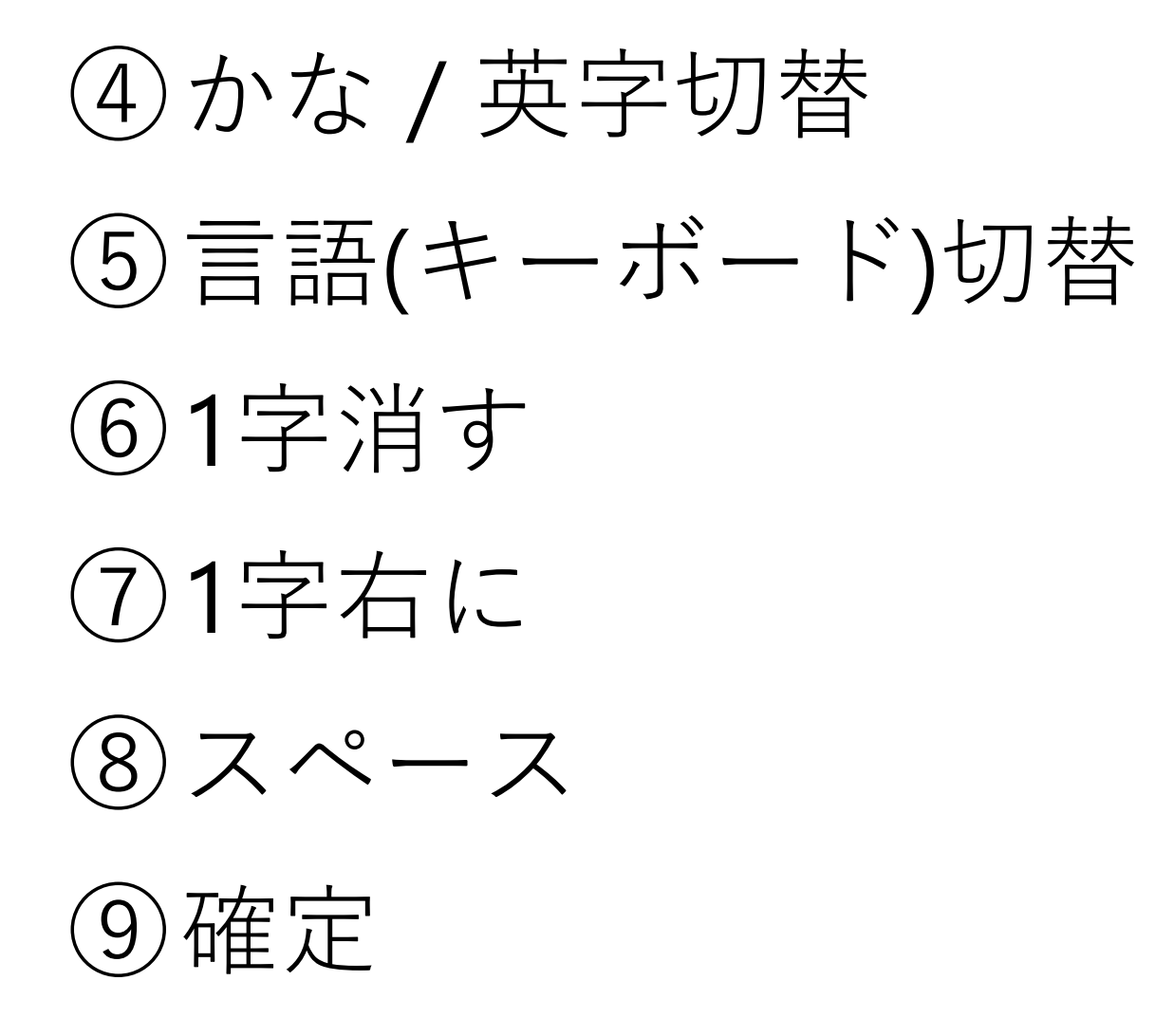

#### ■入力方法の設定

[かな/英字切替]をロングタップすると、設定 画面が開きます。

キー配列やキーの大きさを変更、片手用に左 右に寄せる、フリック操作の感度を微調整す ることなどができます。

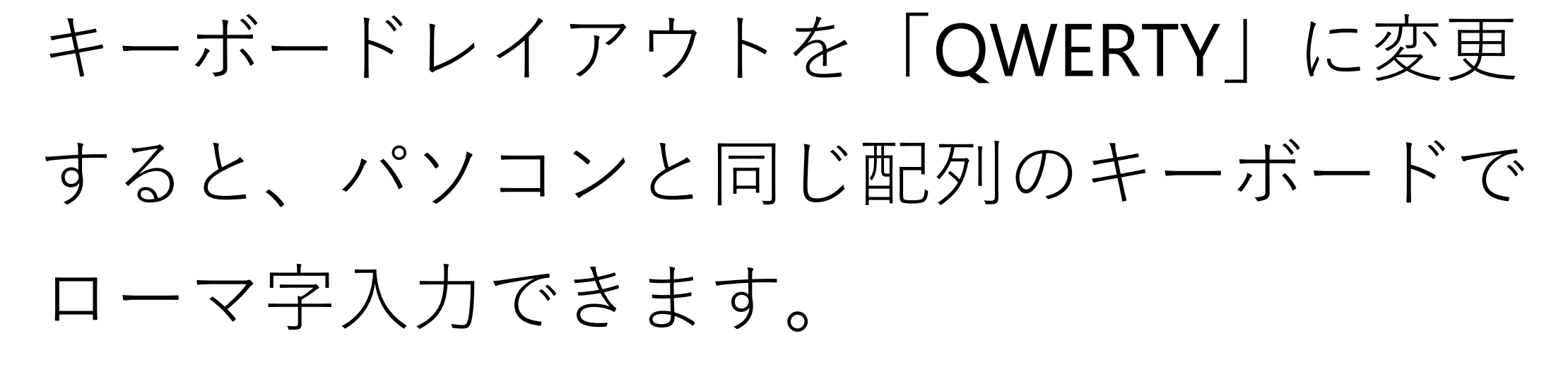

# 10.セキュリティの設定

[設定]-[セキュリティと現在地情報]の順にタップします。

#### ■ 画面ロック

[画面ロック]をタップして、以下の5種類から選択します。

なし 電源ボタンを押すと、すぐに ホーム画面が表示できます。 (セキュリティ保護されません) スワイプ ロック画面を上向きにスワイ プするだけで簡単に解除でき ます。 (セキュリティ保護されません)

|      | (セイユリアイ休護されません) |
|------|-----------------|
| パターン | 画面に表示した9つの点を順番  |
|      | になぞって、ロックを解除し   |
|      | ます。             |
| PIN  | 数字を入力してロックを解除   |
|      | します。            |
| パスワー | アルファベットと数字を入力   |
| ۲×   | してロックを解除します     |
|      |                 |

**指紋センサを用いた画面ロック解除** 指紋登録をすると、指紋の読み取りだけで、
 簡単に端末のロックを解除できます。
 ①[指紋]-[次へ]をタップします。
 ②いずれかの[予備の画面ロック方式]を選択
 し、[入力]-[確定]してください。
 ③通知の表示方法を選択し[完了]をタップし
 ます。
 ④指紋センサに指を触れるか、[次へ]をタッ
 プします。

⑤指紋登録の為、画面の指示に従い、セン サに指を当てます。

⑥指紋の登録完了画面が表示されたら[完了]

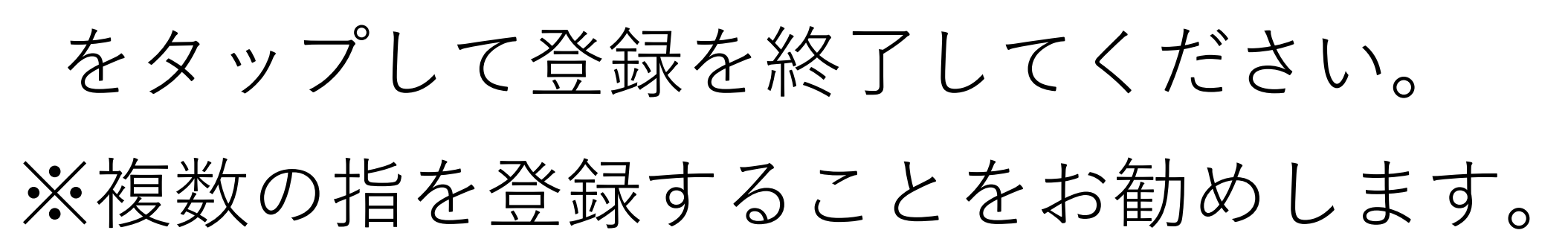

# 11.Wi-Fi 接続

自宅や職場、公衆無線 LAN サービス等のWi-Fi アクセスポイントに接続して、メールやイ ンターネットを利用できます。 [設定]-[ネットワークとインターネット]の順 にタップして設定を行います。

#### ■通常の接続

①[Wi-Fi]の設定を ON に切り替えます。 ②[Wi-Fi]をタップして、周囲で検出した Wi-Fi アクセスポイントの一覧を画面表示しま す。

③一覧の中から接続したいアクセスポイン トをタップすると接続します。初めて接続 する場合や、パスワードを端末内に保存して いない場合などは、パスワードの入力が必要 です。 ※Wi-Fi ネットワークに接続できると、ステ ータスバーに Wi-Fi の接続マーク ★◆ が表示 されます。

#### ■ WPS 機能を使った接続

Wi-Fi アクセスポイント(ルーター)がWPS 機能に対応している場合、簡単にWi-Fi 接続の設定ができます。

[Wi-Fi]-[詳細設定]をタップします。
 [WPS プッシュボタン]をタップします。
 (D)の WI-Fi アクセスポイント
 (ルーター)の WPS ボタンを押します。
 (4)自動的に接続設定が完了します。

#### 67

12.モバイルネットワークへ

# の接続

3G/4G(LTE)のモバイルネットワークに接続す る場合は、本体に SIM を挿し、APNを設定 する必要があります。

# ■ APN(アクセスポイント名)の設定 **APN** 設定の方法は3通りです。 (1)自動設定 SIM を挿して電源を入れると、自動的に設定 が行われます。

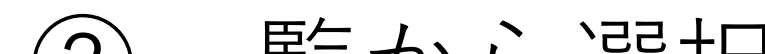

(2) 一覧から選択

# [設定]-[ネットワークとインターネット]-[モ バイルネットワーク]-[詳細設定]-[アクセスポ イント名]を順にタップして、APNの一覧か ら使用する SIM に対応する APN を選択しま す。

③新規追加登録

一覧に該当する APN が無い場合は、新たに 追加登録します。

APN 一覧の画面にて、右上の + ボタンを タップすると、アクセスポイントの編集画面 が開きます。

通信事業者から提供された情報を元に、各項 目を入力してください。

入力後、右上の:ボタンをタップして、[保

存]をタップすると保存できます。

#### ■ SIM の切り替え

端末に2枚の SIM を挿入している場合、状況 に応じて通信に利用する SIM を切り替える

ことができます。 ①[設定]-[ネットワークとインターネット]の 順にタップします。 ②[SIMカード]をタップします。 ③使用する SIM スロットのスイッチをタッ プして ON に切り替えます。 優先 SIM カードを設定しておくことで、通 話や SMS、モバイルデータ通信用にどちら の SIM を使うかを事前に設定することがで きます。決めない場合は、発信の都度、選択 してください。

※GlocalMe で接続している場合は、このメ ニューからは切り替えることができません。 GlocalMe アプリ上で切り替えてください。

#### 70

13.テザリング

テザリング機能を利用し、対応機器をインタ ーネット接続させることができます。 [設定]-[ネットワークとインターネット]-[ア クセスポイントとテザリング]の順にタップ して設定を行います。

#### ■ アクセスポイント

Wi-Fiテザリングを利用するには、[Wi-Fiアク セスポイント]をタップし、スイッチをONに 切り換えます。 初期設定時は、ネットワーク名は[MAYA SYSTEM]、セキュリティは[WPA2 PSK]、パ

# スワードはランダムな値が設定されていま す。 必要に応じて、[Wi-Fiテザリングセットとユ ーザー管理]-[Wi-Fiアクセスポイントをセッ トアップ]から設定を変更してください。

 ■Wi-Fiアクセスポイントをセットアップ]をタ (Wi-Fiアクセスポイントをセットアップ]をタ ップしアクセスポイントの設定を変更、確認 することができます。
 変更手順は以下の通りです。
 ①[ネットワーク名]を入力します。
 ②[セキュリティ]で[WPA2 PSK]を選択しま す。※
 ③[パスワード]を入力します。
 ④[保存]をタップします。
 ※[なし]も選択可能ですが、通信を傍受され る恐れがありますので、お勧めしません。

#### ■ USBテザリング

USBテザリングを利用するには、本端末と対応機器をUSBで接続し、[USBテザリング]を タップし、スイッチをONに切り換えます。 ※GlocalMe接続中にはUSBテザリングはご 利用いただけません。
## 14.Google アカウントの登録

本端末は各種の設定情報やアプリのセットアップ履歴などを一元管理するため、

[Google アカウント]を利用します。 アプリの追加や、クラウドサーバーに連絡先 等の データをバックアップして、複数端末 間で共用することなどができます。 [設定]-[ユーザーとアカウント]-[アカウント

を追加]-[Google] の順にタップします。

■既存の Google アカウントを使う場合 ①メールアドレスまたは電話番号欄に Google アカウントとして登録済みのアドレ スを入力し、画面右下の[次へ]をタップしま

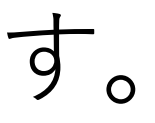

# ②パスワードを入力して[次へ]をタップします。

③プライバシーポリシーへの同意画面で、 [同意する]をタップすると、アカウントの追 加が完了します。

## ■ Google アカウントを新規作成する場合 ①[アカウントを作成]をタップします。

②[自分用]をタップします。 ※お子様用に作成される場合は[子供用]をタ ップしてください。

③性と名を入力して[次へ]をタップします。

④[基本情報]画面より、生年月日と性別を入 力して[次へ]をタップします。

⑤[ログイン方法]画面で、Gmail アドレスを 決めて、[次へ]をタップします。

(既に登録済のアドレスは利用できません)

⑥[パスワードの作成]画面で、英数字が混在 したパスワードを入力して[次へ]をタップしま す。

⑦[電話番号を追加しますか?]画面で、[スキ ップ]もしくは[はい、追加します]をタップし ます。

⑧[プライバシーポリシーと利用規約]が表示 されるので、一番下まで画面をスクロール し、[同意する]をタップしてください。

⑨作成したメールアドレスを確認して[次へ] をタップします。

⑩[Google サービス]画面が表示するので、一 番下まで画面をスクロールし、[同意する]を タップしてください。

⑪アカウントの追加が完了します。

#### 75

## 15.電話をかける

電話アイコンをタップして、[電話]アプリを 利用します。

#### ■ 発信する

ホーム画面の[電話]アイコン(受話器のマー ク)をタップし、電話アプリを起動します。 ダイヤルアイコンをタップして電話番号を入 力するか、[連絡先]から宛先を選択して受話 器アイコンをタップすると発信します。

#### ■ 着信する(画面 ON 時)

電話が着信すると画面上部に通知が表示され

ます。

## [電話に出る]ボタンをタップすると、通話を 開始します。 着信を拒否する場合は、[拒否]をタップして

ください。

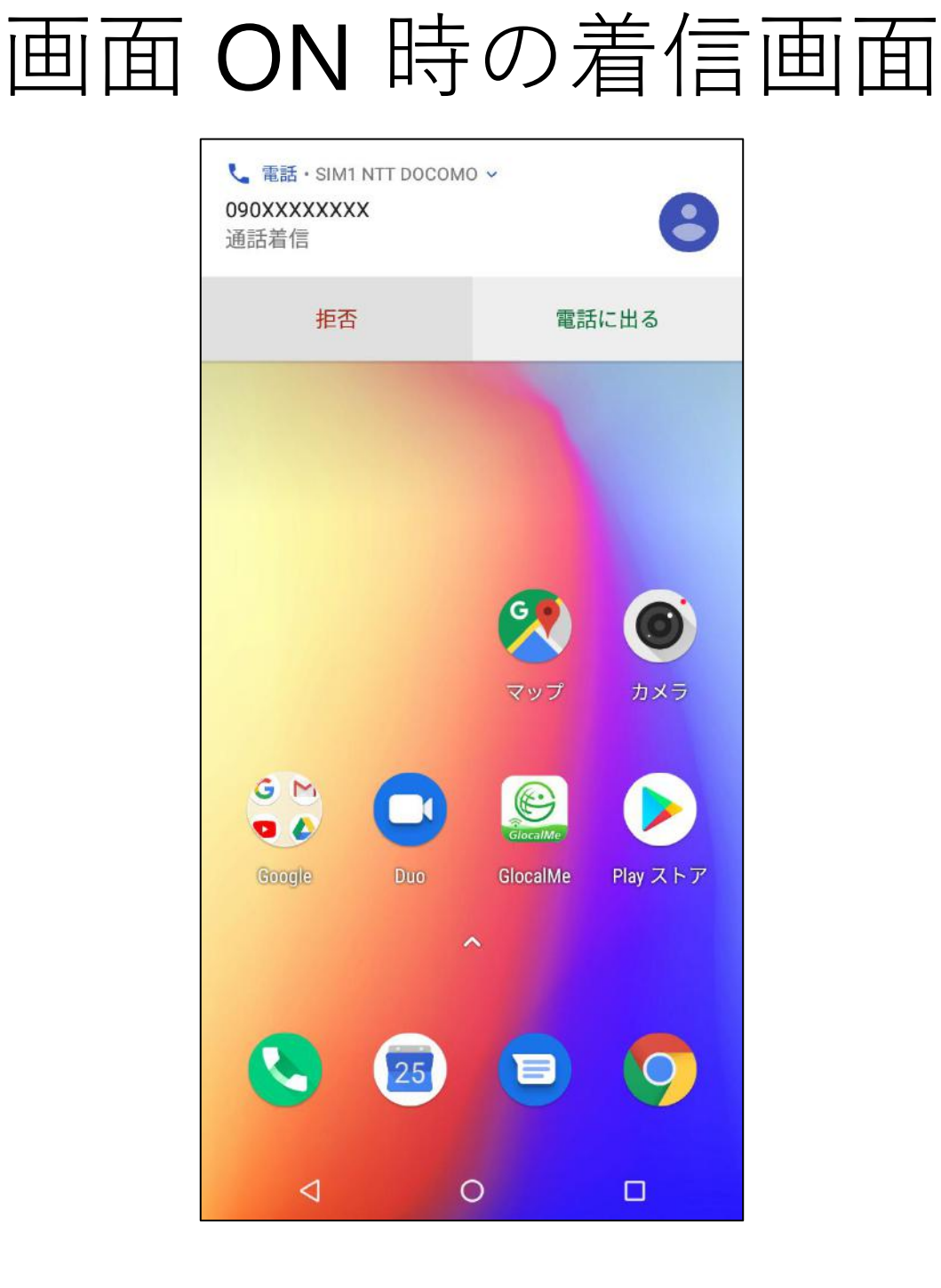

### ■ 着信する(画面 OFF 時)

電話が着信すると、画面上に受話器ボタンが 表示されます。 受話器ボタンを上にスワイプすると、通話を

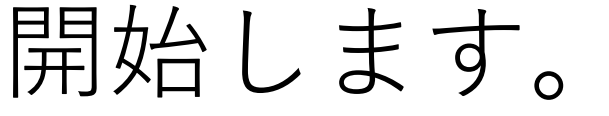

## 着信拒否する場合は、受話器ボタンを下にス ワイプしてください。

#### 画面 OFF 時の着信画面

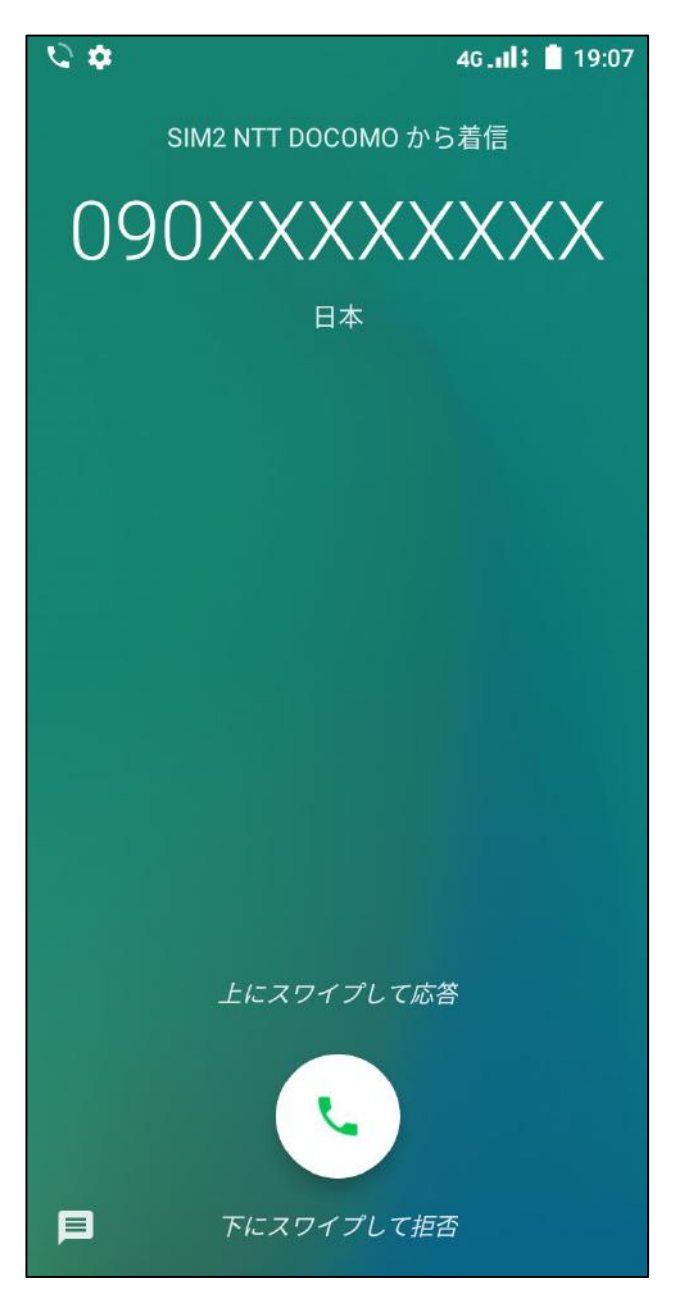

#### ■ 通話を終了する

赤色の受話器を置いたボタンをタップすると

終話します。 画面に電話アプリが表示されていない場合 は、通知領域で通話状態を確認できます。 ※[設定]-[ユーザー補助]の順にタップし、 [電源ボタンで通話を終了]を ON に切り替え ておくと、電源ボタンを押すだけで終話でき

ます。

## 16. 写真/動画を撮る

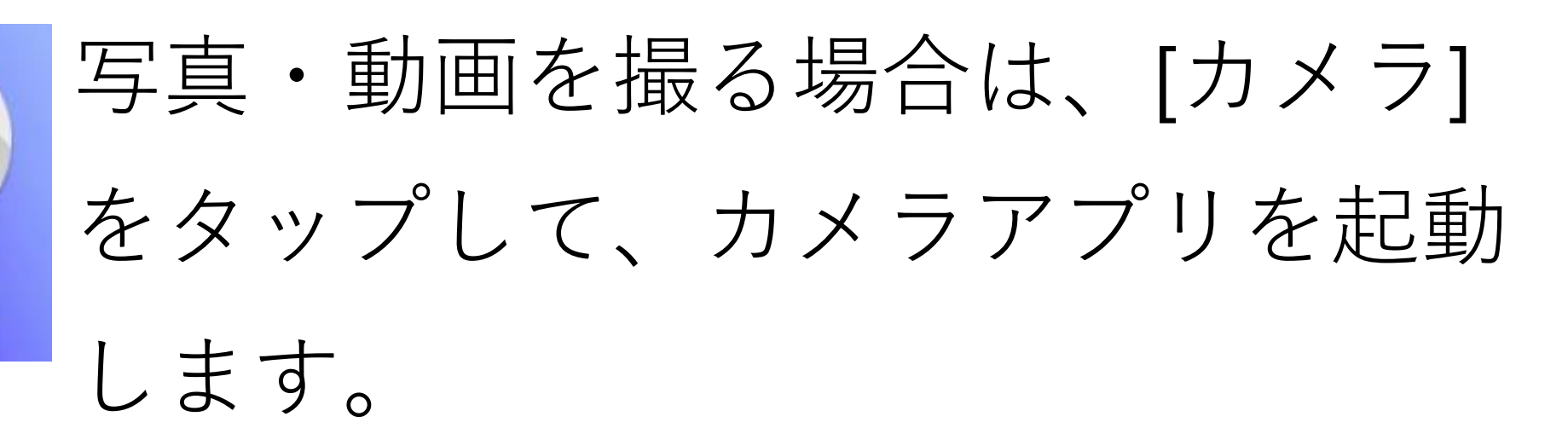

## ■ 写真と動画の切り替え

画面右下部のアイコンをタップして切り替え ます。

|     | 写真を撮影します。     |
|-----|---------------|
| 写真  | ※初期状態は写真モードです |
|     | 動画を撮影します。     |
| ビデオ |               |

#### ■モード

カメラ

写真/動画撮影の状態で、画面を左から右へ スワイプするとモード画面が表示されます。 パノラマ撮影やQRコードの読み取り時に切 り替えて撮影してください。

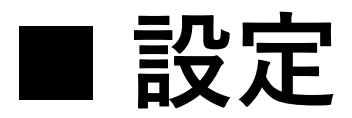

写真/動画撮影の状態で、画面を右から左へ スワイプすると設定画面が表示されます。 保存先や画質など、写真/動画の設定を変更 できます。

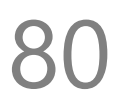

17.インターネットのサイト

を見る

■ ブラウザを使う

[Chrome] をタップして起動します。上部の アドレスバーに直接 URL を入力するか、検 索キーワードを入力します。

#### ■ Google 検索バーを使う

ホーム画面上部の [Google 検索バー] をタッ プしてキーワードを入力するか、マイクボタ ンを押して話しかけてみてください。 ※インターネットに接続できない場合は、

## [11.Wi-Fi接続]、[12.モバイルネットワーク への接続]をご確認ください。

## 18.通知の確認

画面最上部から下に向けて1回スワイプする と、通知パネルを表示します。 通知メッセージをタップすると、対応するア プリを起動できます。 システムやアプリケーションの通知を一覧表 示できます。 下部の消去ボタンを押すと、通知を一括削除

できます。

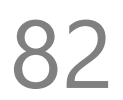

19.メッセージ (SMS)

[メッセージ]をタップしてメッセージアプリ を起動します。

指定した電話番号に、1通あたり全角で最長 70 文字のメッセージを送信できます。 また、着信したメッセージを読むことができ ます。

※Eメールと異なり、1通送信する毎に通信 料金がかかりますのでご注意ください。

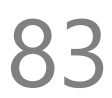

## 20.電子メール (E-mail)

電子メール(E-mail)を使う場合は、「Gmail」 アプリを使います。 Google アカウントで設定した Gmail のアド レスは、自動的に Gmail アプリにも登録さ

れています。

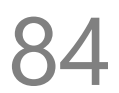

21.アプリの管理

サイズが非常に大きい場合があるため、アプ リのダウンロード作業や更新は、モバイルネ ットワーク接続ではなく、Wi-Fi 接続で行う ことお勧めします。

#### ■ アプリの追加

アプリを追加する場合は「Play ストア」を 使用します。

※事前に Google アカウントを設定しておく

必要があります。

詳細は[13.Google アカウントの登録]を参照 してください。

#### ■ アプリの更新

通常は Wi-Fi で接続している時、自動的に更 新されます。 手動更新したい場合は「Play ストア」のメ ニューから[マイアプリ&ゲーム]をタップ し、[アップデート]を行ってください。

■ アプリの削除

[設定]-[アプリと通知]-[アプリをすべて表示] の順にタップして、アプリの一覧を表示しま す。

削除したいアプリをタップして、[アンイン ストール]をタップします。 システムアプリは削除できません。

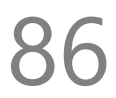

## 22.使用状況の確認

## ■ 通信データ使用料

[設定]-[ネットワークとインターネット]-[デー タ使用量]の順にタップします。

[モバイルデータ使用]、[Wi-Fi データ使用量] をタップすると、詳細なグラフと通信を行っ たアプリを表示します。 ※[モバイルデータ使用量]のグラフに表示 されている警告を変更したい場合は、[モバイ

ルデータ使用量]画面にて[データ警告]をタッ プすると設定できます。

#### ■電池の利用状況

## [設定]-[電池]の順にタップします。 電池マークをタップすると、電池残量の推移 がグラフ表示できます。 [バッテリー消費一覧]から電池使用量の多い アプリの一覧を表示できます。

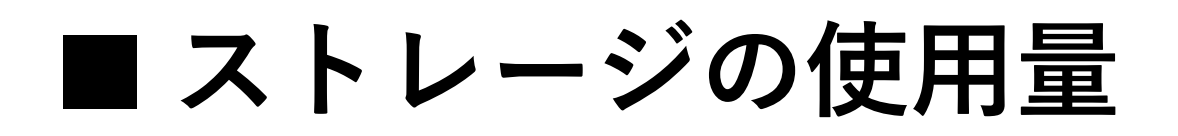

## [設定]-[ストレージ]の順にタップします。 使用容量と空き容量が表示されています。

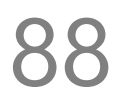

## 23.パソコンとのデータのや りとり

パソコンと本端末との間で音楽や写真などの データをやりとりすることができます。 ①USB ケーブルで本端末本体とパソコンを 接続すると、[USB 接続の用途]メニューが開 きます。 ②[ファイルを転送する]をタップします。

③パソコン側で本端末が検出されます。

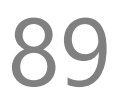

24.システムソフトウェアの

更新

本端末は自動的にシステムソフトウェアの更 新を確認します。 [設定]-[システム]-[アップデート]の順にタッ プすることで、手動で確認することが可能で す。 データサイズが大きいため、Wi-Fi 接続をお

勧めします。

また、更新時は電池残量が最低 50% 必要で す。更新中は電源を切らないでください。 ※一旦更新すると、旧バージョンには戻せま

#### せん。

## 25.データの初期化

データを初期化すると Google アカウントや 他のアカウントを含め、本製品本体に記録さ れているすべての個人データ、ダウンロード したアプリと設定を消去できます。 ①[設定]-[システム]-[リセットオプション]-[すべてのデータを消去(初期状態にリセッ ト)]-[モバイル端末をリセット]の順にタップ します。

②画面上の注意を確認した上で [すべて消去] をタップすると初期化作業が始まり、しばら く待つと出荷時の状態で再起動します。 ※Googleアカウントを登録したまま初期化 すると、端末保護機能により、登録されてい た Google アカウントの入力が必要となる場 合があります。本製品を他人に譲渡する場合 は、事前に Google アカウントを削除してか ら初期化を実施してください。 ※データを初期化しても、システムソフト ウェアのバージョンは出荷時の状態に戻りま せん。

26.取り扱い上のお願い

注意

誤った取り扱いをすると、発熱・発火・感 電などのおそれがあります。 必ず下記の注意事項をお読みになってか らご使用ください。

性能を十分に発揮できるようにお守りいただ きたい事項です。よくお読みになって、正し くご使用ください。

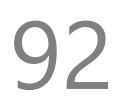

#### ■ 共通のお願い

●本端末は防水/防塵性能を有しておりませ ん。水没させたり、水滴や粉塵を付着させた りしないでください。

風呂場など湿気の多い場所でのご使用や、雨 などがかかることはおやめください。 直接身につけている場合、汗による湿気によ り内部が腐食し故障の原因となることがあり ます。

調査の結果、これらの水濡れによる故障と判 明した場合、保証対象外となり有償修理とな ることがありますので、あらかじめご了承く ださい。

●無理な力がかからないように使用してくだ さい。

無理な力がかかると、ディスプレイや内部の 基板などが破損し故障の原因となります。 ズボンやスカートのポケットに入れたまま座 ったり、かばんの中で重いものの下になった りしないよう、ご注意ください。また、外部 接続機器を USB 端子やイヤホン接続端子に 差した状態で力が加わった場合、故障の原因 となります。

外部に損傷がなくても保証の対象外となりま す。

●お手入れは柔らかい布で乾拭きしてください。

乾いた布などで強く擦ると、ディスプレイに 傷がつく場合があります。

ディスプレイに水滴や汚れなどが付着したま ま放置すると、シミになることがあります。 ベンジン、シンナー、アルコール、洗剤など を用いると外装や文字が変質するおそれがあ りますので、使用しないでください。

●接続端子はときどき乾いた綿棒などで掃除してください。
汚れていると接触不良の原因となります。
また、清掃する際には強い力を加えて端子部を破損しないように十分ご注意ください。
●急激な温度変化を避けてください
エアコンの吹き出し口の近くに置いたり、ドライヤーなどの温風を当てると、急激な温度

の変化により結露し、内部 が腐食し故障の 原因となります。

●お子様がご使用になる場合は、本書をよく お読みになり、危険な状態にならないように 保護者の方が正しい使い方をご指導くださ い。

また使用中においても、指示通りにご利用いただきますようお願いいたします。

●お客様の取り扱いの不備による故障と認め られたときは、保証の対象外となりますので ご了承ください。

端末本体についてのお願い

## ●本端極端な高温/低温/多湿はお避け下さい。

- 温度 5℃~ 35℃(ただし 36℃~ 45℃であれ
- ば一時的使用は可能です)
- 湿度 35%~ 85%の範囲(結露なきこと)でご 利用ください。

●落としたり衝撃を与えたりしないでください。

故障、破損の原因となります。

外部接続端子やイヤホンマイク端子に外部接 続機器を接続する際、斜めに差したり、差し た状態で引っ張らないでください。故障、破 損の原因となります。

●タッチスクリーンの表面を強く押したり、 爪やボールペン、ピンなど先の尖ったものを 当てたり操作したりしないでください。 タッチスクリーンが破損する原因となりま す。本端末は静電式タッチスクリーンを利用 しており、固いものでは操作できません。

## ●カメラを直射日光の当たる場所に放置しな いでください。

素子の退色、焼付きを起こす場合がありま す。

●使用中は、SIM カードや microSD カード を取り外したり、本端末の電源を切らないで ください。

データの消失、故障の原因となります。

キャッシュカードやクレジットカード、フロッピーディスクなどの磁気を帯びた記憶媒体を本端末に近づけないでください。
 近づけると磁気データの消失の原因となります。
 本端末に磁気を帯びたものを近づけないでください。
 強い磁気を近づけると、誤動作の原因となり

ます。

●一般電話/テレビ/ラジオなどをお使いになっている近くで使用すると影響を与える場合がありますので、なるべく離れてご使用ください。

●通話中、通信中、カメラ機能などの利用中 や充電中など、ご使用状況によっては本体が 温かくなることがありますが、異常ではあり ません。 ●使用中、端末本体が高温となった場合、保護のため一部機能を停止することがあります。また使用中は電池残量低下や温度上昇に応じてディスプレイの輝度が落ちる場合があります。

●本製品を不正に入手されたことが確認できた場合、予告なく使用を制限する場合があります。

その場合は購入元にお問い合わせください。

#### ■ 充電についてのお願い

●極端な高温/低温/多湿はお避け下さい。 温度 5℃~ 35℃、湿度 35%~ 85%の範囲

#### (結露なきこと)でご利用ください。

# ●次のような場所では充電しないでください。

ほこりや振動の多い場所一般の電話機やテレ

ビ、ラジオなどの近く。

## ●充電中、アダプタが温かくなることがあり ますが、異常ではありません。

- SIM カードについてのお願い
- ●SIM カードの取り付け、取り外しには必 要以上に力を入れないでください。
- ●金属部分はいつもきれいな状態でご使用く ださい。
- ●お手入れは、乾いた軟らかい布などで拭い
- てください。
- ●SIM カードを落としたり、衝撃を与えた
- り、曲げたり、重いものをのせたりしないで ください。

故障の原因となります。

- ●SIM カードにラベルやシールなどを貼っ
- た状態で、本端末に取り付けないでくださ

い。

#### 故障の原因となります。

## ●スロットサイズに応じた SIM カードをお 使いください。

やむを得ずサイズ変更用アダプタを利用する 場合は、ずれたり外れたりしないよう注意し てください。故障の原因となります。 ■登録内容などについてのお願い
 ●本端末に登録された電話帳/メール/ブック
 マーク/お客様が作成、保存されたデータなどの内容は、事故や故障、交換、その他取扱いによっては変化、消失する場合があります。

大切なデータは必ずメモを取るか、外部にバ ックアップをお取りください。万が一変化、 消失した場合の損害および逸失利益につきま しては、当社では一切の責任を負いかねます ので、あらかじめご了承ください。

#### 100

## **27.携帯電話機の比吸収率** (SAR)について

この携帯電話機は、国が定めた電波の人体に 対する技術基準および電波防護の国際ガイド ラインに適合しています。

この携帯電話機は、国が定めた電波の人体吸 収に関する技術基準(※)ならびに、これと同 等な国際ガイドラインが推奨する電波防護の 許容値を遵守するよう設計されています。国 際ガイドラインは世界保健機関(WHO)と協 力関係にある国際非電離放射線防護委員会 (ICNIRP)が定めたものであり、その許容値は

使用者の年齢や健康状況に関係なく充分な安 全率を含んでいます。 国の基準および国際ガイドラインは電波防護 の許容値を人体に吸収される電波のエネルギ ー量を表す比吸収率(SAR:Specific Absorption Rate)で定めており、携携帯電話機に対する SAR の許容値は2.0 W/Kg です。この携帯電 話機を側頭部に装着した場合の SAR の最大 値は 0.217 W/kg、身体に装着した場合の SAR の最大値は 0.649 W/kg であり、いずれ も許容値を満足しています。 携帯電話機は、携帯電話基地局との通信に必 要な最低限の送信電力になるように設計され ているため、実際に通信を行っている状態で は、通常 SAR はより小さい値になります。 この携帯電話機は、頭部以外の位置でも使用 可能です。キャリングケース等のアクセサリ をご使用するなどして、身体から 1.5cm 以 上離し、かつその間に金属(部分)が含まれな いようにしてください。このことにより、本 携帯電話機が国の技術基準および電波防護の 国際ガイドラインに適合していることを確認 しています。 世界保健機関は、『携帯電話が潜在的な健康 リスクをもたらすかどうかを評価するため に、これまで20年以上にわたって多数の研 究が行われてきました。今日まで、携帯電話 使用によって生じるとされる、いかなる健康 影響も確立されていません。』と表明してい

ます。

さらに詳しい情報をお知りになりたい場合に は世界保健機関のホームページをご参照くだ さい。

https://www.who.int/docstore/pehemf/publications/facts\_press/fact\_japanese.ht m

SAR について、さらに詳しい情報をお知りに なりたい方は、総務省のホームページをご参 照ください。

https://www.tele.soumu.go.jp/j/sys/ele/index. htm

※技術基準については、電波関連省令(無線 設備規則 14 条の 2)で規定されています。

#### 103

## 28.知的財産権/著作権/肖像権 について

お客様が本製品を使用して撮影またはインタ ーネット上のホームページからダウンロード などにより取得した文章、画像、音楽、ソフ トウェアなど第三者が著作権有するコンテン ツは、著作権者に無断で複製、改変、公衆送 信などすることはできません。実演や興行、 展示物などには、私的目的であっても撮影ま たは録音を制限している場合がありますので ご注意ください。

また、お客様が本製品を利用して本人の同意

なしに他人の肖像を撮影したり、撮影した肖 像を本人の同意なしにインターネット上の ホームページに掲載するなどして不特定多数 に公開することは、肖像権を侵害する恐れが ありますのでお控えください。

## 29.技適マークについて

本端末は、電波法並びに電気通信事業法に基 づく技術基準に適合し、技適マークを画面に 表示することができます。

技適マークの表示は、次の手順でご確認くだ さい。

[設定]-[システム]-[端末情報]-[認証情報]

#### 105

## 30.お知らせ

 ●本商品について株式会社 MAYA SYSTEM が 法律で定められている全ての権利を保持し ています。

●本資料は参考目的に発行しているものであり、商品保証とは一切関わりがないことをご了承ください。

●本ガイドに記載されている図はあくまでイ

メージ図です。アプリのデザインは予告な

く変更されること、本体の外観、ディスプ

レイの表示は機種によって誤差がありますことをご了承ください。

#### ■ FREETEL カスタマーサポート

# ■お電話でのお問い合わせ 20570-099-070(通信料はお客様負担) 受付時間 9:30 ~ 18:30 (月~金曜日※土日祝は休業) ■メールでのお問い合わせ メールアドレス: <u>help@freetel.jp</u> ※メール受領後、順次ご返信させてい だきます。